第5章

# Excel 表格处理

## 实验项目一 表格基本操作

## 一、实验目的

(1)理解工作簿、工作表、单元格等基本概念。掌握在 Excel 中新建工作簿、保存数据的基本方法。

(2)掌握数据类型的概念和作用,能熟练判断并设置单元格的数据类型,快速准确输入 各种类型数据。

(3) 掌握数据验证的设置方法,保证输入数据有效。

(4) 掌握工作表中单元格格式设置方法,能灵活运用格式及条件格式美化表格。

(5)掌握单元格的插入、复制、移动、删除、清除等操作方法。

(6) 掌握工作表的插入、移动、复制、删除操作方法。

## 二、实验范例

#### 范例1: 输入数据★

新建一个工作簿,将 Sheet1 工作表重命名为"学生科研项目",并在工作表中 A1 单元 格开始区域中输入如图 5.1 所示数据。将工作簿保存为 EF1-1. xlsx。★

|    | A        | В                         | C   | D   | Е         | F    | G           | H      |  |
|----|----------|---------------------------|-----|-----|-----------|------|-------------|--------|--|
| 1  | 项目编号     | 项目名称                      | 姓名  | 专业  | 开始日期      | 实施进度 | 项目经费        | 中期报告成绩 |  |
| 2  | 01200101 | 基于互联网金融视角的小微企业融资模式研究      | 潘建霖 | 会计  | 2020/2/25 | 75%  | ¥1,000.00   | 82     |  |
| 3  | 01200102 | 互联网经济背景下企业财务管理创新思路与对策     | 郭龙  | 会计  | 2020/3/5  | 60%  | ¥600.00     | 73     |  |
| 4  | 01200103 | 大数据环境下学生网上创业精准营销策略研究      | 林来兵 | 会计  | 2020/3/11 | 50%  | ¥1,000.00   | 80     |  |
| 5  | 01200104 | 互联网金融风险管理研究               | 袁培培 | 会计  | 2020/4/6  | 40%  | ¥800.00     | 65     |  |
| 6  | 08200301 | 并行分裂算法在图像处理中的应用           | 贾莹  | 计算机 | 2020/3/16 | 60%  | ¥1, 200. 00 | 85     |  |
| 7  | 08200302 | 基于无线传感器网络的火灾逃生智能系统        | 李浩然 | 计算机 | 2020/3/25 | 40%  | ¥800.00     | 62     |  |
| 8  | 08200303 | 基于Andriod平台的题库系统设计与实现     | 王海  | 计算机 | 2020/4/2  | 50%  | ¥800.00     | 75     |  |
| 9  | 08200304 | 企业人事信息管理系统的设计与实现          | 李泽利 | 计算机 | 2020/2/25 | 80%  | ¥600.00     | 78     |  |
| 10 | 08200305 | 关联规则Apriori算法在大学生就业分析中的应用 | 杨嘉鑫 | 计算机 | 2020/3/14 | 40%  | ¥800.00     | 50     |  |
| 11 | 08200306 | 基于深度学习的人行道闯红灯行为预测研究       | 陈婉琪 | 计算机 | 2020/3/20 | 60%  | ¥1, 200. 00 | 85     |  |
| 10 | •        | 学生科研项目 (+)                |     | :   | 4         |      |             | •      |  |

图 5.1 学生科研项目表

要求:项目编号、项目名称、姓名、专业为文本型;开始日期为日期型,"年/月/日"形式显示(不受操作系统影响);实施进度为百分比,没有小数位;项目经费为货币型,采用人民币货币符号,保留2位小数;中期报告成绩为数值型,没有小数位。

操作步骤:

(1) 启动 Excel,单击"空白工作簿",创建一个新工作簿。右击新工作簿中的 Sheet1 工作 表标签,在弹出的快捷菜单中选择"重命名",输入工作表名"学生科研项目",按 Enter 键确认。

(2)选定"学生科研项目"工作表的 A1 单元格,输入"项目编号",按右移键,在 B1 单元 格输入"项目名称",并依次向右,完成标题行的输入。

(3) 选定 A2 至 A11 单元格区域,单击"开始"选项卡"数字"组中的"常规"下拉列表,选择"文本",将 A2 至 A11 单元格区域的数字类型设置为文本型。

(4) 选定 A2 单元格,输入项目编号"01200101"。选定 A2 单元格,将鼠标指向单元格 右下角的填充柄,向下拖动到 A5 单元格,完成第一组项目编号的序列填充。采用同样的方 法在 A6 单元格输入项目编号"08200301",并拖动填充柄完成第二组项目编号的序列填充。

(5) 选择 B2 至 D11 单元格区域,单击"开始"选项卡"数字"组右下角的对话框启动器, 在"设置单元格格式"对话框"数字"选项卡的"分类"列表框中选择"文本",单击"确定"按钮, 设置选定区域的数字类型为文本型。

(6)分别在 B2 至 B11、C2 至 C11 单元格区域输入项目名称和学生姓名。

(7)选择 D2 至 D5 单元格区域,输入"会计",按 Ctrl+Enter 键,D2 至 D5 单元格区域 都将输入"会计"。在 D6 单元格输入"计算机"。右击 D7 单元格,在弹出的快捷菜单中选择 "在下拉菜单中选择"选项,在弹出的下拉列表中选择"计算机"。拖动 D7 单元格右下角的 填充柄,将"计算机"填充复制到 D8 至 D11 单元格。

(8)选择 E2 至 E11 单元格,单击"开始"选项卡"数字"组右下角的对话框启动器,在如图 5.2 所示的"设置单元格格式"对话框"数字"选项卡的"分类"列表框中选择"日期",在"类

| 置单元格                                              | 路格式             |                                                                                                    |                          |                                  |                            |        |         |      | ?          | ×   |
|---------------------------------------------------|-----------------|----------------------------------------------------------------------------------------------------|--------------------------|----------------------------------|----------------------------|--------|---------|------|------------|-----|
| 数字                                                | 对齐              | 字体                                                                                                    | 边框                       | 填充                               | 保护                         |        |         |      |            |     |
| 分类( <u>C</u> ):                                   |                 |                                                                                                    |                          |                                  |                            |        |         |      |            |     |
| 常规<br>数值<br>货币<br>会计专用                            | 3               | <ul><li>∧ 示(</li><li>, , , , , , , , , , , , , , , , , , ,</li></ul>                                                 | 列<br>!(工):               |                                  |                            |        |         |      |            |     |
| □ 期<br>时间<br>百分比<br>分数<br>科学记数<br>文本<br>特殊<br>自定义 | X               | 星期<br>日<br>201<br>201<br>12/<br>3/1<br>区域                                                                            | H三<br>                   | 80 PM<br>:30<br>地区)( <u>L</u> ): |                            |        |         |      |            | ~   |
| 日期格式<br>设置的更                                      | 将日期和BB<br>改。不带量 | →<br>「<br>「<br>「<br>「<br>「<br>「<br>「<br>「<br>」<br>「<br>」<br>」<br>」<br>」<br>」<br>」<br>」<br>」<br>」<br>」<br>」<br>」<br>」 | て(中国)<br>直显示为日<br>に受操作系の | 期值。以星<br>统设置的影                   | <sup>1</sup> 号(*)开头f<br>响。 | 5日期格式。 | 向应操作系统特 | 定的区域 | 或日期利       | ▼   |
|                                                   |                 |                                                                                                    |                          |                                  |                            |        |         |      | <b>D</b> n | 224 |

#### 图 5.2 "设置单元格格式"对话框

Excel表格处理

第 5

型"列表框中选择"2012/3/14",单击"确定"按钮。在 E2 至 E11 单元格输入各项目的开始 日期。

(9)选择 F2 至 F11 单元格,设置数字类型为"百分比",小数位数为 0。确定后输入百分比数据。

(10) 选择 G2 至 G11 单元格,设置数字类型为货币,在"货币符号(国家/地区)"列表中选择货币符号为"¥",小数位数为 2。确定后输入项目经费数据。

(11)选择 H2 至 H11 单元格,设置数字类型为数值,小数位数为 0。确定后输入中期 报告成绩。

(12)单击快速访问工具栏中的"保存"按钮,单击"另存为"菜单中的"浏览"按钮,在"另存为"对话框中设置文件保存位置,并输入文件名 EF1-1,设置保存类型为"Excel 工作簿(\*.xlsx)",单击"保存"按钮保存工作簿。

范例 2. 数据验证

#### 1. 数值范围验证★

打开"电脑销售. xlsx"工作簿,在"1 月销售明细"工作表中设置数据验证条件:销量应 该是整数且大于等于 0,输入数据不满足验证条件时,弹出标题为"销量输入错误"的停止对 话框,提示"销量不能为负值!"。将工作簿保存为 EF1-2-1. xlsx。

#### 操作步骤:

(1) 打开"电脑销售. xlsx"工作簿,选择"1月销售明细"工作表。

(2)选择 E2 至 E28 单元格区域,单击"数据"选项卡"数据工具"组中的"数据验证"按钮,在"数据验证"对话框的"设置"选项卡中设置允许"整数",数据"大于或等于",最小值为 0,如图 5.3 所示。

| 数据验证                                       | ? | × |  |  |  |  |  |
|--------------------------------------------|---|---|--|--|--|--|--|
| 设置 输入信息 出错警告 输入法模式                         |   |   |  |  |  |  |  |
| 验证条件                                       |   |   |  |  |  |  |  |
| 元开( <u>A</u> ):<br>整数 ✓ ☑ 忽略空值( <u>B</u> ) |   |   |  |  |  |  |  |
| 数据(D):                                     |   |   |  |  |  |  |  |
| 天丁现寺丁 ∨<br>最小值( <u>M</u> )                 |   |   |  |  |  |  |  |
| 0                                          |   |   |  |  |  |  |  |
|                                            |   |   |  |  |  |  |  |
| 对有同样设置的所有其他单元格应用这些更改(P)                    |   |   |  |  |  |  |  |
| 全部清除( <u>C</u> ) 确定                        | 取 | 消 |  |  |  |  |  |

图 5.3 设置数据验证条件

(3) 在"出错警告"选项卡中设置样式为"停止",标题为"销量输入错误",在错误信息中 输入"销量不能为负值!",如图 5.4 所示。单击"确定"按钮完成设置。

(4) 在 E2 单元格输入一5,确认时系统弹出对话框显示出错警告信息,如图 5.5 所示。

| 数据验证            |                  |         |                   |    | ? | ×      |  |  |  |  |
|-----------------|------------------|---------|-------------------|----|---|--------|--|--|--|--|
| 设置              | 輸入信息             | 出错警告    | 输入法模式             |    |   |        |  |  |  |  |
| ☑ 输入无效          | 数据时显示            | 示出错警告(§ | 5)                |    |   |        |  |  |  |  |
| 输入无效数           | 输入无效数据时显示下列出错警告: |         |                   |    |   |        |  |  |  |  |
| 样式( <u>Y</u> ): |                  | :       | 标题( <u>T</u> ):   |    |   |        |  |  |  |  |
| 停止              |                  | ~       | 销量输入错误            |    |   |        |  |  |  |  |
|                 |                  |         | 错误信息( <u>E</u> ): |    |   |        |  |  |  |  |
|                 |                  |         | 销量不能为负            | 直! |   | ^      |  |  |  |  |
|                 | ×                |         |                   |    |   |        |  |  |  |  |
|                 |                  |         |                   |    |   | $\sim$ |  |  |  |  |
|                 |                  |         |                   |    |   |        |  |  |  |  |
| 全部清除( <u>C</u>  | )                |         |                   | 确定 | 取 | 肖      |  |  |  |  |

图 5.4 设置出错警告信息

| 50 |      |      |        |                 | -   |           |
|----|------|------|--------|-----------------|-----|-----------|
| EZ |      | ,    |        | - Jx            | 5   |           |
| 1  | А    | В    | С      | D               | E   | F         |
| 1  | 门店名称 | 品名   | 型号     | 1月销售目标          | 销量  | 完成销售目标百分比 |
| 2  | 旗舰店  | 笔记本  | A      | 200             | -5  |           |
| 3  | 旗舰店  | 笔记本[ |        | 1               |     | ×         |
| 4  | 旗舰店  | 笔记本  | 明重制入错识 | Ę               |     | ^         |
| 5  | 旗舰店  | 平板电脑 |        |                 |     |           |
| 6  | 旗舰店  | 平板电胆 | (X) 销品 | 晶不能为负值!         |     |           |
| 7  | 旗舰店  | 台式机  | _      |                 |     |           |
| 8  | 旗舰店  | 台式机  | 重进     | ( <u>R</u> ) 取消 | ۴ i | 帮助(日)     |
| 9  | 旗舰店  | 台式机  | L      |                 |     |           |
| 10 | 旗舰店  | 台式机  | P2     | 150             | 194 |           |

图 5.5 "销量输入错误"停止对话框

(5) 将文件另存为 EF1-2-1. xlsx。

#### 2. 数据序列验证★★

打开"电脑销售. xlsx"工作簿,在"1月销售明细"工作表中设置数据验证条件:品名为 序列,只能在下拉列表中选择"笔记本""平板电脑""台式机"三项中的一项,如图 5.6 所示。 将工作簿保存为 EF1-2-2. xlsx。★★

| 1 | A    | В    |    | С | D      | Е  |     |
|---|------|------|----|---|--------|----|-----|
| 1 | 门店名称 | 品名   | 型  | 号 | 1月销售目标 | 销量 |     |
| 2 | 旗舰店  | 笔记本  | -  |   | 200    | 1  | 189 |
| 3 | 旗舰店  | 笔记本  |    |   | 240    | 2  | 244 |
| 4 | 旗舰店  | 台式机  |    |   | 160    | 1  | 19  |
| 5 | 旗舰店  | 平极电脑 | N  |   | 100    | 1  | 129 |
| 6 | 旗舰店  | 平板电脑 | U  |   | 100    | 1  | 05  |
| 7 | 旗舰店  | 台式机  | M1 |   | 150    | 1  | 107 |

图 5.6 序列输入效果

#### 操作步骤:

(1) 打开"电脑销售. xlsx"工作簿。

(2)选择"1月销售明细"工作表中 B2 至 B28 单元格,单击"数据"选项卡"数据工具"组中的"数据验证"按钮,在"数据验证"对话框的"设置"选项卡中设置允许"序列",在"来源"文本框中输入"笔记本,台式机,平板电脑"(注意序列中的逗号应采用英文逗号),如图 5.7 所

79

第5章

示,单击"确定"按钮。

| 数据验证                      |              |        |                 |    | ? | × |  |  |
|---------------------------|--------------|--------|-----------------|----|---|---|--|--|
| 设置                        | 输入信息         | 出错警告   | 输入法模式           |    |   |   |  |  |
| 验证条件                      |              |        |                 |    |   |   |  |  |
| 允许( <u>A</u>              | ):           |        |                 |    |   |   |  |  |
| 序列                        |              | ~ ⊻忽   | 略空值( <u>B</u> ) |    |   |   |  |  |
| 数据(D                      | ):           |        | 供下拉箭头(1)        |    |   |   |  |  |
| 介于                        |              | $\sim$ |                 |    |   |   |  |  |
| 来源( <u>S</u> )            | :            |        |                 |    |   |   |  |  |
| 笔记本                       | ,台式机,平板      | 电脑     |                 |    |   |   |  |  |
| □ 对有同样设置的所有其他单元格应用这些更改(P) |              |        |                 |    |   |   |  |  |
| 全部清除                      | ( <u>C</u> ) |        |                 | 确定 | 取 | 消 |  |  |

图 5.7 设置数据验证序列

- (3) 单击 B2 单元格右侧的三角形,展开输入序列选择要输入的项。
- (4) 将文件另存为 EF1-2-2. xlsx。

## 3. 与其他单元格相关的数据验证★★★

打开"电脑销售.xlsx"工作簿,在"商品价格"工作表中设置数据验证条件:单价应大于 0、 小于等于进价的 1.3 倍。输入单价超出范围时,弹出"单价超出范围"警告对话框,显示提示文 字"单价应大于 0,且不超过进价的 1.3 倍!",如图 5.8 所示。将工作簿保存为 EF1-2-3.xlsx。

|    |     | • + >                     | < 🗸 .         | <i>f</i> x 5000 | )  |                |   |  |
|----|-----|---------------------------|---------------|-----------------|----|----------------|---|--|
|    | А   | В                         | С             | D               | Е  | F              | G |  |
| 1  | 品名  | 型号                        | 进价            | 单价              |    |                |   |  |
| 2  | 笔记本 | A                         | 3500          | 5000            |    |                |   |  |
| 3  | 笔记本 | В                         | 4100          | 5000            |    |                |   |  |
| 4  |     |                           |               |                 |    |                |   |  |
| 5  |     | 1004                      |               |                 |    |                | ^ |  |
| 6  |     | 苗松広+∓0                    | 日本招讨          | 世俗的1 3/空        |    |                |   |  |
| 7  |     | <b>平</b> /// <u>國</u> 人了0 |               | 20/101-014      | •  |                |   |  |
| 8  |     | 是否继续?                     |               |                 |    |                |   |  |
| 9  |     |                           | F             |                 |    |                |   |  |
| 10 |     | 是(Y)                      | 否( <u>N</u> ) | 刵               | 双消 | 帮助( <u>H</u> ) |   |  |
| 11 |     |                           |               |                 |    |                |   |  |

图 5.8 "单价超出范围"警告效果

#### 操作步骤:

(1) 打开"电脑销售. xlsx"工作簿。

(2)选择"商品价格"工作表中 D2 至 D10 单元格,单击"数据"选项卡"数据工具"组中的"数据验证"按钮,在"数据验证"对话框的"设置"选项卡中设置允许"小数",数据"介于", 在最小值中输入 0,单击最大值文本框右侧的"折叠对话框"按钮,单击 C2 单元格,系统自动 在文本框中填入"=C2"。单击文本框右侧的"展开对话框"按钮,返回"数据验证"对话框, 在最大值文本框中=C2 后面继续输入"\*1.3",表示进价的 1.3 倍,如图 5.9 所示。

| 数据验证                     |               |        |                 |    | ? | Х |  |
|--------------------------|---------------|--------|-----------------|----|---|---|--|
| 设置                       | 输入信息          | 出错警告   | 输入法模式           |    |   |   |  |
| 验证条件                     |               |        |                 |    |   |   |  |
| 允许( <u>A</u>             | ):            |        |                 |    |   |   |  |
| 小数                       |               | ~ ☑ 忽  | 略空值( <u>B</u> ) |    |   |   |  |
| 数据(D                     | ):            |        |                 |    |   |   |  |
| 介于                       |               | $\sim$ |                 |    |   |   |  |
| 最小值                      | ( <u>M</u> )  |        |                 |    |   |   |  |
| 0                        |               |        |                 |    |   |   |  |
| 最大值                      | ( <u>X</u> )  |        |                 |    |   |   |  |
| =C2*1                    | 1.3           |        |                 |    |   |   |  |
| 口对有同样设置的所有其他单元格应用这些更改(P) |               |        |                 |    |   |   |  |
| 全部清除                     | :( <u>C</u> ) |        |                 | 确定 | 取 | 消 |  |

图 5.9 设置与 C2 单元格相关的数据验证条件

(3) 在"出错警告"选项卡中设置样式为"警告",标题为"单价超出范围",在错误信息中输入"单价应大于 0,且不超过进价的 1.3 倍!",如图 5.10 所示。单击"确定"按钮。

| 数据验证           |              |         |                 |        | ?              | ×      |  |  |  |
|----------------|--------------|---------|-----------------|--------|----------------|--------|--|--|--|
| 设置             | 输入信息         | 出错警告    | 输入法模式           |        |                |        |  |  |  |
| ☑ 输入表          | 效数据时显        | 示出错警告(§ | 5)              |        |                |        |  |  |  |
| 输入无效           | 数据时显示下       | 列出错警告   | :               |        |                |        |  |  |  |
| 样式( <u>Y</u> ) | :            |         | 标题( <u>T</u> ): |        |                |        |  |  |  |
| 警告             | ·<br>警告      |         |                 | 单价超出范围 |                |        |  |  |  |
|                |              |         | 错误信息(E):        |        |                |        |  |  |  |
|                |              |         | 单价应大于0,<br>倍!   | 且不超过进  | <u>赴</u> 价的1.3 | <<br>~ |  |  |  |
| 全部清除           | ( <u>C</u> ) |         |                 | 确定     | 取消             | ž      |  |  |  |

图 5.10 设置"价格超出范围"出错警告信息

(4) 将文件另存为 EF1-2-3. xlsx。

## 范例 3: 编辑表格★

打开"食物营养成分.xlsx"工作簿,完成以下表格编辑操作。将工作簿保存为 EF1-3. xlsx。

(1)将"蔬菜水果"工作表复制一份,重命名为"食品营养成分"。

- (2) 删除"食品营养成分"工作表中的第22行。
- (3) 在"钙(ug)""能量(Kcal)"两列左侧分别插入一列。

(4)将"肉类"工作表中数据列表的标题行复制到"食品营养成分"工作表的第一行。将"肉 类"工作表中第2行到第8行的全部数据复制到"食品营养成分"工作表第22行开始的区域。 81

第 5 章 (5)将"食品营养成分"工作表中所有 vitamin 替换为"维生素"。将 A1 到 J27 单元格 区域中的空白单元格替换为 0,将 P 列中的空白单元格替换为短横线"-"。

(6) 删除"蔬菜水果""肉类"两张工作表。

#### 操作步骤:

(1) 打开"食物营养成分. xlsx"工作簿。

(2) 右击"蔬菜水果"工作表,在弹出的快捷菜单中选择"移动或复制"选项,在"移动或 复制工作表"对话框中选择"建立副本"复选框,如图 5.11 所示,单击"确定"按钮复制工 作表。

| 移动或复制工作表                                  | ? | ×      |
|-------------------------------------------|---|--------|
| 将选定工作表移至<br>工作簿(工):                       |   |        |
| 食物营养成分.xlsx                               |   | $\sim$ |
| 下列选定工作表之前(B):                             |   |        |
| 蔬菜水果<br>肉类<br>(移至最后)                      |   |        |
| <ul> <li>✓ 建立副本(C)</li> <li>确定</li> </ul> | 取 | ~<br>消 |

图 5.11 "移动或复制工作表"对话框

(3) 双击复制的工作表"蔬菜水果(2)"标签,将工作表表名改为"食品营养成分",按 Enter 键确认。

(4)选择 A22 单元格,单击"开始"选项卡"单元格"组中的"删除"按钮,选择"删除工作 表行"命令,删除第 22 行。

(5) 单击 J 列列标签选择 J 列,单击"开始"选项卡"单元格"组中的"插入"按钮,在"钙" 列左侧插入一列。选择 P1 单元格,单击"开始"选项卡"单元格"组中的"插入"按钮下方的 三角形,选择"插入工作表列"命令,在"能量"列左侧插入一列。

(6)选择"肉类"工作表,单击第1行的行标签选择第一行所有单元格。单击"开始"选项卡"剪贴板"组中的"复制"按钮,将第一行数据复制到剪贴板中。选择"食品营养成分"工作表中的A1单元格,单击"开始"选项卡"剪贴板"组中的"粘贴"按钮,将剪贴板中的标题行粘贴到从A1单元格开始的区域中。采用同样的方法将"肉类"工作表中的第2行到第8行数据复制到"食品营养成分"工作表中从A22单元格开始的区域中。

(7)选择"食品营养成分"工作表中 A1 单元格,单击"开始"选项卡"编辑"组中的"查找和选择"按钮,选择"替换"命令。在"查找和替换"对话框"替换"选项卡的"查找内容"文本框中填入 vitamin,在"替换为"文本框中填入"维生素",如图 5.12 所示,单击"全部替换"按钮完成替换。单击"关闭"按钮关闭对话框。

| 查找和菩换                          | ?              | ×      |
|--------------------------------|----------------|--------|
| 查找( <u>D</u> )                 |                |        |
| 查找内容( <u>N</u> ): vitamin      |                | $\sim$ |
| 替换为( <u>F)</u> : 维生素           |                | $\sim$ |
|                                | 选项( <u>T</u> ) | ) >>   |
| 全部替换(A) 替换(B) 查找全部(I) 查找下一个(E) | ×              | 闭      |

图 5.12 "查找和替换"对话框

(8)选择"食品营养成分"工作表中 A1 至 J27 单元格区域,单击"替换"命令。在"查找 和替换"对话框"替换"标签的查找内容中不填写内容,在替换为文本框中填入 0,单击"全部 替换"按钮进行替换。采用同样方法将 P 列中的空单元格替换为"-"。单击"关闭"按钮关闭 对话框。

(9) 右击"蔬菜与水果"工作簿标签,在弹出的快捷菜单中选择"删除"选项,系统弹出 "Microsoft Excel 将永久删除此工作表"警告,单击"删除"按钮删除工作表。采用同样方法 删除"肉类"工作表。

(10) 将文件另存为 EF1-3. xlsx。

范例 4: 设置单元格格式

打开"大学生体育测试评分标准. xlsx"工作簿,在"男生"工作表中按如图 5.13 所示完成以下表格格式设置,并将设置后的表格格式复制到"女生"工作表中。将工作簿保存为 EF1-4. xlsx。★

|    | A                      | В    | С    | D    | Е    | F    | G   | Н   | I   | J   | K    | L        | М              | N      |
|----|------------------------|------|------|------|------|------|-----|-----|-----|-----|------|----------|----------------|--------|
| 1  |                        |      | 肺清   | 昏量   | 坐位位  | 本前屈  | 立定  | 跳远  | 引体  | 向上  | 50   | <b>米</b> | 100            | 0米     |
|    | 等级                     | 项目得分 | 一年级  | 三年级  | 一年级  | 三年级  | 一年级 | 三年级 | 一年级 | 三年级 | 一年级  | 三年级      | 一年级            | 三年级    |
| 2  |                        |      | 二年级  | 四年级  | 二年级  | 四年级  | 二年级 | 四年级 | 二年级 | 四年级 | 二年级  | 四年级      | 二年级            | 四年级    |
| 3  | <i>(</i> <del>1)</del> | 100  | 5040 | 5140 | 24.9 | 25.1 | 273 | 275 | 19  | 20  | 6.7  | 6.6      | 3'17″          | 3'15″  |
| 4  | 云                      | 95   | 4920 | 5020 | 23.1 | 23.3 | 268 | 270 | 18  | 19  | 6.8  | 6.7      | 3' 22″         | 3'20″  |
| 5  | 94                     | 90   | 4800 | 4900 | 21.3 | 21.5 | 263 | 265 | 17  | 18  | 6.9  | 6.8      | 3' 27″         | 3' 25″ |
| 6  | 良                      | 85   | 4550 | 4650 | 19.5 | 19.9 | 256 | 258 | 16  | 17  | 7    | 6.9      | 3' 34″         | 3' 32″ |
| 7  | 好                      | 80   | 4300 | 4400 | 17.7 | 18.2 | 248 | 250 | 15  | 16  | 7.1  | 7        | 3' 42″         | 3'40″  |
| 8  |                        | 78   | 4180 | 4280 | 16.3 | 16.8 | 244 | 246 |     |     | 7.3  | 7.2      | 3' 47″         | 3' 45″ |
| 9  |                        | 76   | 4060 | 4160 | 14.9 | 15.4 | 240 | 242 | 14  | 15  | 7.5  | 7.4      | 3' 52″         | 3' 50″ |
| 10 |                        | 74   | 3940 | 4040 | 13.5 | 14   | 236 | 238 |     |     | 7.7  | 7.6      | 3' 57″         | 3' 55″ |
| 11 |                        | 72   | 3820 | 3920 | 12.1 | 12.6 | 232 | 234 | 13  | 14  | 7.9  | 7.8      | <b>4' 0</b> 2″ | 4'00″  |
| 12 | 及                      | 70   | 3700 | 3800 | 10.7 | 11.2 | 228 | 230 |     |     | 8.1  | 8        | 4' 07″         | 4'05″  |
| 13 | 格                      | 68   | 3580 | 3680 | 9.3  | 9.8  | 224 | 226 | 12  | 13  | 8.3  | 8.2      | 4'12"          | 4'10″  |
| 14 |                        | 66   | 3460 | 3560 | 7.9  | 8.4  | 220 | 222 |     |     | 8.5  | 8.4      | 4' 17"         | 4'15″  |
| 15 |                        | 64   | 3340 | 3440 | 6.5  | 7    | 216 | 218 | 11  | 12  | 8.7  | 8.6      | 4' 22"         | 4'20″  |
| 16 |                        | 62   | 3220 | 3320 | 5.1  | 5.6  | 212 | 214 |     |     | 8.9  | 8.8      | 4' 27"         | 4'25″  |
| 17 |                        | 60   | 3100 | 3200 | 3.7  | 4.2  | 208 | 210 | 10  | 11  | 9.1  | 9        | 4' 32″         | 4'30″  |
| 18 |                        | 50   | 2940 | 3030 | 2.7  | 3.2  | 203 | 205 | 9   | 10  | 9.3  | 9.2      | 4' 52″         | 4' 50″ |
| 19 | 不                      | 40   | 2780 | 2860 | 1.7  | 2.2  | 198 | 200 | 8   | 9   | 9.5  | 9.4      | 5'12″          | 5'10″  |
| 20 | 及                      | 30   | 2620 | 2690 | 0.7  | 1.2  | 193 | 195 | 7   | 8   | 9.7  | 9.6      | 5' 32″         | 5' 30″ |
| 21 | 格                      | 20   | 2460 | 2520 | -0.3 | 0.2  | 188 | 190 | 6   | 7   | 9.9  | 9.8      | 5' 52″         | 5' 50″ |
| 22 |                        | 10   | 2300 | 2350 | -1.3 | -0.8 | 183 | 185 | 5   | 6   | 10.1 | 10       | 6'12″          | 6'10″  |

图 5.13 "男生"工作表设置格式效果

(1) 对照图 5.13 将"男生"工作表第一行中的等级、项目得分、各测试项目等单元格设置合并单元格,合并后的单元格对齐方式为水平居中、垂直居中。

(2)将第二行中所有年级单元格设置为自动换行。

(3) 设置第 C 列至 N 列之间的所有列的列宽为 7。

(4)将第一列中的评分等级相同的单元格合并,设置文本竖排显示,并在水平、垂直方向都居中对齐。

(5) 为标题行 A1 至 N2 区域设置填充颜色为"蓝色,个性色 1"。

(6) 设置数据区域 A1 至 N22 中所有文字字体为宋体,11 号,标题行 A1 至 N2 区域文 字加粗,颜色为"白色,背景 1",其他文字为"黑色,文字 1"。

(7) 为数据区域内所有单元格设置深蓝色细实线内部框线、深蓝色加粗实线外侧框线。

(8)使用格式刷将"女生"工作表设置为与"男生"工作表相同的格式。

#### 操作步骤:

(1) 打开"大学生体育测试评分标准. xlsx"工作簿,选择"男生"工作表。

(2)选择 A1 至 A2 单元格,单击"开始"选项卡"对齐方式"组中的"合并后居中"按钮, 将 A1、A2 单元格合并为一个单元格并水平居中。选定 A1 单元格,单击"开始"选项卡"对 齐方式"组中的"垂直居中"按钮,设置单元格内容垂直居中。采用同样的方法对 B1 与 B2 单元格、C1 与 D1 单元格、E1 与 F1 单元格、G1 与 H1 单元格、I1 与 J1 单元格、K1 与 L1 单 元格设置合并后居中,并设置垂直居中。

(3) 选择 C2 至 N2 单元格,单击"开始"选项卡"对齐方式"组中的"自动换行"按钮,设置单元格中文本超过单元格宽度时自动换行。

(4)选择第 C 列至 N 列,单击"开始"选项卡"单元格"组"格式"按钮中的"列宽"命令, 在"列宽"对话框中输入列宽 7,单击"确定"按钮。

(5)选择 A3 至 A5 单元格,单击"开始"选项卡"对齐方式"组右下角的对话框启动器, 在"设置单元格格式"对话框"对齐"选项卡中选择"合并单元格"复选框,在"方向"选项中选 择竖排文本,在"水平对齐"和"垂直对齐"下拉列表中都选择"居中",如图 5.14 所示,单击 "确定"按钮。采用相同的方法合并其他评分等级单元格并设置竖排文字和对齐方式。

(6) 选择 A1 至 N2 单元格区域,单击"开始"选项卡"字体"组中"填充颜色"按钮右侧的 三角形,选择色板中"主题颜色"中的"蓝色、个性色 1",将标题行填充为蓝色。

(7)选择 A1 至 N22 单元格区域,在"开始"选项卡"字体"组中设置字体为"宋体",字号为 11。选择 A1 至 N2 单元格区域,单击"开始"选项卡"字体"组中的"加粗"按钮,单击"字体颜色"按钮右侧的三角形,选择色板中"主题颜色"中的"白色、背景 1",设置标题行为白色加粗文字。选择 A3 至 N22 单元格区域,在"字体颜色"中选择色板中的"黑色,文字 1",设置数据为黑色。

(8)选择 A1 至 N22 单元格区域,单击"开始"选项卡"字体"组"边框"按钮右侧的三角 形,执行"其他边框"命令。在"设置单元格格式"对话框"边框"选项卡中选择颜色为标准色 "深蓝",在线条样式中选择细实线,单击"预置"中的"内部"按钮,设置内部框线。在线条样 式中选择加粗实线,单击"预置"中的"外边框"按钮,设置加粗外部框线,如图 5.15 所示。单 击"确定"按钮。

(9)选择"男生"工作表 A1 至 N22 区域,单击"开始"选项卡"剪贴板"组中的"格式刷" 按钮,复制已设置的男生体测评分标准表的格式。单击"女生"工作表,从 A1 单元格按下鼠标,拖动到 N22 单元格,将复制的格式应用到女生体测标准表中。

| 设置单元格格式                                                                                               |                                                                                                    |      |    |    |   | ? ×                                                                                                    |
|----------------------------------------------------------------------------------------------------|----------------------------------------------------------------------------------------------------|------|----|----|---|----------------------------------------------------------------------------------------------------|
| 数字 对齐                                                                                                 | 字体                                                                                                    | 边框   | 填充 | 保护 |   |                                                                                                    |
| 文本对齐方式<br>水平对齐(山):<br>居中<br>垂直对齐(公):<br>居中<br>网端分散对齐(1<br>文本控制<br>自动换行(W)<br>氯 编小字体填充(1)<br>又合并单元格(M) | <ul> <li>✓ 缩进</li> <li>0</li> <li>✓</li> <li></li> <li></li></ul> | (I): |    |    |   | 方向<br>文本<br>本<br>0<br>・<br>・<br>・<br>・<br>・<br>・<br>・<br>・<br>・<br>・<br>・<br>・<br>・<br>・<br>・<br>・<br>・ |
| 从右到左<br>文字方向(T):<br>根据内容                                                                              |                                                                                                    |      |    |    |   |                                                                                                    |
|                                                                                                    |                                                                                                    |      |    |    | [ | 确定取消                                                                                                    |

图 5.14 "设置单元格格式"对话框"对齐"选项卡

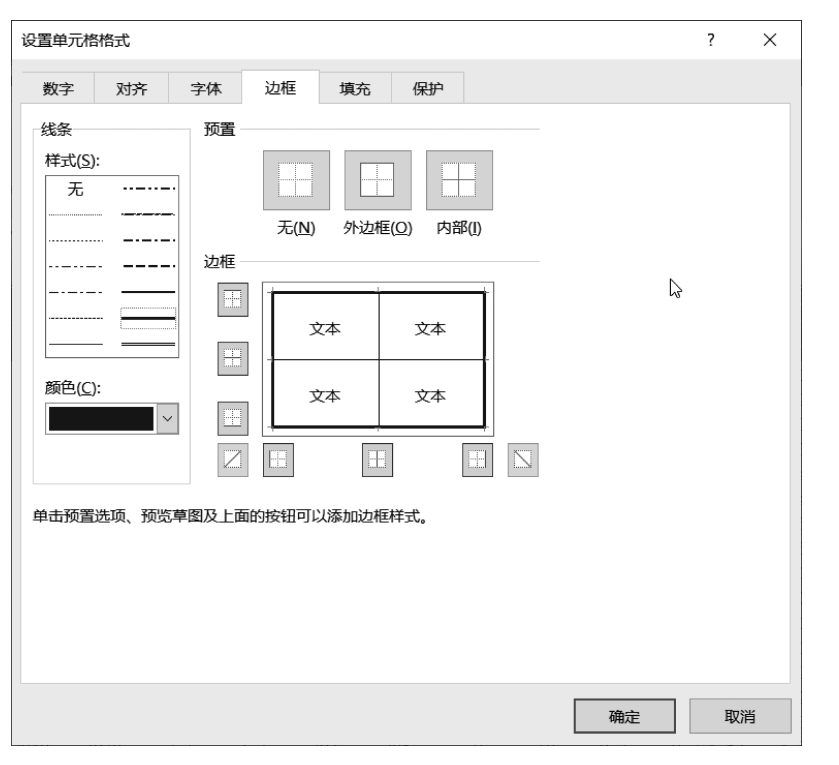

图 5.15 "设置单元格格式"对话框"边框"选项卡

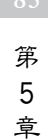

(10) 将文件另存为 EF1-4. xlsx。

范例 5: 条件格式

1. 突出显示规则★

打开"电脑销售. xlsx"工作簿,在"商品价格"工作表中设置条件格式,将"进价"列中进 价介于 3500 到 4500 之间(含 3500、4500)的单元格中的进价采用标准色蓝色、加粗显示,如 图 5.16 所示。将工作簿保存为 EF1-5-1. xlsx。

|    | А    | В  | С    | D    | Е  |
|----|------|----|------|------|----|
| 1  | 品名   | 型号 | 进价   | 单价   | 利润 |
| 2  | 笔记本  | A  | 3500 | 4200 |    |
| 3  | 笔记本  | В  | 4100 | 5000 |    |
| 4  | 笔记本  | С  | 5300 | 6400 |    |
| 5  | 平板电脑 | K  | 2800 | 3300 |    |
| 6  | 平板电脑 | U  | 3200 | 4100 |    |
| 7  | 台式机  | M1 | 2800 | 3500 |    |
| 8  | 台式机  | M2 | 3200 | 4000 |    |
| 9  | 台式机  | P1 | 4200 | 5100 |    |
| 10 | 台式机  | P2 | 4800 | 6000 |    |

图 5.16 突出显示进价在 3500 至 4500 单元格效果

操作步骤:

(1) 打开"电脑销售. xlsx"工作簿。

(2)选择"商品价格"工作表中的 C2 至 C10 单元格。单击"开始"选项卡"样式"组中的 "条件格式"按钮,在列表中选择"突出显示单元格规则"中的"介于"。在"介于"对话框中设 置介于的值为 3500 到 4500,如图 5.17 所示。在"设置为"列表中选择"自定义格式",在弹 出的"设置单元格格式"对话框中设置字体颜色为标准色蓝色,字形为加粗,单击"确定"按钮 返回"介于"对话框。继续单击"确定"按钮完成设置。

| 介于                        | ? | $\times$ |
|---------------------------|---|----------|
| 为介于以下值之间的单元格设置格式:         |   |          |
| 3500 题 到 4500 题 设置为 自定义格式 | t | $\sim$   |
| 确定                        |   | 取消       |

图 5.17 突出显示单元格格式"介于"对话框

(3) 将文件另存为 EF1-5-1. xlsx。

#### 2. 项目选取规则★★

打开"电脑销售. xlsx"工作簿,在"商品价格"工作表的单价列中设置条件格式,将单价 前三的单元格设置为标准色红色、加粗文本,将单价最低的单元格设置为标准色绿色、倾斜 文本,如图 5.18 所示。将工作簿保存为 EF1-5-2. xlsx。

#### 操作步骤:

(1) 打开"电脑销售. xlsx"工作簿。

(2)选择"商品价格"工作表中的 D2 至 D10 单元格区域。单击"开始"选项卡"样式"组中的"条件格式"按钮,在列表中选择"项目选取规则"中的"前 10 项"。在"前 10 项"对话框中设置单元格数量为 3,设置格式为"自定义格式",在"设置单元格格式"对话框中设置字体颜色为标准色红色,字形加粗,如图 5.19 所示。单击"确定"按钮完成设置。

|    | A    | В  | С    | D    | E  |
|----|------|----|------|------|----|
| 1  | 品名   | 型号 | 进价   | 单价   | 利润 |
| 2  | 笔记本  | A  | 3500 | 4200 |    |
| 3  | 笔记本  | В  | 4100 | 5000 |    |
| 4  | 笔记本  | С  | 5300 | 6400 |    |
| 5  | 平板电脑 | K  | 2800 | 3300 |    |
| 6  | 平板电脑 | U  | 3200 | 4100 |    |
| 7  | 台式机  | M1 | 2800 | 3500 |    |
| 8  | 台式机  | M2 | 3200 | 4000 |    |
| 9  | 台式机  | P1 | 4200 | 5100 |    |
| 10 | 台式机  | P2 | 4800 | 6000 |    |

图 5.18 设置单价前三及单价最低单元格条件格式效果

| 前 10 项          | ? | ×  |
|-----------------|---|----|
| 为值最大的那些单元格设置格式: |   |    |
| 3 🔶 设置为 自定义格式   |   | ~  |
| 确定              |   | 取消 |

图 5.19 项目选取规则"前 10 项"对话框

(3)选择"商品价格"工作表中的 D2 至 D10 单元格区域。单击"开始"选项卡"样式"组中的"条件格式"按钮,在列表中选择"项目选区规则"中的"最后 10 项",在"最后 10 项"对话框中设置单元格数量为 1,设置格式为"自定义格式",在"设置单元格格式"对话框中设置字体颜色为标准色绿色,字形倾斜。单击"确定"按钮完成设置。

(4) 将文件另存为 EF1-5-2. xlsx。

#### 3. 数据条★★

打开"电脑销售. xlsx"工作簿,在"商品价格"工作表中的单价列中使用实心蓝色数据条 展示各商品价格的对比情况,要求数据条最小值表示价格为 3000 元,数据条最大值表示价 格为 6500 元,数据条效果如图 5.20 所示。将工作簿保存为 EF1-5-3. xlsx。

|    | A    | В  | C    | D    | Е  |  |
|----|------|----|------|------|----|--|
| 1  | 品名   | 型号 | 进价   | 单价   | 利润 |  |
| 2  | 笔记本  | A  | 3500 | 4200 |    |  |
| 3  | 笔记本  | В  | 4100 | 5000 |    |  |
| 4  | 笔记本  | C  | 5300 | 6400 |    |  |
| 5  | 平板电脑 | К  | 2800 | 3300 |    |  |
| 6  | 平板电脑 | U  | 3200 | 4100 |    |  |
| 7  | 台式机  | M1 | 2800 | 3500 |    |  |
| 8  | 台式机  | M2 | 3200 | 4000 |    |  |
| 9  | 台式机  | P1 | 4200 | 5100 |    |  |
| 10 | 台式机  | P2 | 4800 | 6000 |    |  |

图 5.20 单价实心蓝色数据条效果

#### 操作步骤:

(1) 打开"商品价格"工作簿。

(2)选择"商品价格"工作表中的 D2 至 D10 单元格区域。单击"开始"选项卡"样式"组中的"条件格式"按钮,在列表中选择"数据条"中的"实心填充蓝色数据条"。

(3) 继续选择 D2 至 D10 单元格区域,单击"条件格式"按钮中的"管理规则",打开"条

87 第

5

件格式规则管理器"对话框,如图 5.21 所示。在规则列表中选择"数据条",单击"编辑规则" 按钮,打开"编辑格式规则"对话框。设置最小值类型为"数字",值为 3000,最大值类型为 "数字",值为 6500,如图 5.22 所示。依次单击"确定"按钮,完成设置。

| 条件格式规则管理器        |                  | ? ×      |
|------------------|------------------|----------|
| 显示其格式规则(S): 当前选择 | ~                |          |
| ■ 新建规则(N)        | ★删除规则( <u>D)</u> |          |
| 规则(按所示顺序应用) 格式   | 应用于              | 如果为真则停止  |
| 数据条              | =\$D\$2:\$D\$10  | Es:      |
|                  |                  |          |
|                  |                  |          |
|                  |                  |          |
|                  |                  |          |
|                  |                  |          |
|                  | 确定               | 取消    应用 |

图 5.21 "条件格式规则管理器"对话框

| 编辑格式规             | 观则                              | ?              | ×      |  |  |  |  |  |  |  |  |
|-------------------|---------------------------------|----------------|--------|--|--|--|--|--|--|--|--|
| 选择规则类             | 裡( <u>S</u> ):                  |                |        |  |  |  |  |  |  |  |  |
| ▶ 基于各自值设置所有单元格的格式 |                                 |                |        |  |  |  |  |  |  |  |  |
| ▶ 只为包             | ▶ 只为包含以下内容的单元格设置格式              |                |        |  |  |  |  |  |  |  |  |
| ▶ 仅对排             | 名靠前或靠后的数值设置格式                   |                |        |  |  |  |  |  |  |  |  |
| ▶ 仅对高             | 于或低于平均值的数值设置格式                  |                |        |  |  |  |  |  |  |  |  |
| ▶ 仅对唯             | 一值或重复值设置格式                      |                |        |  |  |  |  |  |  |  |  |
| ▶ 使用公             | 式确定要设置格式的单元格                    |                |        |  |  |  |  |  |  |  |  |
| 编辑规则说             | も明( <u>E</u> ):                 |                |        |  |  |  |  |  |  |  |  |
| 基于各自              | 值设置所有单元格的格式:                    |                |        |  |  |  |  |  |  |  |  |
| 格式样式              | (Q): 数据条 🛛 🗸 🗌 仅显示数据            | 諸条( <u>B</u> ) |        |  |  |  |  |  |  |  |  |
|                   | 最小值 最大值                         |                |        |  |  |  |  |  |  |  |  |
| 类型(I):            | 数字 学数字                          |                | $\sim$ |  |  |  |  |  |  |  |  |
| 值(⊻):             | 3000 👪 6500                     |                |        |  |  |  |  |  |  |  |  |
| 条形图外              | 观:                              |                |        |  |  |  |  |  |  |  |  |
| 填充(E)             | 颜色( <u>C</u> ) 边框( <u>R</u> ) 1 | 颜色( <u>L</u> ) |        |  |  |  |  |  |  |  |  |
| 实心填充              | 5 🗸 🗾 🗸 无边框 🗸                   |                | $\sim$ |  |  |  |  |  |  |  |  |
| 负值和               | 负值和坐标轴(N) 条形图方向(D): 上下文 🛛       |                |        |  |  |  |  |  |  |  |  |
|                   | 預览:                             |                |        |  |  |  |  |  |  |  |  |
|                   | 确定                              | Ę              | 2消     |  |  |  |  |  |  |  |  |

图 5.22 "编辑格式规则"对话框

(4) 将文件另存为 EF1-5-3. xlsx。

#### 4. 与公式相关的条件格式★★★

打开"电脑销售.xlsx"工作簿,在"1月销售明细"工作表中设置条件格式,将"销量"列中销量大于等于对应销售目标的单元格设置为标准色蓝色、加粗显示,将销量低于对应销售目标

80%的单元格设置为标准色红色、倾斜显示如图 5.23 所示。将工作簿保存为 EF1-5-4. xlsx。

| 1  | A    | В    | C  | D      | Е   |
|----|------|------|----|--------|-----|
| 1  | 门店名称 | 晶名   | 型号 | 1月销售目标 | 销量  |
| 2  | 旗舰店  | 笔记本  | A  | 200    | 189 |
| 3  | 旗舰店  | 笔记本  | В  | 240    | 244 |
| 4  | 旗舰店  | 笔记本  | C  | 160    | 119 |
| 5  | 旗舰店  | 平板电脑 | K  | 100    | 129 |
| 6  | 旗舰店  | 平板电脑 | U  | 100    | 105 |
| 7  | 旗舰店  | 台式机  | M1 | 150    | 107 |
| 8  | 旗舰店  | 台式机  | M2 | 180    | 191 |
| 9  | 旗舰店  | 台式机  | P1 | 200    | 206 |
| 10 | 旗舰店  | 台式机  | P2 | 150    | 194 |
| 11 | 一店   | 笔记本  | A  | 100    | 108 |
| 12 | 一店   | 笔记本  | В  | 140    | 124 |
| 13 | 一店   | 笔记本  | С  | 100    | 83  |
| 14 | 一店   | 平板电脑 | K  | 80     | 70  |
| 15 | 一店   | 平板电脑 | U  | 80     | 71  |
| 16 | 一店   | 台式机  | M1 | 80     | 72  |
| 17 | 一店   | 台式机  | M2 | 100    | 90  |
| 18 | 一店   | 台式机  | P1 | 80     | 61  |
| 19 | 一店   | 台式机  | P2 | 60     | 62  |

图 5.23 "销量"列条件格式设置结果

#### 操作步骤:

(1) 打开"商品价格"工作簿。

(2)选择"1月销售明细"工作表中的 E2 至 E28 单元格。单击"开始"选项卡"样式"组中的"条件格式"按钮,在列表中选择"突出显示单元格规则"中的"其他规则"。在"新建格式规则"对话框中设置选择规则类型为"只为包含以下内容的单元格设置格式"。在编辑规则说明的下拉列表中设置"单元格值""大于或等于"。单击条件后面输入框右侧的"折叠对话框"按钮,选择第一个销量单元格 E2 对应的销售目标 D2 单元格,系统自动填入公式"=\$D \$2"。单击"展开对话框"按钮展开对话框,删除公式中的\$,将 D2 单元格的引用方式改为相对引用,如图 5.24 所示。单击"格式"按钮,在"设置单元格格式"对话框设置字体为标准 色蓝色、加粗。单击"确定"按钮。

| 新建格式规则                | ? | $\times$ |
|-----------------------|---|----------|
| 选择规则类型( <u>S</u> ):   |   |          |
| ▶ 基于各自值设置所有单元格的格式     |   |          |
| ▶ 只为包含以下内容的单元格设置格式    |   |          |
| ▶ 仅对排名靠前或靠后的数值设置格式    |   |          |
| ▶ 仅对高于或低于平均值的数值设置格式   |   |          |
| ▶ 仅对唯一值或重复值设置格式       |   |          |
| ▶ 使用公式确定要设置格式的单元格     |   |          |
| 编辑规则说明(E):            |   |          |
| 単元格值 ∨ 大于或等于 ∨ =D2    |   |          |
| 预览: 微软卓越 AaBbCc 格式(E) |   |          |
| 确定                    | Ę | び消       |

图 5.24 "新建格式规则"对话框

第5章

(3)选择"1月销售明细"工作表中的 E2 至 E28 单元格。再次添加"突出显示单元格规则"中的"其他规则"。在"新建格式规则"对话框中设置选择规则类型为"只为包含以下内容的单元格设置格式",规则为"单元格值""小于""=D2 \* 0.8",并设置字体格式为标准色红 色、倾斜。单击"确定"按钮。

(4) 将文件另存为 EF1-5-4. xlsx。

#### 三、实验练习

项目背景:小明同学是班级学习委员,需要将班上同学们本课程的学习进度数据制作 成表格保存,并对表格进行美化。

**练习1:**新建一个 Excel 工作簿文件,在 Sheet1 工作表中输入如图 5.25 所示数据。将 工作簿保存为 E1-1. xlsx。★

|    | A        | В   | C  | D  | Е    | F      | G          | Н    | I    |
|----|----------|-----|----|----|------|--------|------------|------|------|
| 1  | 学号       | 姓名  | 性别 | 专业 | 学习进度 | 视频观看比例 | 最近访问日期     | 作业得分 | 测验得分 |
| 2  | 02101801 | 魏诗晗 | 女  | 金融 | 1/5  | 20.3%  | 2020年9月18日 | 98.0 | 89.0 |
| 3  | 02101802 | 余渝  | 男  | 金融 | 2/5  | 41.5%  | 2020年9月18日 | 69.0 | 96.0 |
| 4  | 02101803 | 张扬  | 男  | 金融 | 2/5  | 42.5%  | 2020年9月18日 | 61.5 | 50.0 |
| 5  | 02101804 | 常文灿 | 男  | 金融 | 2/5  | 41.5%  | 2020年9月18日 | 56.0 | 55.0 |
| 6  | 02101805 | 刘娣  | 女  | 金融 | 2/5  | 43.0%  | 2020年9月18日 | 62.0 | 68.5 |
| 7  | 02101806 | 肖玲玲 | 女  | 金融 | 2/5  | 40.2%  | 2020年9月18日 | 98.0 | 79.0 |
| 8  | 02210103 | 杨梦溪 | 女  | 中文 | 2/5  | 41.8%  | 2020年9月19日 | 97.0 | 90.5 |
| 9  | 02210104 | 王超凡 | 男  | 中文 | 2/5  | 42.4%  | 2020年9月19日 | 75.0 | 82.0 |
| 10 | 02210105 | 石慧娟 | 女  | 中文 | 1/5  | 21.0%  | 2020年9月19日 | 97.5 | 92.5 |
| 11 | 02210106 | 安泽轩 | 女  | 中文 | 1/5  | 22.7%  | 2020年9月19日 | 91.0 | 57.0 |

图 5.25 学生学习进度数据

数据类型要求:学号、姓名、性别、专业为文本型;学习进度为分数,分母为一位数;视频观看比例为百分比,保留一位小数;最近访问日期为日期型,\*\*\*\*年\*月\*日格式(不受操作系统影响);作业得分、测验得分为数值型,保留1位小数。

**练习2**:打开"学习进度.xlsx"工作簿,在Sheet1工作表中设置"作业得分"及"测验得分"列中分数验证条件为小数,介于0到100分之间,如果输入分数超出范围,弹出标题为"分数输入错误"、样式为"停止"的对话框,显示"分数输入超出范围(0-100)"出错信息,如图 5.26 所示。将工作簿另存为 E1-2.xlsx。★

|    | Α        | В   | C  | D   | E    | F                | G            | Н     | I      |
|----|----------|-----|----|-----|------|------------------|--------------|-------|--------|
| 1  | 学号       | 姓名  | 性别 | 专业  | 学习进度 | 视频观看比例           | 最近访问日期       | 作业得分  | 测验得分   |
| 2  | 02101701 | 贾莹  | 女  | 计算机 | 2/5  | 41.2%            | 2020年9月25日   | 101   | 61.0   |
| 3  | 02101702 | 李浩然 | 男  | 计算机 | 2/5  | 41.6%            | 2020年9月25日   | 58.0  | 67.0   |
| 4  | 02101703 | 王海  | 男  | 计算机 | 分数转  | 俞入错误             |              |       | × 51.0 |
| 5  | 02101704 | 李泽利 | 男  | 计算机 |      |                  |              |       | 90.0   |
| 6  | 02101705 | 杨嘉鑫 | 女  | 计算机 |      | (\#/tthe ) #7714 | 英国 (0 100)   |       | 53.0   |
| 7  | 02310101 | 陈婉琪 | 女  | 会计  |      | 力或制入趋山           | 8월(0-100)    |       | 73.5   |
| 8  | 02310102 | 潘建霖 | 女  | 会计  |      |                  |              |       | 84.0   |
| 9  | 02310103 | 郭龙  | 男  | 会计  |      | 重试( <u>R</u> )   | 取消           | 帮助(日) | 83.5   |
| 10 | 02310104 | 林来兵 | 男  | 会计  | 2/3  | 41.0%            | 20204-3/7234 | 51.0  | 53.0   |
| 11 | 02310105 | 袁培培 | 女  | 会计  | 2/5  | 40.5%            | 2020年9月25日   | 65.0  | 69.0   |

图 5.26 "分数输入错误"对话框

**练习3**:打开"学习进度.xlsx"工作簿,在Sheet1工作表中设置"性别"列只能在列表中 选择"男"或"女",如图 5.27 所示。将工作簿另存为 E1-3.xlsx。★★

**练习4**:打开"学习进度.xlsx"工作簿,在 Sheet1 工作表中设置"视频观看比例"输入的数值应介于学习进度数值±0.2 范围内,如果超出范围,弹出系统默认的出错提示对话框,如图 5.28 所示。将工作簿另存为 El-4.xlsx。★★★

|    | А        | В   | С  | D   | E    | F      | G          | Н    | 1    |
|----|----------|-----|----|-----|------|--------|------------|------|------|
| 1  | 学号       | 姓名  | 性别 | 专业  | 学习进度 | 视频观看比例 | 最近访问日期     | 作业得分 | 测验得分 |
| 2  | 02101701 | 贾莹  | 女  | 计算机 | 2/5  | 41.2%  | 2020年9月25日 | 62.5 | 61.0 |
| 3  | 02101702 | 李浩然 | 男  | 计算机 | 2/5  | 41.6%  | 2020年9月25日 | 58.0 | 67.0 |
| 4  | 02101703 | 王海  | 男  | 计算机 | 3/5  | 60.4%  | 2020年9月25日 | 76.5 | 51.0 |
| 5  | 02101704 | 李泽利 | 男  | ▶算机 | 3/5  | 60.8%  | 2020年9月26日 | 91.0 | 90.0 |
| 6  | 02101705 | 杨嘉鑫 | 男  | 算机  | 3/5  | 62.5%  | 2020年9月25日 | 60.0 | 53.0 |
| 7  | 02310101 | 陈婉琪 | 女  | it  | 3/5  | 63.4%  | 2020年9月24日 | 86.0 | 73.5 |
| 8  | 02310102 | 潘建霖 | 女  | 会计  | 3/5  | 61.7%  | 2020年9月19日 | 92.0 | 84.0 |
| 9  | 02310103 | 郭龙  | 男  | 会计  | 2/5  | 42.8%  | 2020年9月20日 | 74.0 | 83.5 |
| 10 | 02310104 | 林来兵 | 男  | 会计  | 2/5  | 41.6%  | 2020年9月25日 | 51.0 | 53.0 |
| 11 | 02310105 | 袁培培 | 女  | 会计  | 2/5  | 40.5%  | 2020年9月25日 | 65.0 | 69.0 |

图 5.27 "性别"列的输入序列

| Microsoft Excel |          |                | $\times$ |
|-----------------|----------|----------------|----------|
| 此值与此单:          | 元格定义的数据引 | 佥证限制不匹配。       |          |
| 重试( <u>R</u> )  | 取消       | 帮助( <u>H</u> ) |          |

图 5.28 "视频观看比例"超出范围的默认提示对话框

练习5:打开"学习进度. xlsx"工作簿,完成以下编辑操作。将工作簿另存为 E1-5. xlsx。★

(1)将 Sheet1 工作表复制两份,放置在所有工作表的右侧,从左到右依次重命名为"计算机专业学习进度""会计专业学习进度"。

(2) 在"计算机专业学习进度"工作表中删除会计专业学生数据,在"会计专业学习进 度"工作表中删除计算机专业学生数据。

(3) 在"计算机专业学习进度"工作表左侧插入一张工作表,重命名为"计算机专业讨论情况"。

(4)将"讨论成绩.xlsx"工作簿"讨论成绩"工作表中 A1 至 C6 单元格区域中的学号、姓名、讨论次数数据(包含标题行)复制到"计算机专业讨论情况"工作表从 A1 单元格开始的 连续区域中。

(5) 在"计算机专业学习进度"工作表"作业得分"列左侧插入一列,将"计算机专业讨论 情况"表中"讨论次数"列的数据复制到插入的空列中。

(6) 删除 Sheet2 工作表。

(7) 将工作簿另存为 E1-5. xlsx。

**练习6**:打开"学习进度.xlsx"工作簿,在Sheet1工作表中对照图 5.29 所示效果,完成 以下格式设置操作。将工作簿另存为 E1-6.xlsx★

(1) 在数据区域上方插入一行,在A1单元格输入"学习进度表",设置字体为黑体、字号 16。将A1到I1单元格区域合并并水平居中对齐。

(2) 设置 A2 到 I12 单元格区域中所有单元格字体为宋体,12 号,水平居中,垂直居中。 设置表格标题行字体加粗。

(3) 设置 A2 到 I12 单元格区域所有单元格边框为主题颜色"黑色,文字 1",数据区域内 部为细实线边框,数据区域外侧为双线边框。 第 5 章

(4)将数据区域标题行设置为标准色蓝色填充,标题行文字颜色为主题颜色"白色,背

景 1",将数据行设置为标准色橙色填充,数据行文字为主题颜色"黑色,文字 1"。

- (5) 设置第2至12行行高为20。
- (6) 完成所有操作后,将工作簿另存为 E1-6. xlsx。

|    | A                                        | В   | С | D   | E   | F     | G          | Н    | 1    |  |  |
|----|------------------------------------------|-----|---|-----|-----|-------|------------|------|------|--|--|
| 1  | 学习进度表                                    |     |   |     |     |       |            |      |      |  |  |
| 2  | 学号 姓名 性别 专业 学习进度 视频观看比例 最近访问日期 作业得分 测验得分 |     |   |     |     |       |            |      |      |  |  |
| 3  | 02101701                                 | 贾莹  | 女 | 计算机 | 2/5 | 41.2% | 2020年9月25日 | 62.5 | 61.0 |  |  |
| 4  | 02101702                                 | 李浩然 | 男 | 计算机 | 2/5 | 41.6% | 2020年9月25日 | 58.0 | 67.0 |  |  |
| 5  | 02101703                                 | 王海  | 男 | 计算机 | 3/5 | 60.4% | 2020年9月25日 | 76.5 | 51.0 |  |  |
| 6  | 02101704                                 | 李泽利 | 男 | 计算机 | 3/5 | 60.8% | 2020年9月26日 | 91.0 | 90.0 |  |  |
| 7  | 02101705                                 | 杨嘉鑫 | 女 | 计算机 | 3/5 | 62.5% | 2020年9月25日 | 60.0 | 53.0 |  |  |
| 8  | 02310101                                 | 陈婉琪 | 女 | 会计  | 3/5 | 63.4% | 2020年9月24日 | 86.0 | 73.5 |  |  |
| 9  | 02310102                                 | 潘建霖 | 女 | 会计  | 3/5 | 61.7% | 2020年9月19日 | 92.0 | 84.0 |  |  |
| 10 | 02310103                                 | 郭龙  | 男 | 会计  | 2/5 | 42.8% | 2020年9月20日 | 74.0 | 83.5 |  |  |
| 11 | 02310104                                 | 林来兵 | 男 | 会计  | 2/5 | 41.6% | 2020年9月25日 | 51.0 | 53.0 |  |  |
| 12 | 02310105                                 | 袁培培 | 女 | 会计  | 2/5 | 40.5% | 2020年9月25日 | 65.0 | 69.0 |  |  |

图 5.29 学习进度表格式设置效果

**练习7**:打开"学习进度.xlsx"工作簿,将"测验得分"列中不及格的成绩设为红色加粗显示,如图5.30所示。将工作簿另存为 E1-7.xlsx。★

| 学号       | 姓名  | 性别 | 专业  | 学习进度 | 视频观看比例 | 最近访问日期     | 作业得分 | 测验得分 |
|----------|-----|----|-----|------|--------|------------|------|------|
| 02101701 | 贾莹  | 女  | 计算机 | 2/5  | 41.2%  | 2020年9月25日 | 62.5 | 61.0 |
| 02101702 | 李浩然 | 男  | 计算机 | 2/5  | 41.6%  | 2020年9月25日 | 58.0 | 67.0 |
| 02101703 | 王海  | 男  | 计算机 | 3/5  | 60.4%  | 2020年9月25日 | 76.5 | 51.0 |
| 02101704 | 李泽利 | 男  | 计算机 | 3/5  | 60.8%  | 2020年9月26日 | 91.0 | 90.0 |
| 02101705 | 杨嘉鑫 | 女  | 计算机 | 3/5  | 62.5%  | 2020年9月25日 | 60.0 | 53.0 |
| 02310101 | 陈婉琪 | 女  | 会计  | 3/5  | 63.4%  | 2020年9月24日 | 86.0 | 73.5 |
| 02310102 | 潘建霖 | 女  | 会计  | 3/5  | 61.7%  | 2020年9月19日 | 92.0 | 84.0 |
| 02310103 | 郭龙  | 男  | 会计  | 2/5  | 42.8%  | 2020年9月20日 | 74.0 | 83.5 |
| 02310104 | 林来兵 | 男  | 会计  | 2/5  | 41.6%  | 2020年9月25日 | 51.0 | 53.0 |
| 02310105 | 袁培培 | 女  | 会计  | 2/5  | 40.5%  | 2020年9月25日 | 65.0 | 69.0 |

图 5.30 红色加粗显示不及格成绩

**练习8**:打开"学习进度.xlsx"工作簿,将"作业得分"列中前三名的单元格设置为"绿色 填充深绿色文本",在"视频观看比例"列中显示视频观看比例为绿色实心填充数据条,数据 条填满表示1,数据条为空表示0,如图5.31所示。将工作簿另存为E1-8.xlsx。★★

| 学号       | 姓名  | 性别 | 专业  | 学习进度 | 视频观看比例 | 最近访问日期     | 作业得分 | 测验得分 |
|----------|-----|----|-----|------|--------|------------|------|------|
| 02101701 | 贾莹  | 女  | 计算机 | 2/5  | 41.2%  | 2020年9月25日 | 62.5 | 61.0 |
| 02101702 | 李浩然 | 男  | 计算机 | 2/5  | 41.6%  | 2020年9月25日 | 58.0 | 67.0 |
| 02101703 | 王海  | 男  | 计算机 | 3/5  | 60.4%  | 2020年9月25日 | 76.5 | 51.0 |
| 02101704 | 李泽利 | 男  | 计算机 | 3/5  | 60.8%  | 2020年9月26日 | 91.0 | 90.0 |
| 02101705 | 杨嘉鑫 | 女  | 计算机 | 3/5  | 62.5%  | 2020年9月25日 | 60.0 | 53.0 |
| 02310101 | 陈婉琪 | 女  | 会计  | 3/5  | 63.4%  | 2020年9月24日 | 86.0 | 73.5 |
| 02310102 | 潘建霖 | 女  | 会计  | 3/5  | 61.7%  | 2020年9月19日 | 92.0 | 84.0 |
| 02310103 | 郭龙  | 男  | 会计  | 2/5  | 42.8%  | 2020年9月20日 | 74.0 | 83.5 |
| 02310104 | 林来兵 | 男  | 会计  | 2/5  | 41.6%  | 2020年9月25日 | 51.0 | 53.0 |
| 02310105 | 袁培培 | 女  | 会计  | 2/5  | 40.5%  | 2020年9月25日 | 65.0 | 69.0 |

图 5.31 设置项目选取规则及进度条效果

**练习9**:打开"学习进度.xlsx"工作簿,将"测验得分"列中测验得分低于作业得分的成 绩显示为标准色绿色、倾斜效果,如图 5.32 所示。将工作簿另存为 E1-9.xlsx。★★★

## 四、实验思考

(1) 为什么 Word 表格里的单元格可以拆分, Excel 工作表中单元格只有合并没有

| 学号       | 姓名  | 性别 | 专业  | 学习进度 | 视频观看比例 | 最近访问日期     | 作业得分 | 测验得分 |
|----------|-----|----|-----|------|--------|------------|------|------|
| 02101701 | 贾莹  | 女  | 计算机 | 2/5  | 41.2%  | 2020年9月25日 | 62.5 | 61.0 |
| 02101702 | 李浩然 | 男  | 计算机 | 2/5  | 41.6%  | 2020年9月25日 | 58.0 | 67.0 |
| 02101703 | 王海  | 男  | 计算机 | 3/5  | 60.4%  | 2020年9月25日 | 76.5 | 51.0 |
| 02101704 | 李泽利 | 男  | 计算机 | 3/5  | 60.8%  | 2020年9月26日 | 91.0 | 90.0 |
| 02101705 | 杨嘉鑫 | 女  | 计算机 | 3/5  | 62.5%  | 2020年9月25日 | 60.0 | 53.0 |
| 02310101 | 陈婉琪 | 女  | 会计  | 3/5  | 63.4%  | 2020年9月24日 | 86.0 | 73.5 |
| 02310102 | 潘建霖 | 女  | 会计  | 3/5  | 61.7%  | 2020年9月19日 | 92.0 | 84.0 |
| 02310103 | 郭龙  | 男  | 会计  | 2/5  | 42.8%  | 2020年9月20日 | 74.0 | 83.5 |
| 02310104 | 林来兵 | 男  | 会计  | 2/5  | 41.6%  | 2020年9月25日 | 51.0 | 53.0 |
| 02310105 | 袁培培 | 女  | 会计  | 2/5  | 40.5%  | 2020年9月25日 | 65.0 | 69.0 |

图 5.32 绿色倾斜显示低于作业得分的测验得分

拆分?

(2)如果设置 A1 单元格为数字型,保留 2 位小数,并输入数据 12.3456,单元格中显示的数值和编辑栏中显示的数值分别是多少?如果 A1 单元格参与计算,会采用哪个值进行 计算?

(3)设置单元格数字类型为分数后,输入分数1/8,单元格中将显示什么值?编辑栏中 又显示什么值?这说明分数在计算机中是如何存放的?

(4) 数据验证能否保证表格中的数据完全正确?

(5) 在设置数据验证时,出错警告信息有"停止、警告、信息"三种样式。这三种样式有哪些区别,Excel 为什么要提供三种不同警告样式?

(6) 对一个单元格设置格式后,有哪些方法能快速将设置的格式应用到其他单元格中?

(7) Word 表格和 Excel 在处理表格时各有哪些优势?什么样的表格你会选择用 Word 处理,什么样的表格你又会选择在 Excel 中处理?

## 实验项目二 公式与函数

## 一、实验目的

(1) 理解公式、运算符、函数的基本概念。

(2) 掌握公式的输入和编辑方法,能灵活运用公式对数据进行统计计算。

(3)理解相对引用、绝对引用、混合引用的地址变化规则,能根据需要正确选择引用方式。

(4)掌握常用函数的功能及用法,能灵活选择各种函数解决实际问题。

## 二、实验范例

#### 范例1:基本公式与基本函数

#### 1. 基本公式★

打开"电脑销售. xlsx"工作簿,完成以下计算。将工作簿保存为 EF2-1-1. xlsx。

(1) 在"1月销售明细"工作表 F2 至 F28 单元格区域中计算各门店每种商品完成 1月 销售目标的百分比,计算结果用百分数形式显示,并在格式中设置保留一位小数。

(2) 在"商品价格"工作表 E2 至 E10 单元格区域中计算每种商品的利润。利润计算公式为:利润=(单价-进价)×30%。

第5章

(3) 在"商品价格"工作表 F2 至 F10 单元格区域中将每种商品的品名、型号和单价连接 在一起显示,显示形式为"笔记本 A 单价 4200 元"。

## 操作步骤:

(1) 打开"电脑销售"工作簿。

(2)选择"1月销售明细"工作表中的 F2 单元格,输入公式:=E2/D2,单击编辑栏左侧的"输入"按钮完成公式输入。选择 F2 单元格,在"开始"选项卡"数字"组中设置单元格类型为"百分比",并设置小数位数为1位。双击或向下拖动 F2 单元格右下角的填充柄,将公式填充到 F3 至 F28 单元格,公式及计算结果如图 5.33 所示。

| F2 |      | • : > | < 🗸 | <i>f</i> x =E2/D2 |     |           |        |     |
|----|------|-------|-----|-------------------|-----|-----------|--------|-----|
|    | A    | В     | С   | D                 | E   | F         | G      | Н   |
| 1  | 门店名称 | 品名    | 型号  | 1月销售目标            | 销量  | 完成销售目标百分比 | 销售提成比例 | 销售额 |
| 2  | 旗舰店  | 笔记本   | A   | 200               | 189 | 94. 5%    |        |     |
| 3  | 旗舰店  | 笔记本   | В   | 240               | 244 | 101. 7%   |        |     |
| 4  | 旗舰店  | 笔记本   | С   | 160               | 119 | 74.4%     |        |     |
| 5  | 旗舰店  | 平板电脑  | К   | 100               | 129 | 129.0%    |        |     |
| 6  | 旗舰店  | 平板电脑  | U   | 100               | 105 | 105.0%    |        |     |
| 7  | 旗舰店  | 台式机   | M1  | 150               | 107 | 71.3%     |        |     |
| 8  | 旗舰店  | 台式机   | M2  | 180               | 191 | 106.1%    |        |     |
| 9  | 旗舰店  | 台式机   | P1  | 200               | 206 | 103.0%    |        |     |

图 5.33 计算完成销售目标百分比

(3)选择"商品价格"工作表中的 E2 单元格,输入公式:=(D2-C2) \* 30%,单击"输入" 按钮完成公式输入。双击 E2 单元格右下角的填充柄,将公式填充到 E3 至 E10 单元格。

(4)选择"商品价格"工作表中的 F2 单元格,输入公式: = A2&B2&"单价"&D2& "元",单击"输入"按钮确认。输入公式时,可以通过单击 A2、B2、D2 单元格,自动填入单元 格地址。双击 F2 单元格的填充柄,将公式填充到 F3 至 F10 单元格。公式及计算结果如 图 5.34 所示。

| F2 |      | •  | : ×  | $\checkmark f_x$ | 32&"单价"&D2&"元" |              |   |
|----|------|----|------|------------------|----------------|--------------|---|
|    | А    | В  | С    | D                | Е              | F            | 1 |
| 1  | 品名   | 型号 | 进价   | 单价               | 利润             |              |   |
| 2  | 笔记本  | A  | 3500 | 4200             | 210            | 笔记本A单价4200元  |   |
| 3  | 笔记本  | В  | 4100 | 5000             | 270            | 笔记本B单价5000元  | Ī |
| 4  | 笔记本  | С  | 5300 | 6400             | 330            | 笔记本C单价6400元  |   |
| 5  | 平板电脑 | К  | 2800 | 3300             | 150            | 平板电脑K单价3300元 |   |
| 6  | 平板电脑 | U  | 3200 | 4100             | 270            | 平板电脑U单价4100元 |   |
| 7  | 台式机  | M1 | 2800 | 3500             | 210            | 台式机M1单价3500元 |   |
| 8  | 台式机  | M2 | 3200 | 4000             | 240            | 台式机M2单价4000元 |   |
| 9  | 台式机  | P1 | 4200 | 5100             | 270            | 台式机P1单价5100元 |   |
| 10 | 台式机  | P2 | 4800 | 6000             | 360            | 台式机P2单价6000元 |   |
| 11 |      |    |      |                  |                |              |   |

图 5.34 连接商品信息和单价

(5) 将文件另存为 EF2-1-1. xlsx。

#### 2. 基本函数★

打开"电脑销售.xlsx"工作簿,完成以下计算。将工作簿保存为 EF2-1-2.xlsx。

(1) 在"上半年销售情况"工作表 J2 至 J10 单元格中计算上半年每件商品的总销量。

(2) 在"上半年销售情况"工作表 K2 至 K10 单元格中计算每件商品每月平均销量,使用 INT 函数将平均销量四舍五入保留一位小数。

(3) 在"上半年销售情况"工作表中,判断每种电脑是否完成上半年销售目标。若完成, 在L列对应单元格中填写"完成",否则填写"未完成"。

(4) 在"商品价格"工作表 C14 单元格中统计公司代理销售电脑的品种总数。

(5)分别在"商品价格"工作表 C15、C16 单元格统计单价最高电脑和最低电脑的价格。 操作步骤:

(1) 打开"电脑销售"工作簿。

(2)选择"上半年销售情况"工作表中的J2单元格,单击"公式"选项卡"函数库"组中的 "自动求和"按钮,系统自动填入求和函数公式:=SUM(C2:I2)。此时求和范围错误,删除 公式中的求和区域"C2:I2",使用鼠标拖动选择D2至I2单元格区域,重新选择求和范围,将 公式改为:=SUM(D2:I2),单击"输入"按钮确认。双击J2单元格右下角的填充柄,将公式 填充复制到J3至J10单元格。

(3)选择"上半年销售情况"工作表中的 K2 单元格,单击"公式"选项卡"函数库"组中的 "自动求和"按钮右侧三角形,选择"平均值"命令,选择求值范围为 D2:I2 单元格区域,填入 公式:=AVERAGE(D2:I2),单击"输入"按钮得到商品的月平均销量。选定 J2 单元格,在 编辑栏中将公式修改为:=INT(AVERAGE(D2:I2)\*10+0.5)/10,将平均销量四舍五入 保留 1 位小数,如图 5.35 所示。确认公式后,将公式填充复制到 K3 至 K10 单元格。

| K2 |      | -  | ×           | < ~ | f <sub>x</sub> | =INT(AVERAGE(D2:I2)*10+0.5)/10 |     |     |     |      |        |      |
|----|------|----|-------------|-----|----------------|--------------------------------|-----|-----|-----|------|--------|------|
|    | A    | с  | D           | Е   | F              | G                              | Н   | I   | J   | K    | L      |      |
| 1  | 品名   | 型号 | 上半年<br>销售目标 | 1月  | 2月             | 3月                             | 4月  | 5月  | 6月  | 总销量  | 月平均销量  | 完成情况 |
| 2  | 笔记本  | А  | 2000        | 399 | 286            | 354                            | 378 | 305 | 279 | 2001 | 333. 5 |      |
| 3  | 笔记本  | В  | 2500        | 456 | 524            | 547                            | 486 | 459 | 548 | 3020 | 503.3  |      |
| 4  | 笔记本  | С  | 1500        | 280 | 336            | 168                            | 196 | 224 | 280 | 1484 | 247.3  |      |
| 5  | 平板电脑 | K  | 1200        | 244 | 195            | 195                            | 146 | 317 | 195 | 1292 | 215.3  |      |
| 6  | 平板电脑 | U  | 1200        | 242 | 169            | 169                            | 193 | 363 | 242 | 1378 | 229.7  |      |
| 7  | 台式机  | M1 | 2000        | 262 | 262            | 366                            | 157 | 366 | 314 | 1727 | 287.8  |      |
| 8  | 台式机  | M2 | 2000        | 428 | 499            | 357                            | 385 | 299 | 385 | 2353 | 392.2  |      |
| 9  | 台式机  | P1 | 1800        | 333 | 399            | 166                            | 199 | 432 | 399 | 1928 | 321.3  |      |
| 10 | 台式机  | P2 | 1800        | 358 | 286            | 467                            | 358 | 214 | 286 | 1969 | 328.2  |      |

图 5.35 计算商品月平均销量并保留1位小数

(4)选择"上半年销售情况"工作表中的L2单元格,单击"公式"选项卡"函数库"组中的"插入函数"按钮,在"插入函数"对话框中选择函数类别"逻辑",选择函数IF,如图 5.36 所示,单击"确定"按钮。在"函数参数"对话框的测试条件中填入条件"J2>=C2",在条件为真的返回值中填入"已完成",条件为假的返回值中填入"未完成",如图 5.37 所示,单击"确定"按钮。将公式填充复制到L3 至 L10单元格,得到每种电脑销售完成情况,如图 5.38 所示。

(5)选择"商品价格"工作表的 C14 单元格,单击"公式"选项卡"函数库"组中的"自动求 和"按钮右侧三角形,选择"计数"命令,设置计数范围为数值型单元格区域 C2:C10,此时公 式为:=COUNT(C2:C10)。单击"输入"按钮得到电脑的品种总数。

95 第

| 插入函数                                          | ?    | ×            |
|-----------------------------------------------|------|--------------|
| 搜索函数( <u>S</u> ):                             |      |              |
| 请输入一条简短说明来描述您想做什么,然后单击"转到"                    | 转到   | ( <u>G</u> ) |
| 或选择类别( <u>C</u> ):逻辑 ~                        |      |              |
| 选择函数( <u>N</u> ):                             |      |              |
| AND                                           |      | ^            |
| FALSE                                         |      |              |
| IF                                            |      |              |
| IFERROR                                       |      |              |
| IFNA                                          |      |              |
| NOT                                           |      |              |
| OR                                            |      | ~            |
| IF(logical_test,value_if_true,value_if_false) |      |              |
| 判断是否满足某个条件,如果满足返回一个值,如果不满足则返回                 | 另一个值 | 1.           |
|                                               |      |              |
|                                               |      |              |
|                                               |      |              |
|                                               |      |              |
|                                               |      |              |
| 有关该函数的帮助 确定                                   | HVS  | 当            |
| HAAE                                          |      |              |

图 5.36 "插入函数"对话框

| 函数参数               |                                             | ? | × |
|--------------------|---------------------------------------------|---|---|
| IF                 |                                             |   |   |
| Logical_test       | J2>=C2 📰 = TRUE                             |   |   |
| Value_if_true      | "已完成" 📓 = "已完成"                             |   |   |
| Value_if_false     | "未完成" 🔚 = "未完成"                             |   |   |
|                    | = "已完成"                                     |   |   |
| 判断是否满足某个条件,如       | <b>艮满足返回一个值,如果不满足则返回另一个值。</b>               |   |   |
| L                  | ogical_test 是任何可能被计算为 TRUE 或 FALSE 的数值或表达式。 |   |   |
|                    |                                             |   |   |
|                    |                                             |   |   |
| 计算结果 = 已完成         |                                             |   |   |
| <u>有关该函数的帮助(H)</u> | 确定                                          | 取 | 消 |

图 5.37 "函数参数"对话框

| L2 | L2 • : × ✓ ft =IF()2>=C2,"已完成","未完成") |    |             |     |     |     |     |     |     |      |        |      |
|----|---------------------------------------|----|-------------|-----|-----|-----|-----|-----|-----|------|--------|------|
|    | A                                     | В  | С           | D   | Е   | F   | G   | Н   | I   | J    | K      | L    |
| 1  | 品名                                    | 型号 | 上半年<br>销售目标 | 1月  | 2月  | 3月  | 4月  | 5月  | 6月  | 总销量  | 月平均销量  | 完成情况 |
| 2  | 笔记本                                   | A  | 2000        | 399 | 286 | 354 | 378 | 305 | 279 | 2001 | 333. 5 | 己完成  |
| 3  | 笔记本                                   | В  | 2500        | 456 | 524 | 547 | 486 | 459 | 548 | 3020 | 503.3  | 己完成  |
| 4  | 笔记本                                   | С  | 1500        | 280 | 336 | 168 | 196 | 224 | 280 | 1484 | 247.3  | 未完成  |
| 5  | 平板电脑                                  | K  | 1200        | 244 | 195 | 195 | 146 | 317 | 195 | 1292 | 215.3  | 己完成  |
| 6  | 平板电脑                                  | U  | 1200        | 242 | 169 | 169 | 193 | 363 | 242 | 1378 | 229.7  | 己完成  |
| 7  | 台式机                                   | M1 | 2000        | 262 | 262 | 366 | 157 | 366 | 314 | 1727 | 287.8  | 未完成  |
| 8  | 台式机                                   | M2 | 2000        | 428 | 499 | 357 | 385 | 299 | 385 | 2353 | 392.2  | 己完成  |
| 9  | 台式机                                   | P1 | 1800        | 333 | 399 | 166 | 199 | 432 | 399 | 1928 | 321.3  | 已完成  |
| 10 | 台式机                                   | P2 | 1800        | 358 | 286 | 467 | 358 | 214 | 286 | 1969 | 328.2  | 己完成  |

图 5.38 判断商品销售目标完成情况

(6)选择"商品价格"工作表的 C15 单元格,单击"公式"选项卡"函数库"组中的"自动求和"按钮右侧三角形,选择"最大值"命令,设置求最大值范围为单元格区域 D2:D10,填入公式:=MAX(D2:D10)。单击"输入"按钮得到单价最高电脑价格。采用同样方法在 C16 单元格输入公式:=MIN(D2:D10),得到单价最低电脑的价格。

(7) 将文件另存为 EF2-1-2. xlsx。

#### 3. IF 函数的嵌套★★

打开"电脑销售.xlsx"工作簿,在"1月销售明细"工作簿中根据销量和1月销售目标填 写销售提成比例。提成规则如下:超过销售目标的120%,销售提成比例为0.1;完成销售 目标但未超过销售目标的120%,销售提成比例为0.05;未完成销售目标,销售提成比例为0。 将工作簿保存为 EF2-1-3.xlsx。

#### 操作步骤:

(1) 打开"电脑销售"工作簿。

(2)选择"1月销售明细"工作表中的G2单元格,在编辑栏中输入公式:=IF(E2>D2\*1.2,0.1,IF(E2>=D2,0.05,0)),单击"输入"按钮确认。

(3) 将公式向下填充复制到 G28 单元格。公式及计算结果如图 5.39 所示。

| G2 • ! |      |      |    | $\times \checkmark f_x$ | $\times$ $f_x$ =IF(E2>D2*1.2,0.1,IF(E2>=D2,0.05,0)) |           |        |     |  |  |
|--------|------|------|----|-------------------------|-----------------------------------------------------|-----------|--------|-----|--|--|
|        | A    | В    | С  | D                       | Е                                                   | F         | G      | Н   |  |  |
| 1      | 门店名称 | 品名   | 型号 | 1月销售目标                  | 销量                                                  | 完成销售目标百分比 | 销售提成比例 | 销售额 |  |  |
| 2      | 旗舰店  | 笔记本  | A  | 200                     | 189                                                 |           | 0      |     |  |  |
| 3      | 旗舰店  | 笔记本  | В  | 240                     | 244                                                 |           | 0.05   |     |  |  |
| 4      | 旗舰店  | 笔记本  | С  | 160                     | 119                                                 |           | 0      |     |  |  |
| 5      | 旗舰店  | 平板电脑 | K  | 100                     | 129                                                 |           | 0.1    |     |  |  |
| 6      | 旗舰店  | 平板电脑 | U  | 100                     | 105                                                 |           | 0.05   |     |  |  |

图 5.39 计算销售提成比例

(4) 将文件另存为 EF2-1-2. xlsx。

范例 2: 单元格引用

#### 1. 绝对引用★

在"教师招聘考试成绩. xlsx"工作簿"招聘考试成绩"工作表中计算每位应聘者的综合成绩。综合成绩=笔试成绩 \* 笔试成绩比例+面试成绩 \* 面试成绩比例。将工作簿文件保存为 EF2-2-1. xlsx。

#### 操作步骤:

(1) 打开"教师招聘考试成绩. xlsx"工作簿。

(2)选择"招聘考试成绩"工作表中的 H2 单元格,输入公式:=F2 \* L1+G2 \* L2,计 算第一位考生的综合成绩。

(3)由于公式中笔试成绩比例和面试成绩比例对应的 L1 和 L2 单元格在公式复制时应 保持原来位置不变,所以需要转换为绝对引用。选择 H2 单元格,在编辑栏中将光标依次定 位到 L1、L2 单元格地址,按 F4 键,将两个单元格的引用方式设置为绝对引用。或者在编辑 栏中,直接在 L1、L2 单元格地址的行号和列标前加入绝对引用符号"\$"。单击"输入"按钮 确认。

(4) 将公式向下填充复制到 H43 单元格。公式及计算结果如图 5.40 所示。

(5) 将文件另存为 EF2-2-1. xlsx。

97 第

5

童

| H2 |          | • : × | ~  | f <sub>x</sub> =F | 2*\$L\$1+G2 | *\$L\$2 |      |      |   |   |        |     |
|----|----------|-------|----|-------------------|-------------|---------|------|------|---|---|--------|-----|
|    | A        | В     | С  | D                 | E           | F       | G    | Н    | 1 | J | к      | L   |
| 1  | 准考证号     | 考生姓名  | 性别 | 应聘学校              | 应聘科目        | 笔试成绩    | 面试成绩 | 综合成绩 |   |   | 笔试成绩比例 | 40% |
| 2  | 01010195 | 许书婕   | 女  | 一中                | 语文          | 100     | 52   | 71.2 |   |   | 面试成绩比例 | 60% |
| 3  | 01020194 | 王大民   | 男  | 一中                | 数学          | 97      | 69   | 80.2 |   |   |        |     |
| 4  | 02030275 | 晁晗卓   | 男  | 二中                | 英语          | 97      | 85   | 89.8 |   |   |        |     |
| 5  | 02020277 | 张宇    | 男  | 二中                | 数学          | 96      | 50   | 68.4 |   |   |        |     |

图 5.40 计算综合成绩

#### 2. 混合引用★★

"存款.xlsx"工作簿"存款利率"工作表 B3 至 E4 单元格为某银行不同年限的存款利率。 请在 B5 至 E10 单元格区域计算不同本金存 1 年、2 年、3 年、5 年后的本利和。计算公式为: 本利和=本金\*(1+存期年数\*年利率)。将工作簿文件保存为 EF2-2-2.xlsx。

#### 操作步骤:

(1) 打开"存款. xlsx"工作簿。

(2) 在"存款利率"工作表 B5 单元格中输入公式: = A5 \* (1+B3 \* B4), 计算 100 元存 1 年后的本利和。

(3)分析 B5 单元格的公式,当公式向右移动时,公式中引用的 A5 单元格不向右移动, 而 B3、B4 单元格要向右移动,所以 A5 单元格的列号应采用绝对引用,B3、B4 单元格列号应 采用相对引用。当公式向下移动时,公式中引用的 A5 单元格要随之向下移动,而 B3、B4 单 元格不向下移动,所以 A5 单元格的行号应采用相对引用,B3、B4 单元格行号应采用绝对引 用。选择 B5 单元格,在编辑栏中修改公式中 A5、B3、B4 单元格的引用方式,修改后的公式 为:= \$A5 \* (1+B\$3 \* B\$4),单击"输入"按钮确认。

(4) 将 B5 单元格向下填充复制到 B10 单元格,再选择 B5 至 B10 单元格区域,向右填 充复制到 E5 至 E10 单元格区域。公式及计算结果如图 5.41 所示。

| B5 | B5 → : × ✓ fx =\$A5*(1+B\$3*B\$4) |        |          |        |        |  |  |  |  |  |  |  |
|----|-----------------------------------|--------|----------|--------|--------|--|--|--|--|--|--|--|
|    | А                                 | В      | С        | D      | Е      |  |  |  |  |  |  |  |
| 1  | 定期存款到期本利和                         |        |          |        |        |  |  |  |  |  |  |  |
| 2  | 存期                                |        |          |        |        |  |  |  |  |  |  |  |
| 3  | (年)                               | 1      | 2        | 3      | 5      |  |  |  |  |  |  |  |
| 4  | 本金                                | 1.75%  | 2.25%    | 2.75%  | 2.75%  |  |  |  |  |  |  |  |
| 5  | 100                               | 101.75 | 104.5    | 108.25 | 113.75 |  |  |  |  |  |  |  |
| 6  | 200                               | 203.5  | 209      | 216.5  | 227.5  |  |  |  |  |  |  |  |
| 7  | 300                               | 305.25 | 313.5    | 324.75 | 341.25 |  |  |  |  |  |  |  |
| 8  | 400                               | 407    | 418      | 433    | 455    |  |  |  |  |  |  |  |
| 9  | 500                               | 508.75 | 522.5    | 541.25 | 568.75 |  |  |  |  |  |  |  |
| 10 | 1000                              | 1017.5 | 1045     | 1082.5 | 1137.5 |  |  |  |  |  |  |  |
| 11 |                                   |        |          |        |        |  |  |  |  |  |  |  |
| 12 |                                   | 本利和=本  | 金*(1+存期年 | 数*年利率) |        |  |  |  |  |  |  |  |

图 5.41 定期存款到期本利和

(5) 将文件另存为 EF2-2-2. xlsx。

#### 3. 基本公式综合运用★★★

在"乘法表.xlsx"工作簿"下三角乘法表"工作表中完成下三角乘法表。将工作簿文件 保存为 EF2-2-3.xlsx。

#### 操作步骤:

(1) 打开"乘法表"工作簿。

(2)在"下三角乘法表"工作表 C3 单元格中输入公式:=IF(B3>=C2,B3&"\*"
&C2&"="&B3\*C2,"")。公式中使用 IF 函数判断两个乘数的大小,当 B3 单元格的乘数 a 大于等于 C2 单元格的乘数 b 时,在单元格中显示对应乘法算式,否则显示空单元格。

(3)分析 C3 单元格的公式,当公式向下填充时,B3 单元格中的乘数 a 要向下移动,C2 单元格中的乘数 b 不动,所以 B3 单元格行号应采用相对引用,C2 单元格行号应采用绝对引 用,当公式向右填充时,B3 单元格中的乘数 a 不动,C2 单元格中的乘数 b 向右移动,所以 B3 单元格列号应采用绝对引用,C2 单元格列号应采用相对引用。选定 C3 单元格,在编辑栏中 将公式修改为:=IF(\$B3>=C\$2,\$B3&"\*"&C\$2&"="&\$B3\*C\$2,""),单击 "输入"按钮确认。

(4) 将 C3 单元格向下填充复制到 C11 单元格,再选择 C3 至 C11 单元格区域,向右填 充复制到 K3 至 K11 单元格区域。公式及计算结果如图 5.42 所示。

| C3 |   |   |       |        | × ✓    | <i>f</i> <sub>x</sub> =IF | =(\$B3>=C\$3 | 2,\$B3&"*"& | :C\$2&"="& | \$B3*C\$2,"" | )      |  |
|----|---|---|-------|--------|--------|---------------------------|--------------|-------------|------------|--------------|--------|--|
|    | A | В | С     | D      | Е      | F                         | G            | Н           | I          | J            | K      |  |
| 1  |   |   |       |        |        |                           | 乘数b          |             |            |              |        |  |
| 2  |   |   | 1     | 2      | 3      | 4                         | 5            | 6           | 7          | 8            | 9      |  |
| 3  |   | 1 | 1*1=1 |        |        |                           |              |             |            |              |        |  |
| 4  |   | 2 | 2*1=2 | 2*2=4  |        |                           |              |             |            |              |        |  |
| 5  |   | 3 | 3*1=3 | 3*2=6  | 3*3=9  |                           |              |             |            |              |        |  |
| 6  | 乘 | 4 | 4*1=4 | 4*2=8  | 4*3=12 | 4*4=16                    |              |             |            |              |        |  |
| 7  | 数 | 5 | 5*1=5 | 5*2=10 | 5*3=15 | 5*4=20                    | 5*5=25       |             |            |              |        |  |
| 8  | a | 6 | 6*1=6 | 6*2=12 | 6*3=18 | 6*4=24                    | 6*5=30       | 6*6=36      |            |              |        |  |
| 9  |   | 7 | 7*1=7 | 7*2=14 | 7*3=21 | 7*4=28                    | 7*5=35       | 7*6=42      | 7*7=49     |              |        |  |
| 10 |   | 8 | 8*1=8 | 8*2=16 | 8*3=24 | 8*4=32                    | 8*5=40       | 8*6=48      | 8*7=56     | 8*8=64       |        |  |
| 11 |   | 9 | 9*1=9 | 9*2=18 | 9*3=27 | 9*4=36                    | 9*5=45       | 9*6=54      | 9*7=63     | 9*8=72       | 9*9=81 |  |

图 5.42 下三角乘法表

(5) 将文件另存为 EF2-2-3. xlsx。

范例3:常用函数

1. AND、OR 函数★★

在"天气. xlsx"工作簿"9月天气预测"工作表中根据天气状况判断是否适宜晾晒和适 宜出游,分别在G2至G16、H2至H16单元格中填写"适宜"或"不适宜"。适宜晾晒标准 为:天气为晴或多云,适宜出游标准为:天气为晴并且最高气温低于 32℃。将文件保存为 EF2-3-1. xlsx。

操作步骤:

(1) 打开"天气. xlsx"工作簿。

(2)选择"9月天气预测"工作表中的G2单元格,在编辑栏中输入公式:=IF(OR(D2= "晴",D2="多云"),"适宜","不适宜"),单击"输入"按钮确认。

(3)选择"9月天气预测"工作表中的 H2 单元格,在编辑栏中输入公式:=IF(AND(D2="晴",B2<32),"适宜","不适宜"),单击"输入"按钮确认。

(4) 将 G2、H2 单元格分别向下填充复制到 G16、H16 单元格,计算结果如图 5.43 所示。

(5) 将文件另存为 EF2-3-1. xlsx。

#### 2. RANDBETWEEN, RAND, RANK, MOD $\star \star \star$

在"随机数. xlsx"工作簿中利用随机数函数完成以下计算。将文件保存为 EF2-3-2. xlsx。

| H2 | H2 • : × ✓ fx =IF(AND(D2="晴",B2<32),"适宜","不适宜") |          |         |    |     |       |      |      |  |  |  |  |  |
|----|-------------------------------------------------|----------|---------|----|-----|-------|------|------|--|--|--|--|--|
|    | А                                               | В        | С       | D  | E   | F     | G    | Н    |  |  |  |  |  |
| 1  | 日期                                              | 最高气温 (℃) | 最低气温(℃) | 天气 | 风向  | 风力(级) | 适宜晾晒 | 适宜出游 |  |  |  |  |  |
| 2  | 9月1日                                            | 32       | 26      | 阴  | 西北风 | 2     | 不适宜  | 不适宜  |  |  |  |  |  |
| 3  | 9月2日                                            | 30       | 25      | 小雨 | 东北风 | 2     | 不适宜  | 不适宜  |  |  |  |  |  |
| 4  | 9月3日                                            | 33       | 26      | 晴  | 西北风 | 2     | 适宜   | 不适宜  |  |  |  |  |  |
| 5  | 9月4日                                            | 31       | 25      | 晴  | 西北风 | 1     | 适宜   | 适宜   |  |  |  |  |  |
| 6  | 9月5日                                            | 32       | 26      | 阴  | 东南风 | 1     | 不适宜  | 不适宜  |  |  |  |  |  |

图 5.43 判断是否适宜晾晒及出游

(1) 在"随机验证码"工作表中生成 20 个由四位数字组成的随机验证码。验证码生成 方法如下:

① 在 A2 至 D21 单元格生成一位随机整数。

② 在 E2 至 E21 单元格将同一行的四个随机数字连接成验证码。

(2) 在"随机分组"工作表中将学生随机分成 A、B 两组,要求每组人数相等。分组方法 如下:

① 在第 C 列为每位学生生成一个随机小数。

② 在 D 列计算 C 列中的每个随机小数在所有随机数中的排名,使每个学生对应一个 无重复的随机序列中的数字。

③ 在 E 列判断学生的随机数排名是奇数还是偶数,排名为奇数的同学分配 A 组,排名为偶数的同学分配 B 组。

#### 操作步骤:

(1) 打开"随机数. xlsx"工作簿。

(2)选择"随机验证码"工作表 A2 单元格,输入公式:=RANDBETWEEN(0,9),单击 "输入"按钮确认,产生0至9之间的一个随机整数。将 A2 单元格公式向右复制填充到 D2 单元格,生成四个随机一位整数。

(3) 选择 E2 单元格,输入公式: = A2&B2&C2&D2,单击"输入"按钮确认,将四个随 机数连接成四位验证码。

(4) 选择 A2 至 E2 单元格区域,向下填充复制到 A21 至 E21 单元格区域,生成 20 个随 机验证码,如图 5.44 所示。

| E2 |     |     | • : | $\times \neg \checkmark$ | fx   | =A2&B2&C2&D2 |   |  |
|----|-----|-----|-----|--------------------------|------|--------------|---|--|
|    | A   | В   | С   | D                        | E    | F            | G |  |
| 1  | 第1位 | 第2位 | 第3位 | 第4位                      | 验证码  |              |   |  |
| 2  | 8   | 5   | 4   | 1                        | 8541 |              |   |  |
| 3  | 7   | 0   | 9   | 1                        | 7091 |              |   |  |
| 4  | 3   | 8   | 5   | 8                        | 3858 |              |   |  |
| 5  | 0   | 7   | 7   | 8                        | 0778 |              |   |  |
| 6  | 2   | 5   | 9   | 3                        | 2593 |              |   |  |

图 5.44 生成随机验证码

(5)选择"随机分组"工作表 C2 单元格,输入公式:=RAND(),单击"输入"按钮确认, 产生一个随机小数。将公式向下填充复制到 C11 单元格,为每位学生生成一个随机小数。

(6) 选择 D2 单元格,输入公式:=RANK. EQ(C2, \$C\$2: \$C\$11),单击"输入"按 钮确认,计算每位同学的随机数在所有学生中的排名。注意排名函数 RANK. EQ 中的排名 数据范围"\$C\$2:\$C\$11"应采用绝对引用。将公式向下填充复制到 D11 单元格,得到每 位学生的排名顺序。

(7)选择 E2 单元格,输入公式:=IF(MOD(D2,2)=1,"A","B"),如果排名为奇数, 将学生分配到 A 组,否则分配到 B 组。单击"输入"按钮确认。将公式向下填充复制到 E11 单元格,得到每位学生的分组号,如图 5.45 所示。

| E2 |          |     | • :       | × ~ f | °x =IF(MC | D(D2,2)=1 | .,"A","B") |
|----|----------|-----|-----------|-------|-----------|-----------|------------|
|    | A        | В   | C         | D     | E         | F         | G          |
| 1  | 学号       | 姓名  | 随机数       | 随机数排名 | 分组号       |           |            |
| 2  | 08191701 | 贾莹  | 0.210344  | 9     | A         |           |            |
| 3  | 08191702 | 李浩然 | 0.2765849 | 8     | В         |           |            |
| 4  | 08191703 | 王海  | 0.4740633 | 7     | A         |           |            |
| 5  | 08191704 | 李泽利 | 0.5273685 | 6     | В         |           |            |
| 6  | 08191705 | 杨嘉鑫 | 0.8911337 | 2     | В         |           |            |

图 5.45 根据排名奇偶性分组

(8) 将文件另存为 EF2-3-2. xlsx。

## 3. COUNTIFS, AVERAGEIFS, ROUND $\bigstar$

在"教师招聘考试成绩. xlsx"工作簿"招聘考试成绩"工作表中完成以下计算。将文件 另存为 EF2-3-3. xlsx。

(1) 在 E36 单元格计算应聘数学科目的男考生人数。

(2) 在 E37 单元格计算应聘一中语文老师的考生面试平均分,并使用 ROUND 函数四 舍五入保留一位小数。

操作步骤:

(1) 打开"教师招聘考试成绩. xlsx"工作簿。

(2)选择"招聘考试成绩"工作表 E36 单元格,输入公式:=COUNTIFS(E2:E33,"数 学",C2:C33,"男"),单击"输入"按钮确认,得到应聘数学科目的男考生人数。

(3)选择 E37 单元格,输入公式: = ROUND(AVERAGEIFS(G2:G33,D2:D33,"一中",E2:E33,"语文"),1),单击"输入"按钮确认,得到应聘一中语文老师的考生面试平均分,如图 5.46 所示。

| E37 | E37 • : × ✓ fx =ROUND(AVERAGEIFS(G2.G33,D2.D33,"一中",E2.E33,"语文").1) |       |     |        |      |      |      |      |   |   |  |  |  |
|-----|---------------------------------------------------------------------|-------|-----|--------|------|------|------|------|---|---|--|--|--|
|     | A                                                                   | В     | С   | D      | E    | F    | G    | Н    | Т | J |  |  |  |
| 1   | 准考证号                                                                | 考生姓名  | 性别  | 应聘学校   | 应聘科目 | 笔试成绩 | 面试成绩 | 综合成绩 |   |   |  |  |  |
| 2   | 01010195                                                            | 许书婕   | 女   | 一中     | 语文   | 100  | 52   |      |   |   |  |  |  |
| 3   | 01020194                                                            | 王大民   | 男   | 一中     | 数学   | 97   | 69   |      |   |   |  |  |  |
| 4   | 02030275                                                            | 晁晗卓   | 男   | 二中     | 英语   | 97   | 85   |      |   |   |  |  |  |
| 5   | 02020277                                                            | 张宇    | 男   | 二中     | 数学   | 96   | 50   |      |   |   |  |  |  |
| 6   | 01030271                                                            | 隋永宁   | 女   | 一中     | 英语   | 95   | 64   |      |   |   |  |  |  |
| 7   | 01030189                                                            | 朱洪    | 男   | 一中     | 英语   | 91   | 79   |      |   |   |  |  |  |
| 28  | 01020254                                                            | 张晓敏   | 女   | 一中     | 数学   | 66   | 83   |      |   |   |  |  |  |
| 29  | 01030151                                                            | 于红    | 女   | 一中     | 英语   | 66   | 54   |      |   |   |  |  |  |
| 30  | 02030108                                                            | 吕风    | 男   | 二中     | 英语   | 66   | 68   |      |   |   |  |  |  |
| 31  | 02030182                                                            | 郝令    | 男   | 二中     | 英语   | 63   | 79   |      |   |   |  |  |  |
| 32  | 01020239                                                            | 李德云   | 女   | 一中     | 数学   | 62   | 39   |      |   |   |  |  |  |
| 33  | 03010152                                                            | 苗文    | 男   | 三中     | 语文   | 61   | 31   |      |   |   |  |  |  |
| 34  |                                                                     |       |     |        |      |      |      |      |   |   |  |  |  |
| 35  |                                                                     |       |     |        |      |      |      |      |   |   |  |  |  |
| 36  | 应聘数学科目的男考生人数:                                                       |       |     |        | 5    |      |      |      |   |   |  |  |  |
| 37  | 应聘一中语                                                               | 吾文老师的 | 考生面 | ī试平均分: | 76.8 |      |      |      |   |   |  |  |  |

图 5.46 应聘一中语文老师的考生面试平均分

(4) 将文件另存为 EF2-3-3. xlsx。

#### 4. LOOKUP 函数 ★★★

打开"电脑销售. xlsx"工作簿,在"商品价格"工作表 D18、E18 单元格分别查找单价为 4000 元的电脑的品名和型号。将文件另存为 EF2-3-4. xlsx。

操作步骤:

(1) 打开"电脑销售. xlsx"工作簿。

(2)单击"开始"选项卡"编辑"组"排序和筛选"中的"升序"命令,将商品价格表按单价的升序排序。

(3)选择 D18 单元格,输入公式:=LOOKUP(4000,D2:D10,A2:A10),单击"输入"按 钮确认,查找单价 4000 元电脑对应的品名。

(4) 选择 E18 单元格,输入公式:=LOOKUP(4000,D2:D10,B2:B10),单击"输入"按 钮确认,查找单价 4000 元电脑对应的型号,查找结果如图 5.47 所示。

| E1 | B       | •      | 1 × v | <i>f</i> x = | OOKUP(400 | 0,D2:D10,B2 | B10) |
|----|---------|--------|-------|--------------|-----------|-------------|------|
|    | A       | В      | С     | D            | E         | F           | G    |
| 1  | 品名      | 型号     | 进价    | 单价           | 利润        |             |      |
| 2  | 平板电脑    | K      | 2800  | 3300         | )         |             |      |
| 3  | 台式机     | M1     | 2800  | 3500         | 1         |             |      |
| 4  | 台式机     | M2     | 3200  | 4000         | 1         |             |      |
| 5  | 平板电脑    | U      | 3200  | 4100         |           |             |      |
| 6  | 笔记本     | A      | 3500  | 4200         | 1         |             |      |
| 7  | 笔记本     | В      | 4100  | 5000         | 1         |             |      |
| 8  | 台式机     | P1     | 4200  | 5100         | 1         |             |      |
| 9  | 台式机     | P2     | 4800  | 6000         |           |             |      |
| 10 | 笔记本     | С      | 5300  | 6400         |           |             |      |
| 11 |         |        |       |              |           |             |      |
| 18 | 单价4000元 | 的电脑品名和 | 型号:   | 台式机          | M2        |             |      |

图 5.47 查找单价 4000 元电脑的品名和型号

#### (5) 将文件另存为 EF2-3-4. xlsx。

#### 5. VLOOKUP 函数精确查找 ★★★

打开"电脑销售. xlsx"工作簿,在"1月销售明细"工作表 H2 至 H28 单元格中计算 1月 各店铺每种电脑的销售额。销售额=单价 \* 销量,其中每种电脑单价需要根据电脑型号到 "商品价格"工作表中查找。将工作簿保存为 EF2-3-5. xlsx。

操作步骤:

(1) 打开"电脑销售.xlsx"工作簿。

(2)选择"1月销售明细"工作表 H2单元格,输入公式:=VLOOKUP(C2,商品价格!\$B\$2:\$D\$10,3,FALSE)\*E2。注意查找范围"商品价格!\$B\$2:\$D\$10"应采用绝对引用,查找方式参数为FALSE,表示精确查找。单击"输入"按钮确认。

(3) 将 H2 单元格向下填充复制到 H28 单元格,得到每种电脑的销售额,如图 5.48 所示。

(4) 将文件另存为 EF2-3-5. xlsx。

#### 6. VLOOKUP 函数非精确查找 ★★★

在"天气. xlsx"工作簿"8月天气"工作表中G2至G16单元格中根据当天风速填写风级,风速与风级对照关系在根据"风力等级划分"工作表中。将文件保存为EF2-3-6. xlsx。

| H2 |      | • I 🤉 | K 🖌 fx | =VLOOKUP(C2, | 商品价格!\$B\$; | 2:\$D\$10,3,FALSE)*E2 |
|----|------|-------|--------|--------------|-------------|-----------------------|
|    | A    | В     | С      | D            | Е           | Н                     |
| 1  | 门店名称 | 品名    | 型号     | 1月销售目标       | 销量          | 销售额                   |
| 2  | 旗舰店  | 笔记本   | A      | 200          | 189         | 793800                |
| 3  | 旗舰店  | 笔记本   | В      | 240          | 244         | 1220000               |
| 4  | 旗舰店  | 笔记本   | С      | 160          | 119         | 761600                |
| 5  | 旗舰店  | 平板电脑  | K      | 100          | 129         | 425700                |
| 6  | 旗舰店  | 平板电脑  | U      | 100          | 105         | 430500                |

图 5.48 计算每种电脑销售额

操作步骤:

(1) 打开"天气. xlsx"工作簿。

(2) 在"风力等级划分"工作表"风级"列左侧插入"风速起点"辅助列,输入每级风级对应的风速最低值,如图 5.49 所示。

|    | A         | В    | С  | D         | E      | F      | G     | Н     |
|----|-----------|------|----|-----------|--------|--------|-------|-------|
| 1  | 风速(m/s)   | 风速起点 | 风级 | 名称        | 陆地地面物象 | 海面波浪   | 浪高(m) | 最高(m) |
| 2  | 0.0-0.2   | 0    | 0  | 无风        | 静、烟直上  | 平静     | 0     | 0     |
| 3  | 0.3-1.5   | 0.3  | 1  | 软风        | 烟示风向   | 微波峰无飞沫 | 0.1   | 0.1   |
| 4  | 1.6-3.3   | 1.6  | 2  | 轻风        | 感觉有风   | 小波峰未破碎 | 0.2   | 0.3   |
| 5  | 3.4-5.4   | 3.4  | 3  | 微风        | 旌旗展开   | 小波峰顶破裂 | 0.6   | 1     |
| 6  | 5.5-7.9   | 5.5  | 4  | 和风        | 吹起尘土   | 小浪白沫波峰 | 1     | 1.5   |
| 7  | 8.0-10.7  | 8    | 5  | 清风        | 小树摇摆   | 中浪折沫峰群 | 2     | 2.5   |
| 8  | 10.8-13.8 | 10.8 | 6  | 强风        | 电线有声   | 大浪白沫离峰 | 3     | 4     |
| 9  | 13.9-17.1 | 13.9 | 7  | 劲风 (疾风)   | 步行困难   | 破峰白沫成条 | 4     | 5.5   |
| 10 | 17.2-20.7 | 17.2 | 8  | 大风        | 折毁树枝   | 浪长高有浪花 | 5.5   | 7.5   |
| 11 | 20.8-24.4 | 20.8 | 9  | 烈风        | 小损房屋   | 浪峰倒卷   | 7     | 10    |
| 12 | 24.5-28.4 | 24.5 | 10 | 狂风.       | 拔起树木   | 海浪翻滚咆哮 | 9     | 12.5  |
| 13 | 28.5-32.6 | 28.5 | 11 | 暴风        | 损毁重大   | 波峰全呈飞沫 | 11.5  | 16    |
| 14 | 32.7-36.9 | 32.7 | 12 | 台风 (一级飓风) | 摧毁极大   | 海浪滔天   | 14    | -     |

图 5.49 插入风速起点辅助列

(3)选择"8月天气"工作表 G2 单元格,输入公式:=VLOOKUP(F2,风力等级划分 !\$B\$2:\$C\$14,2,TRUE)。注意查找范围"风力等级划分!\$B\$2:\$C\$14"应采用绝 对引用,查找方式参数为 TRUE,表示非精确查找。单击"输入"按钮确认。

(4) 将 G2 单元格向下填充复制到 G16 单元格,得到每天的风级,如图 5.50 所示。

| G2 |      | • : ×   | ✓ <i>f</i> x =VLOOK | UP(F2,风力 | 等级划分!\$ | B\$2:\$C\$14,2,TRUE | )  |   |
|----|------|---------|---------------------|----------|---------|---------------------|----|---|
|    | А    | В       | С                   | D        | E       | F                   | G  |   |
| 1  | 日期   | 最高气温(℃) | 最低气温(℃)             | 天气       | 风向      | 风速(m/s)             | 风级 |   |
| 2  | 8月1日 | 35      | 26                  | 多云       | 西北风     | 2.4                 | 2  |   |
| 3  | 8月2日 | 36      | 27                  | 多云       | 东北风     | 2.6                 | 2  | - |
| 4  | 8月3日 | 38      | 26                  | 晴        | 西北风     | 1.2                 | 1  |   |
| 5  | 8月4日 | 39      | 27                  | 晴        | 西北风     | 0.8                 | 1  |   |
| 6  | 8月5日 | 36      | 26                  | 阴        | 东南风     | 3.6                 | 3  |   |
| 7  | 8月6日 | 30      | 24                  | 大雨       | 西南风     | 5.6                 | 4  |   |
| 8  | 8月7日 | 33      | 25                  | 小雨       | 东南风     | 5.2                 | 3  |   |
| 9  | 8月8日 | 32      | 25                  | 多云       | 西北风     | 6.3                 | 4  |   |
| 10 | 8月9日 | 29      | 26                  | 小雨       | 西南风     | 3.8                 | 3  |   |
|    |      |         |                     |          |         |                     |    |   |

图 5.50 根据每天风速计算风级

(5) 将文件另存为 EF2-3-6. xlsx。

## 7. LEFT、MID、LEN、YEAR、TODAY 函数 ★★★

在"职工工资. xlsx"工作簿"职工信息"工作表中完成以下计算。将文件保存为 EF2-3-

103

第

5

7. xlsx.

(1) 在 E1、F1 单元格分别输入"姓""名",使用公式将职工姓名拆分成姓和名两部分,将 姓放在 E2 至 E26 单元格中,将名放在 F2 至 F26 单元格中。

(2) 在 G1 单元格分别输入"部门",根据职工编号的第一位字母判断职工所属部门,结果放在 G2 至 G26 单元格中。部门详细信息在"部门对照"工作表中。

(3) 在 H1 单元格输入"工龄",在 H2 至 H16 单元格根据每位职工入职日期计算每位 职工工龄。工龄=当前系统日期的年份一出生日期的年份。

操作步骤:

(1) 打开"职工工资. xlsx"工作簿。

(2) 选择"职工信息"工作表,在 E1 单元格输入"姓"。选择 E2 单元格,输入公式: = LEFT(B2,1)。单击"输入"按钮确认。

(3) 在 F1 单元格输入"名"。选择 F2 单元格,输入公式:=MID(B2,2,LEN(B2))。单击"输入"按钮确认。

(4) 选择 E2 至 F2 单元格区域,向下填充复制到 E26 至 F26 单元格区域,得到每位学生的姓和名,如图 5.51 所示。

| F2 |      | • : ) | × 🗸 | <i>f</i> <sub>x</sub> =MID(E | 32,2,LEN(B2 | 2)) |
|----|------|-------|-----|------------------------------|-------------|-----|
|    | A    | В     | C   | D                            | E           | F   |
| 1  | 职工编号 | 姓名    | 性别  | 入职日期                         | 姓           | 名   |
| 2  | M001 | 吴言    | 男   | 2006/12/2                    | 吴           | 言   |
| 3  | M007 | 傅筠    | 女   | 2007/2/26                    | 傅           | 筠   |
| 4  | M016 | 钱晴悦   | 女   | 2008/5/31                    | 钱           | 晴悦  |
| 5  | M020 | 贺鹏    | 男   | 2009/8/10                    | 贺           | 鹏   |

图 5.51 拆分职工姓名

(5) 在 G1 单元格输入"部门"。选择 G2 单元格,输入公式:=VLOOKUP(LEFT(A2,1), 部门对照!\$A\$2:\$B\$5,2,FALSE)。单击"输入"按钮确认。

(6) 将 G2 单元格向下填充复制到 G26 单元格,得到每位职工的部门,如图 5.52 所示。

| G2 |      | -   | × 🗸 | <i>f</i> <sub>x</sub> =VLOOK | UP(LEFT(A | 2,1),部门对照 | {!\$A\$2:\$B\$5,2 | ,FALSE) |
|----|------|-----|-----|------------------------------|-----------|-----------|-------------------|---------|
|    | A    | В   | C   | D                            | Е         | F         | G                 | Н       |
| 1  | 职工编号 | 姓名  | 性别  | 入职日期                         | 姓         | 名         | 部门                | 工龄      |
| 2  | M001 | 吴言  | 男   | 2006/12/2                    | 吴         | 言         | 市场部               |         |
| 3  | M007 | 傅筠  | 女   | 2007/2/26                    | 傅         | 筠         | 市场部               | -       |
| 4  | M016 | 钱晴悦 | 女   | 2008/5/31                    | 钱         | 晴悦        | 市场部               |         |
| 5  | M020 | 贺鹏  | 男   | 2009/8/10                    | 贺         | 鹏         | 市场部               |         |

图 5.52 查找职工所在部门

(7) 在 H1 单元格输入"工龄"。选择 H2 单元格,输入公式:=YEAR(NOW())-YEAR(D2)。单击"输入"按钮确认。注意此时系统可能自动将 H1 单元格转换为日期型, 需要选择 H1 单元格,将数字类型设置为常规型或数值型。

(8)将H2单元格向下填充复制到H26单元格,得到每位职工的工龄,如图 5.53 所示。(9)将文件另存为 EF2-3-7. xlsx。

| H2 | H2 $\bullet$ : $\times$ $f_x$ =YEAR(NOW())-YEAR(D2) |     |    |           |   |    |     |    |  |  |
|----|-----------------------------------------------------|-----|----|-----------|---|----|-----|----|--|--|
|    | A                                                   | В   | С  | D         | Е | F  | G   | Н  |  |  |
| 1  | 职工编号                                                | 姓名  | 性别 | 入职日期      | 姓 | 名  | 部门  | 工龄 |  |  |
| 2  | M001                                                | 吴言  | 男  | 2006/12/2 | 旲 | 言  | 市场部 | 14 |  |  |
| 3  | M007                                                | 傅筠  | 女  | 2007/2/26 | 傅 | 筠  | 市场部 | 13 |  |  |
| 4  | M016                                                | 钱晴悦 | 女  | 2008/5/31 | 钱 | 晴悦 | 市场部 | 12 |  |  |
| 5  | M020                                                | 贺鹏  | 男  | 2009/8/10 | 贺 | 鹏  | 市场部 | 11 |  |  |

图 5.53 计算职工工龄

## 三、实验练习

项目背景:小明同学是班级学习委员,需要对同学们本课程的学习进度、作业成绩、讨论成绩、测验等学习数据进行统计计算。

**练习1**:打开"学习进度.xlsx"工作簿,在 Sheet1 工作表中完成如图 5.54 所示计算。 将工作簿另存为 E2-1.xlsx。★

(1) 在 J1 单元格输入"综合成绩",在 J2 到 J11 单元格计算每位同学的综合成绩。计算 公式为:综合成绩=视频观看比例 \* 100 \* 20% + 作业得分 \* 30% + 测验得分 \* 50%。

(2) 在 K2 到 K11 单元格中生成每位同学的综合成绩通知文本,内容为"\*\*专业\*\*同学\*\*分"。

| 1  | А        | В   | С  | D   | E    | F      | G          | Н    | I    | J     | K                |
|----|----------|-----|----|-----|------|--------|------------|------|------|-------|------------------|
| 1  | 学号       | 姓名  | 性别 | 专业  | 学习进度 | 视频观看比例 | 最近访问日期     | 作业得分 | 测验得分 | 综合成绩  |                  |
| 2  | 02101701 | 贾莹  | 女  | 计算机 | 2/5  | 41.2%  | 2020年9月25日 | 62.5 | 61.0 | 57.49 | 计算机专业贾莹同学57.49分  |
| 3  | 02101702 | 李浩然 | 男  | 计算机 | 2/5  | 41.6%  | 2020年9月25日 | 58.0 | 67.0 | 59.22 | 计算机专业李浩然同学59.22分 |
| 4  | 02101703 | 王海  | 男  | 计算机 | 3/5  | 60.4%  | 2020年9月25日 | 76.5 | 51.0 | 60.53 | 计算机专业王海同学60.53分  |
| 5  | 02101704 | 李泽利 | 男  | 计算机 | 3/5  | 60.8%  | 2020年9月26日 | 91.0 | 90.0 | 84.46 | 计算机专业李泽利同学84.46分 |
| 6  | 02101705 | 杨嘉鑫 | 女  | 计算机 | 3/5  | 62.5%  | 2020年9月25日 | 60.0 | 53.0 | 57    | 计算机专业杨嘉鑫同学57分    |
| 7  | 02310101 | 陈婉琪 | 女  | 会计  | 3/5  | 63.4%  | 2020年9月24日 | 86.0 | 73.5 | 75.23 | 会计专业陈婉琪同学75.23分  |
| 8  | 02310102 | 潘建霖 | 女  | 会计  | 3/5  | 61.7%  | 2020年9月19日 | 92.0 | 84.0 | 81.94 | 会计专业潘建霖同学81.94分  |
| 9  | 02310103 | 郭龙  | 男  | 会计  | 2/5  | 42.8%  | 2020年9月20日 | 74.0 | 83.5 | 72.51 | 会计专业郭龙同学72.51分   |
| 10 | 02310104 | 林来兵 | 男  | 会计  | 2/5  | 41.6%  | 2020年9月25日 | 51.0 | 53.0 | 50.12 | 会计专业林来兵同学50.12分  |
| 11 | 02310105 | 袁培培 | 女  | 会计  | 2/5  | 40.5%  | 2020年9月25日 | 65.0 | 69.0 | 62.1  | 会计专业袁培培同学62.1分   |

图 5.54 计算综合成绩及通知文本效果

**练习2**:打开"作业成绩.xlsx"工作簿,在"作业加权成绩"工作表中"作业成绩"列中计 算每位同学作业成绩。作业成绩为每次作业成绩乘以对应权值后求和,要求引用 H3:J3 单 元格区域中的作业权值进行计算。将工作簿另存为 E2-2.xlsx,如图 5.55 所示。★

|    | А        | В   | С   | D   | E   | F      | G | Н   | 1    | J   |
|----|----------|-----|-----|-----|-----|--------|---|-----|------|-----|
| 1  | 学号       | 姓名  | 作业1 | 作业2 | 作业3 | 作业加权成绩 |   | 作   | 业成绩权 | て値  |
| 2  | 02101701 | 贾莹  | 64  | 80  | 89  | 78.8   |   | 作业1 | 作业2  | 作业3 |
| 3  | 02101702 | 李浩然 | 63  | 76  | 95  | 79.7   |   | 30% | 30%  | 40% |
| 4  | 02101703 | 王海  | 62  | 70  | 47  | 58.4   |   |     |      |     |
| 5  | 02101704 | 李泽利 | 90  | 45  | 73  | 69.7   |   |     |      |     |
| 6  | 02101705 | 杨嘉鑫 |     | 67  | 45  | 38.1   |   |     |      |     |
| 7  | 02310101 | 陈婉琪 | 68  | 71  | 89  | 77.3   |   |     |      |     |
| 8  | 02310102 | 潘建霖 | 52  | 57  |     | 32.7   |   |     |      |     |
| 9  | 02310103 | 郭龙  | 68  | 47  | 98  | 73.7   |   |     |      |     |
| 10 | 02310104 | 林来兵 |     |     | 56  | 22.4   |   |     |      |     |
| 11 | 02310105 | 袁培培 | 86  | 78  | 79  | 80.8   |   |     |      |     |
|    |          |     |     |     |     |        |   |     |      |     |

图 5.55 作业成绩计算结果

**练习3**:课程开展小组学习活动,同学们自行组建学习小组,每个小组不超过三人,以小 组为单位完成作品。作品按照等级评分,评分后再换算为具体分值。换算规则为:各等级 分别对应指定基础得分,小组成员根据参与作品的贡献排序,分别给予基础分的10%、5%、 105

第

5

童

0%加分。

打开"小组活动. xlsx"工作簿,在"得分标准"工作表中计算不同等级作品各类型组员可 以取得的实际成绩,如图 5.56 所示。要求在 C4 单元格中输入公式后,使用填充复制得到 其他单元格成绩。将工作簿另存为 E2-3. xlsx。★★

**练习4**:打开"作业成绩.xlsx"工作簿,在"作业"工作表中使用函数完成以下计算,将工作簿另存为 E2-4.xlsx。

(1) 在 F2 至 H11 单元格区域分别使用 SUM、AVERAGE、COUNT函数计算每位同学作 业总分、平均分、完成作业次数。

|   | А    | В    | С   | D    | Е   |
|---|------|------|-----|------|-----|
| 1 |      |      |     | 贡献加分 |     |
| 2 | 作品等级 | 基础得分 | 组长  | 组员1  | 组员2 |
| 3 |      |      | 10% | 5%   | 0%  |
| 4 | 优    | 90   | 99  | 94.5 | 90  |
| 5 | 良    | 80   | 88  | 84   | 80  |
| 6 | 中    | 70   | 77  | 73.5 | 70  |
| 7 | 及格   | 60   | 66  | 63   | 60  |
| 8 | 不及格  | 0    | 0   | 0    | 0   |

(2) 在 C12 至 E12 单元格区域计算每次作业 的平均分,并使用 INT 函数将计算结果保留一位小数。

图 5.56 不同等级各类型组员可取得成绩

(3) 在 I2 至 I11 单元格区域根据作业完成次数判断作业状态。三次作业都完成的同学 作业状态为"已完成",有作业缺交的同学作业状态为"缺作业"。

**练习 5**: 打开练习 4 完成的 E2-4. xlsx 工作簿,在"作业"工作表"作业提醒"列中根据作业状态及作业平均分填写作业提醒方式。作业提醒内容判断规则如下:

• 作业完成次数为 3 次且平均分及格的同学,作业提醒为空。

• 3次作业都完成但平均分不及格的同学,作业提醒为"请注意作业质量"。

• 缺作业但作业平均分及格的同学,作业提醒为"请按时提交作业"。

• 缺作业且作业平均分不及格的同学,作业提醒为"请立即与老师联系"。

作业提醒判断过程如图 5.57 所示,填写结果如图 5.58 所示。完成后将工作簿另存为 E2-5. xlsx。★★

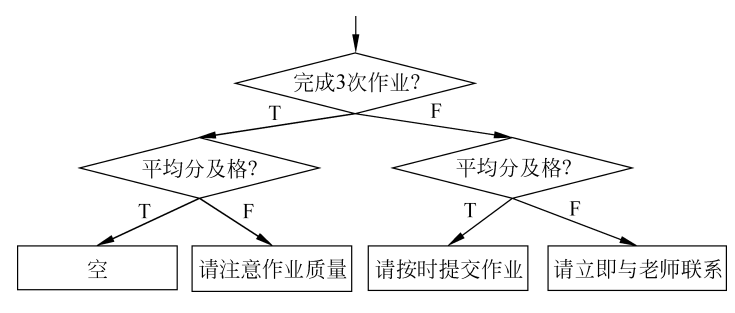

图 5.57 作业提醒判断过程

|    | A        | В   | С    | D    | E    | F    | G         | Н      | 1    | J        |
|----|----------|-----|------|------|------|------|-----------|--------|------|----------|
| 1  | 学号       | 姓名  | 作业1  | 作业2  | 作业3  | 作业总分 | 作业平均分     | 完成作业次数 | 作业状态 | 作业提醒     |
| 2  | 02101701 | 贾莹  | 64   | 80   | 89   | 233  | 77.666667 | 3      | 已完成  |          |
| 3  | 02101702 | 李浩然 | 63   | 76   | 95   | 234  | 78        | 3      | 已完成  |          |
| 4  | 02101703 | 王海  | 62   | 70   | 45   | 177  | 59        | 3      | 已完成  | 请注意作业质量  |
| 5  | 02101704 | 李泽利 | 90   | 45   | 73   | 208  | 69.333333 | 3      | 已完成  |          |
| 6  | 02101705 | 杨嘉鑫 |      | 67   | 45   | 112  | 56        | 2      | 缺作业  | 请立即与老师联系 |
| 7  | 02310101 | 陈婉琪 | 68   | 71   |      | 139  | 69.5      | 2      | 缺作业  | 请按时提交作业  |
| 8  | 02310102 | 潘建霖 | 52   | 57   |      | 109  | 54.5      | 2      | 缺作业  | 请立即与老师联系 |
| 9  | 02310103 | 郭龙  | 68   | 47   | 98   | 213  | 71        | 3      | 已完成  |          |
| 10 | 02310104 | 林来兵 |      |      | 56   | 56   | 56        | 1      | 缺作业  | 请立即与老师联系 |
| 11 | 02310105 | 袁培培 | 86   | 78   | 79   | 243  | 81        | 3      | 已完成  |          |
| 12 |          | 平均分 | 69.1 | 65.7 | 72.5 |      |           |        |      |          |

图 5.58 作业成绩、状态及提醒计算结果

**练习6**:打开"学习进度.xlsx"工作簿,在Sheet1工作表中根据学习进度、作业得分、测验得分填写学习评价及预警,填写结果如图5.59所示。将工作簿另存为E2-6.xlsx。★★

(1)使用 IF、AND 函数,对学习进度超过 1/2 且测验及格的同学,在"学习评价"列中填写"合格",否则填写"不合格"。

(2)使用 IF、OR 函数,对作业不及格或测验不及格的同学,在"预警"列中填写"学习预警"。

| 1  | А        | В   | С  | D   | E    | F      | G          | Н    | 1    | J    | K    |
|----|----------|-----|----|-----|------|--------|------------|------|------|------|------|
| 1  | 学号       | 姓名  | 性别 | 专业  | 学习进度 | 视频观看比例 | 最近访问日期     | 作业得分 | 测验得分 | 学习评价 | 预警   |
| 2  | 02101701 | 贾莹  | 女  | 计算机 | 2/5  | 41.2%  | 2020年9月25日 | 62.5 | 61.0 | 不合格  |      |
| 3  | 02101702 | 李浩然 | 男  | 计算机 | 2/5  | 41.6%  | 2020年9月25日 | 58.0 | 67.0 | 不合格  | 学习预警 |
| 4  | 02101703 | 王海  | 男  | 计算机 | 3/5  | 60.4%  | 2020年9月25日 | 76.5 | 51.0 | 不合格  | 学习预警 |
| 5  | 02101704 | 李泽利 | 男  | 计算机 | 3/5  | 60.8%  | 2020年9月26日 | 91.0 | 90.0 | 合格   |      |
| 6  | 02101705 | 杨嘉鑫 | 女  | 计算机 | 3/5  | 62.5%  | 2020年9月25日 | 60.0 | 53.0 | 不合格  | 学习预警 |
| 7  | 02310101 | 陈婉琪 | 女  | 会计  | 3/5  | 63.4%  | 2020年9月24日 | 86.0 | 73.5 | 合格   |      |
| 8  | 02310102 | 潘建霖 | 女  | 会计  | 3/5  | 61.7%  | 2020年9月19日 | 92.0 | 84.0 | 合格   |      |
| 9  | 02310103 | 郭龙  | 男  | 会计  | 2/5  | 42.8%  | 2020年9月20日 | 74.0 | 83.5 | 不合格  |      |
| 10 | 02310104 | 林来兵 | 男  | 会计  | 2/5  | 41.6%  | 2020年9月25日 | 51.0 | 53.0 | 不合格  | 学习预警 |
| 11 | 02310105 | 袁培培 | 女  | 会计  | 2/5  | 40.5%  | 2020年9月25日 | 65.0 | 69.0 | 不合格  |      |

图 5.59 学习评价及预警计算结果

**练习7:**在课程进行中有两次测试,每次测试学生从课程试卷库中随机抽卷。课程试卷 库中一共有80套试卷,前40套用于测验1,后40套用于测验2。

打开"测验. xlsx"工作簿,在"测验"工作表中使用随机函数分配学生两次测验抽卷的卷号。如图 5.60 所示。将工作簿另存为 E2-7. xlsx。★★

(1) 在 C2 至 C11 单元格使用 RAND 函数生成"测验 1"卷号,要求卷号范围在 1~40 之间(含 1,40)。

(2) 在 D2 至 D11 单元格使用 RANDBETWEEN 函数生成"测验 2"卷号,要求卷号为范围在 41~80 分之间的整数(含 41、80)。

**练习 8:** 打开"学习进度. xlsx"工作簿,在 Sheet1工作表中完成以下计算。结果见图 5.61。 将工作簿另存为 E2-8. xlsx。★★★

|    | A        | В   | С     | D     |
|----|----------|-----|-------|-------|
| 1  | 学号       | 姓名  | 测验1卷号 | 测验2卷号 |
| 2  | 02101701 | 贾莹  | 3     | 80    |
| 3  | 02101702 | 李浩然 | 18    | 44    |
| 4  | 02101703 | 王海  | 17    | 57    |
| 5  | 02101704 | 李泽利 | 10    | 76    |
| 6  | 02101705 | 杨嘉鑫 | 40    | 80    |
| 7  | 02310101 | 陈婉琪 | 9     | 68    |
| 8  | 02310102 | 潘建霖 | 37    | 54    |
| 9  | 02310103 | 郭龙  | 16    | 75    |
| 10 | 02310104 | 林来兵 | 7     | 72    |
| 11 | 02310105 | 袁培培 | 4     | 56    |
|    |          |     |       |       |

图 5.60 随机分配测验卷号结果

(1) 在 J2 至 J11 单元格使用 RANK. EQ 函数计算每位同学的测验排名。

(2) 在 D14 单元格使用 COUNTIFS 函数计算会计专业女生人数。

(3) 在 D15 单元格使用 AVERAGEIFS 函数计算计算机专业男生测验平均分。

**练习9**:打开"学习进度.xlsx"工作簿,在 Sheet1 工作表 A18 单元格输入"请在 E18 单元格输入学生姓名:",在 E18 单元格输入任意学生姓名,在 F18 单元格利用 LOOKUP 函数查找 E18 单元格学生的测验得分。结果见图 5.62。将工作簿另存为 E2-9.xlsx。★★★

**练习 10**:打开"讨论成绩. xlsx"工作簿,在"讨论成绩"工作表中完成以下计算。结果见 图 5.63。将工作簿另存为 E2-10. xlsx。★★★

(1) 使用 VLOOKUP 函数精确匹配,将每位同学在"讨论加分"工作表中的讨论加分填 入"讨论成绩"表中。

107 第

|    | A        | В         | С     | D   | E    | F      | G          | Н    | 1    | J    |
|----|----------|-----------|-------|-----|------|--------|------------|------|------|------|
| 1  | 学号       | 姓名        | 性别    | 专业  | 学习进度 | 视频观看比例 | 最近访问日期     | 作业得分 | 测验得分 | 测验排名 |
| 2  | 02101701 | 贾莹        | 女     | 计算机 | 2/5  | 41.2%  | 2020年9月25日 | 62.5 | 61.0 | 7    |
| 3  | 02101702 | 李浩然       | 男     | 计算机 | 2/5  | 41.6%  | 2020年9月25日 | 58.0 | 67.0 | 6    |
| 4  | 02101703 | 王海        | 男     | 计算机 | 3/5  | 60.4%  | 2020年9月25日 | 76.5 | 51.0 | 10   |
| 5  | 02101704 | 李泽利       | 男     | 计算机 | 3/5  | 60.8%  | 2020年9月26日 | 91.0 | 90.0 | 1    |
| 6  | 02101705 | 杨嘉鑫       | 女     | 计算机 | 3/5  | 62.5%  | 2020年9月25日 | 60.0 | 53.0 | 8    |
| 7  | 02310101 | 陈婉琪       | 女     | 会计  | 3/5  | 63.4%  | 2020年9月24日 | 86.0 | 73.5 | 4    |
| 8  | 02310102 | 潘建霖       | 女     | 会计  | 3/5  | 61.7%  | 2020年9月19日 | 92.0 | 84.0 | 2    |
| 9  | 02310103 | 郭龙        | 男     | 会计  | 2/5  | 42.8%  | 2020年9月20日 | 74.0 | 83.5 | 3    |
| 10 | 02310104 | 林来兵       | 男     | 会计  | 2/5  | 41.6%  | 2020年9月25日 | 51.0 | 53.0 | 8    |
| 11 | 02310105 | 袁培培       | 女     | 会计  | 2/5  | 40.5%  | 2020年9月25日 | 65.0 | 69.0 | 5    |
| 12 |          |           |       |     |      |        |            |      |      |      |
| 13 |          |           |       |     |      |        |            |      |      |      |
| 14 | 会计专业     | 会计专业女生人数: |       |     |      |        |            |      |      |      |
| 15 | 计算机专     | 业男生测      | 验平均分: | 69  |      |        |            |      |      |      |

图 5.61 测验排名及按条件统计结果

|    | А                  | В   | С  | D   | E    | F      | G          | Н    | 1    |
|----|--------------------|-----|----|-----|------|--------|------------|------|------|
| 1  | 学号                 | 姓名  | 性别 | 专业  | 学习进度 | 视频观看比例 | 最近访问日期     | 作业得分 | 测验得分 |
| 2  | 02310101           | 陈婉琪 | 女  | 会计  | 3/5  | 63.4%  | 2020年9月24日 | 86.0 | 73.5 |
| 3  | 02310103           | 郭龙  | 男  | 会计  | 2/5  | 42.8%  | 2020年9月20日 | 74.0 | 83.5 |
| 4  | 02101701           | 贾莹  | 女  | 计算机 | 2/5  | 41.2%  | 2020年9月25日 | 62.5 | 61.0 |
| 5  | 02101702           | 李浩然 | 男  | 计算机 | 2/5  | 41.6%  | 2020年9月25日 | 58.0 | 67.0 |
| 6  | 02101704           | 李泽利 | 男  | 计算机 | 3/5  | 60.8%  | 2020年9月26日 | 91.0 | 90.0 |
| 7  | 02310104           | 林来兵 | 男  | 会计  | 2/5  | 41.6%  | 2020年9月25日 | 51.0 | 53.0 |
| 8  | 02310102           | 潘建霖 | 女  | 会计  | 3/5  | 61.7%  | 2020年9月19日 | 92.0 | 84.0 |
| 9  | 02101703           | 王海  | 男  | 计算机 | 3/5  | 60.4%  | 2020年9月25日 | 76.5 | 51.0 |
| 10 | 02101705           | 杨嘉鑫 | 女  | 计算机 | 3/5  | 62.5%  | 2020年9月25日 | 60.0 | 53.0 |
| 11 | 02310105           | 袁培培 | 女  | 会计  | 2/5  | 40.5%  | 2020年9月25日 | 65.0 | 69.0 |
| 12 |                    |     |    |     |      |        |            |      |      |
| 17 |                    |     |    |     | 姓名   | 测验得分   |            |      |      |
| 18 | 18 请在E18单元格输入学生姓名: |     |    |     | 袁培培  | 69.0   |            |      |      |

图 5.62 查找指定学生测验得分

(2)使用 VLOOKUP 函数非精确匹配,根据"讨论成绩"工作表中的讨论次数计算每位 同学的讨论基础得分,讨论次数与讨论基础得分对应关系在"讨论成绩标准"工作表中。(需 要先修改"讨论成绩标准"表,使其符合非精确匹配要求)

(3) 计算讨论成绩。讨论成绩=讨论基础得分+讨论加分。

|    | A        | B   | C    | D      | E    | F    |
|----|----------|-----|------|--------|------|------|
| 1  | 学号       | 姓名  | 讨论次数 | 讨论基础得分 | 讨论加分 | 讨论成绩 |
| 2  | 02101701 | 贾莹  | 13   | 60     | 3    | 63   |
| 3  | 02101702 | 李浩然 | 0    | 0      | 0    | 0    |
| 4  | 02101703 | 王海  | 21   | 80     | 8    | 88   |
| 5  | 02101704 | 李泽利 | 34   | 90     | 0    | 90   |
| 6  | 02101705 | 杨嘉鑫 | 2    | 0      | 5    | 5    |
| 7  | 02310101 | 陈婉琪 | 18   | 70     | 3    | 73   |
| 8  | 02310102 | 潘建霖 | 7    | 0      | 1    | 1    |
| 9  | 02310103 | 郭龙  | 0    | 0      | 0    | 0    |
| 10 | 02310104 | 林来兵 | 26   | 90     | 6    | 96   |
| 11 | 02310105 | 袁培培 | 15   | 60     | 2    | 62   |

图 5.63 讨论成绩计算结果

**练习11**:打开"学生信息.xlsx"工作簿,在"学生信息"工作表中使用 MID、MOD、IF 函数从身份证号码中提取学生性别、年龄,使用 LEFT、VLOOKUP 函数提取学生来源地,提取规则如下。完成后将工作簿另存为 E2-11.xlsx。★★★

- 性别:身份证号的第17位表示性别,奇数为男,偶数为女。
- 年龄:身份证号的第7~11位是出生年份。年龄=当前系统日期年份-出生年份。
- 来源地:身份证号的第1~2位是对应省份,具体对应关系见"身份证来源省份对照" 工作表。结果见图 5.64。

|    | А        | В   | С   | D                  | E  | F  | G       |
|----|----------|-----|-----|--------------------|----|----|---------|
| 1  | 学号       | 姓名  | 专业  | 身份证号               | 性别 | 年龄 | 来源地     |
| 2  | 02101701 | 贾莹  | 计算机 | 420103200211049420 | 女  | 19 | 湖北省     |
| 3  | 02101702 | 李浩然 | 计算机 | 420121200009265517 | 男  | 21 | 湖北省     |
| 4  | 02101703 | 王海  | 计算机 | 110109199901038633 | 男  | 22 | 北京市     |
| 5  | 02101704 | 李泽利 | 计算机 | 310101200002264550 | 男  | 21 | 上海市     |
| 6  | 02101705 | 杨嘉鑫 | 计算机 | 23060420000722380X | 女  | 21 | 黑龙江省    |
| 7  | 02310101 | 陈婉琪 | 会计  | 350128200204086049 | 女  | 19 | 福建省     |
| 8  | 02310102 | 潘建霖 | 会计  | 420822200103257785 | 女  | 20 | 湖北省     |
| 9  | 02310103 | 郭龙  | 会计  | 360521200209148512 | 男  | 19 | 江西省     |
| 10 | 02310104 | 林来兵 | 会计  | 64010620000223125X | 男  | 21 | 宁夏回族自治区 |
| 11 | 02310105 | 袁培培 | 会计  | 421122200010042563 | 女  | 21 | 湖北省     |

图 5.64 从身份证号码提取个人信息结果

#### 四、实验思考

(1) 使用 INT 或 ROUND 函数保留 2 位小数和在格式中设置单元格为数值型并保留 2 位小数有什么区别?

(2)使用 RAND 和 RANDBETWEEN 函数产生随机数时,每当单元格中数据发生改变,随机数将全部自动更新,与随机数所在单元格相关的公式计算结果也都随之改变。怎样能让随机数产生以后就不再改变?

(3)要将一组顺序编号的学生平均分成两组,可以根据编号是奇数还是偶数分组,如果 要将学生平均分成三组,你将采用什么方法?请试试写出分组的公式。

(4) 公式中可以引用当前工作表中的单元格,也可以引用当前工作簿中其他工作表中 的单元格,那么公式中怎样引用其他工作簿中的单元格?引用的格式是什么? 跨工作簿引 用后,公式的结果能自动更新吗?

(5) VLOOKUP 查找时,查找目标必须处于查找范围的第1列。如果查找目标在查找 范围的第2列,返回数据在查找范围的第1列,例如在如图 5.64 所示的学生信息表中,要根 据学生姓名查找对应学号,可以用什么办法处理?

## 实验项目三 图表

## 一、实验目的

(1) 了解图表的常用类型和作用。

(2) 掌握图表的创建方法,能根据需要选择合适的图表来表达数据。

(3) 掌握图表的编辑方法,能灵活修改图表的各种属性使图表更加形象直观。

#### 二、实验范例

#### 范例1:柱形图★

在"收支明细. xlsx"工作簿中绘制以下柱形图。将工作簿保存为 EF3-1. xlsx。

(1)在"收支"工作表内插入12个月每月总收入和总支出的三维簇状柱形图,横轴为月份,纵轴为每月总收入和总支出,图表标题为"每月收支情况",如图5.65所示。

(2) 在"收支"工作表选择下半年兼职收入数据,建立二维簇状柱形图,横轴为月份,纵 轴为每月兼职收入。图表放置在新工作表"下半年兼职收入"中,如图 5.66 所示。

第 5 章

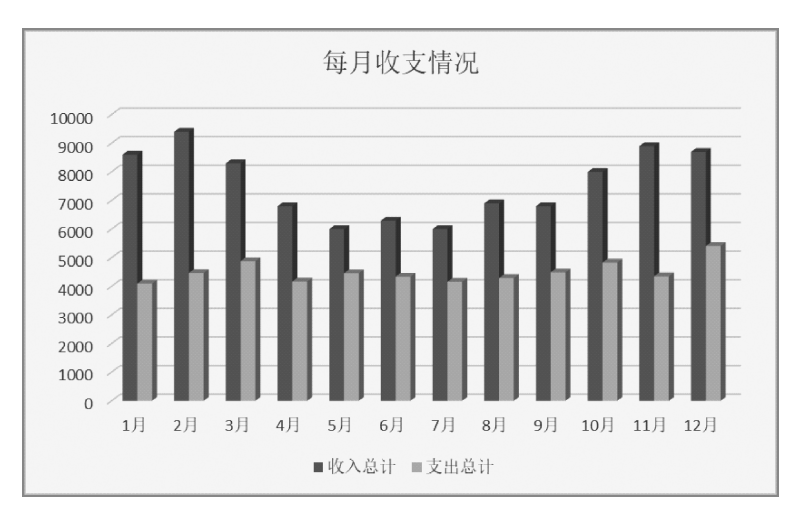

图 5.65 每月收支情况三维簇状柱形图

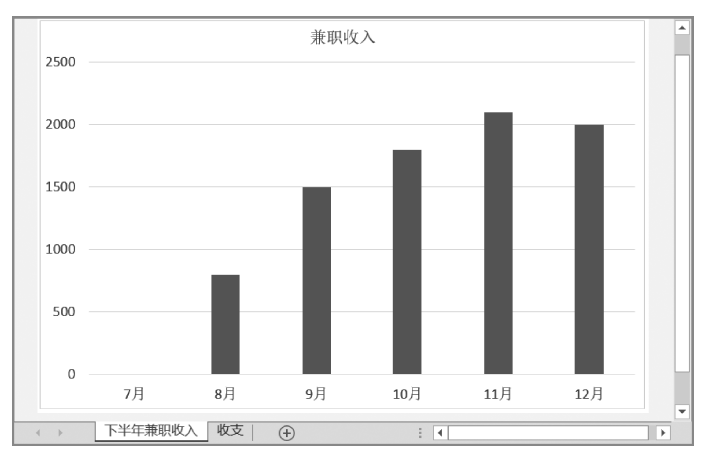

图 5.66 下半年兼职收入二维簇状柱形图工作表

#### 操作步骤:

(1) 打开"收支明细. xlsx"工作簿。

(2)选择"收支"工作表中的 A1 至 A13 单元格区域,按住 Ctrl 键,继续选择 E1 至 E13、 M1 至 M13 单元格区域。单击"插入"选项卡"图表"组中的"插入柱形图或条形图"按钮,选择"三维簇状柱形图"类型,插入三维簇状柱形图。

(3) 单击图表标题,进入图表标题编辑状态,将图表标题改为"每月收支情况"。

(4)选择"收支"工作表中的 A1 单元格,按住 Ctrl 键,依次选择 A8 至 A13 单元格区 域、C1 单元格、C8 至 C13 单元格区域。单击"插入"选项卡"图表"组中的"插入柱形图或条 形图"按钮,选择"二维簇状柱形图"类型,插入二维簇状柱形图。

(5)选择生成的二维簇状柱形图,单击"设计"选项卡中的"移动图表"按钮,在"移动图 表"对话框中设置图表放置位置为新工作表,并在新工作表选项后面填入工作表的名称"下 半年兼职收入",如图 5.67 所示。单击"确定"按钮。这里也可以在选定数据区域后直接按 下 F11 键,快速生成独立二维簇状柱形图工作表。

| 移动图表       |                     |         |    | ? | ×  |  |  |
|------------|---------------------|---------|----|---|----|--|--|
| 选择放置图表的位置: |                     |         |    |   |    |  |  |
|            | ◉新工作表( <u>S</u> ):  | 下半年兼职收入 |    |   |    |  |  |
|            | 〇 对象位于( <u>O</u> ): | 收支      |    |   | ~  |  |  |
|            |                     |         | 确定 | 取 | び消 |  |  |

图 5.67 "移动图表"对话框

(6) 将文件另存为 EF3-1. xlsx。

## 范例 2: 饼图★

在"收支明细. xlsx"工作簿"收支"工作表中绘制 3 月各项支出二维饼图。设置图例显示在饼图右侧,每个扇形区域外侧显示数据标签,标签内容为各项支出占总支出的百分比。 设置图表标题为"3 月支出分布",如图 5.68 所示。将工作簿保存为 EF3-2. xlsx。

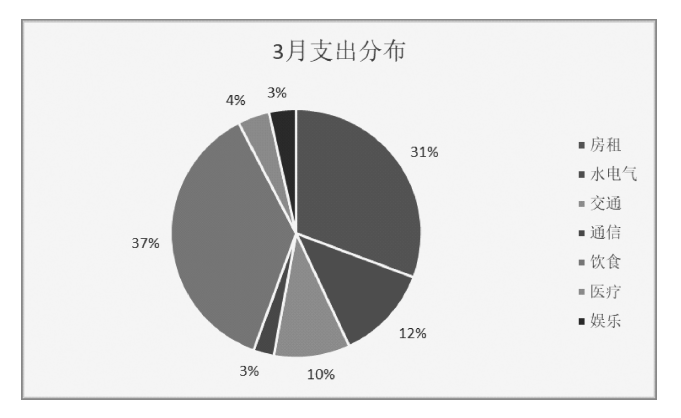

图 5.68 3月支出分布饼图

#### 操作步骤:

(1) 打开"收支明细. xlsx"工作簿。

(2)选择"收支"工作表中的 A1 单元格,按住 Ctrl 键,依次选择 A4 单元格、F1 至 L1、 F4 至 L4 单元格区域,单击"插入"选项卡"图表"组中的"插入饼图或圆环图"按钮,选择"二 维饼图"类型,插入二维饼图。

(3) 单击图表标题,进入图表标题编辑状态,将图表标题改为"3月支出分布"。

(4) 单击饼图右上角的"图表元素"按钮,展开"图例"菜单,选择"右",将图例靠右显示, 如图 5.69 所示。

(5)单击饼图右上角的"图表元素"按钮,展开"数据标签"菜单,单击"更多选项",在"设置数据标签格式"窗格中选择标签包括百分比,标签位置在数据标签外,如图 5.70 所示。

(6) 将文件另存为 EF3-2. xlsx。

111 第

大学计算机实训教程(混合教学版)

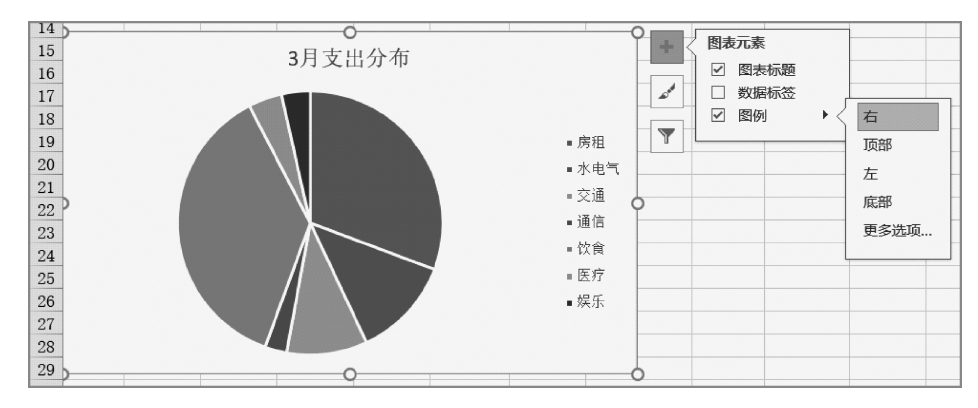

图 5.69 设置图例位置

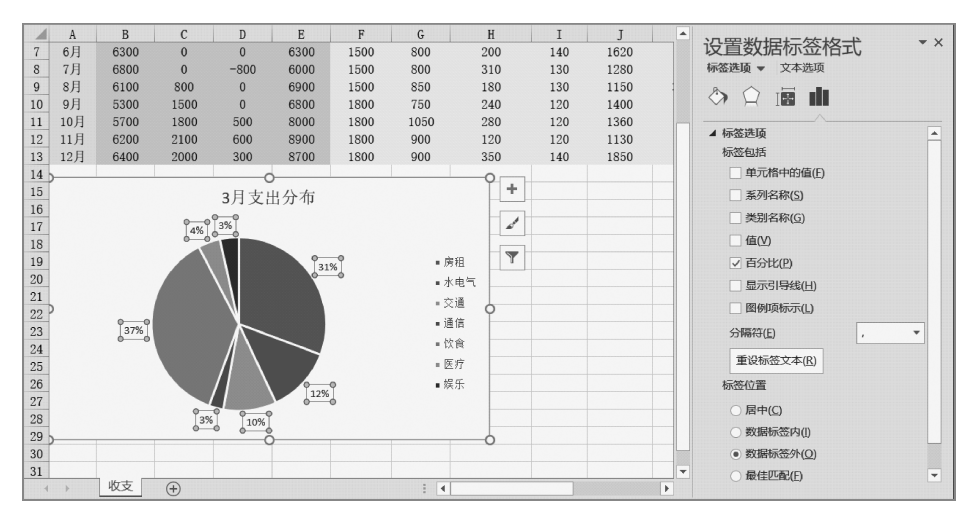

图 5.70 设置数据标签

## 范例 3: 条形图★★

在"收支明细. xlsx"工作簿"收支"工作表中绘制下半年各项支出的二维堆积条形图,横 轴为支出金额,纵轴为月份,各类支出在每月数据条内分段显示。设置图表标题为"下半年 支出情况"。结果如图 5.71 所示。将工作簿保存为 EF3-3. xlsx。

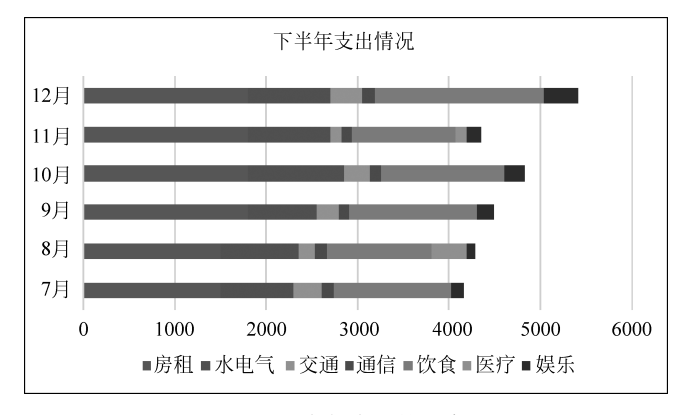

图 5.71 下半年支出情况条形图

#### 操作步骤:

(1) 打开"收支明细. xlsx"工作簿。

(2)选择"收支"工作表中的 A1 单元格,按住 Ctrl 键,依次选择 A8 至 A13、F1 至 L1、 F8 至 L13 单元格区域,单击"插入"选项卡"图表"组中的"插入柱形图或条形图"按钮,选择 "二维堆积条形图"类型,插入二维堆积条形图。

(3)选择插入的图表,单击"设计"选项卡"数据"组中的"切换行/列"按钮,将月份作为 纵轴,支出金额作为横轴。

(4) 单击图表标题,进入图表标题编辑状态,将图表标题改为"下半年支出情况"。

(5) 将文件另存为 EF3-3. xlsx。

## 范例 4: 折线图★★

在"部分城市气温及降水量.xlsx"工作簿"部分城市月平均气温"工作表中插入带数据标记的二维折线图,显示北京、上海、广州全年气温变化情况,图表标题为"北京、上海、广州 全年气温变化趋势",如图 5.72 所示。将工作簿保存为 EF3-4.xlsx。

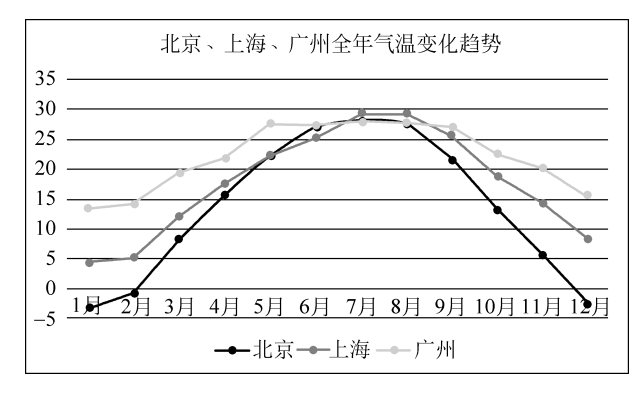

图 5.72 北京、上海、广州全年气温变化趋势折线图

#### 操作步骤:

(1) 打开"部分城市气温及降水量. xlsx"工作簿。

(2)选择"部分城市月平均气温"工作表中的 A1 至 M2 区域,按住 Ctrl 键,依次选择 A7 至 M7、A12 至 M12 单元格区域。单击"插入"选项卡"图表"组中的"插入折线图或面积图" 按钮,选择"带数据标记的折线图"类型,插入二维折线图。

(3) 单击图表标题,将图表标题改为"北京、上海、广州全年气温变化趋势"。

(4) 将文件另存为 EF3-4. xlsx。

#### 范例 5: 组合图表★★★

在"部分城市气温及降水量. xlsx"工作簿"武汉全年气温降水量"工作表中绘制如图 5.73 所示组合图,其中对降水量数据绘制簇状柱形图,使用主坐标轴,对平均气温数据绘制折线 图,使用次坐标轴,图表标题为"武汉全年气温及降水量"。将工作簿保存为 EF3-5. xlsx。

#### 操作步骤:

(1) 打开"部分城市气温及降水量. xlsx"工作簿。

(2)选择"武汉全年气温降水量"工作表中的 A1 至 M3 区域。单击"插入"选项卡"图 表"组中的"推荐图表"按钮,在"插入图表"对话框中选择"所有图表"选项卡,在左侧图表类

#### 113

第 5 章

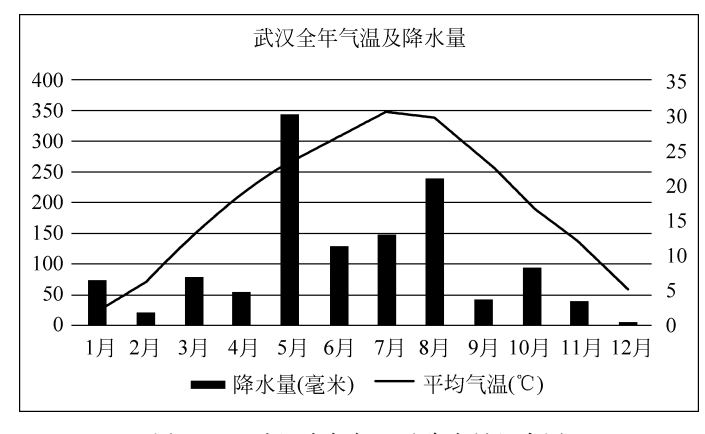

图 5.73 武汉全年气温及降水量组合图

型中选择"组合",在右边选择图表类型和轴选项中设置平均气温的图表类型为折线图,在次 坐标轴显示。设置降水量图表类型为簇状柱形图,在主坐标轴显示,如图 5.74 所示。单击 "确定"按钮。

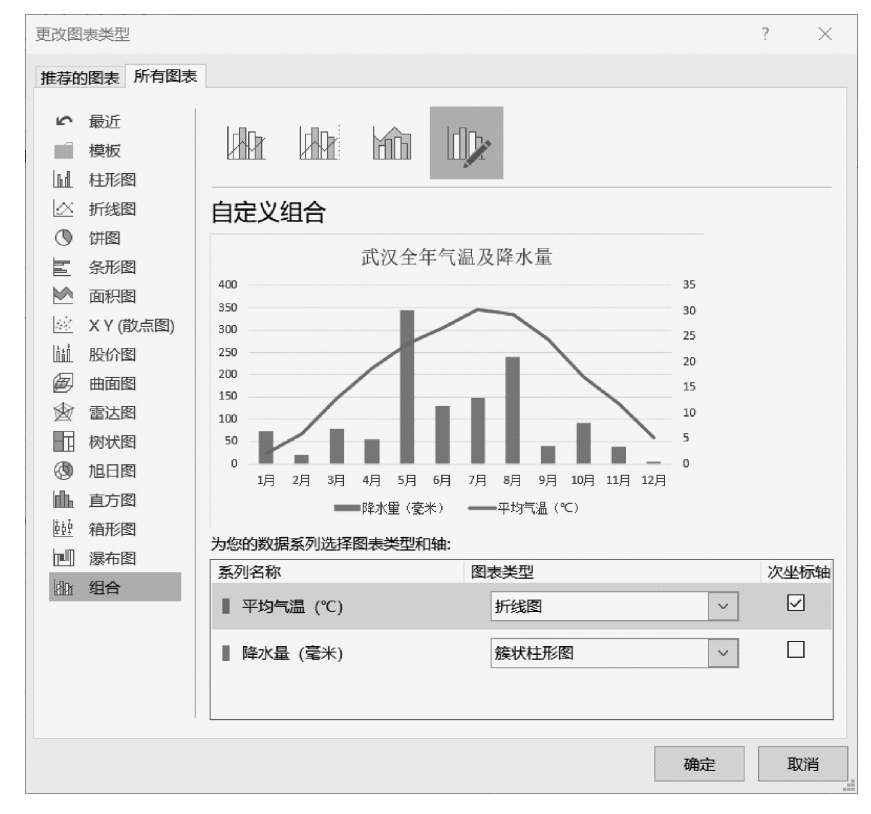

图 5.74 设置组合图表类型

<sup>(3)</sup> 单击图表标题,将图表标题改为"武汉全年气温及降水量"。

<sup>(4)</sup> 将文件另存为 EF3-5. xlsx。

## 三、实验练习

项目背景:小明要撰写关于近年来我国社会经济发展的小论文,需要使用图表展示 2016—2019年人均可支配收入及消费支出数据。

**练习1**:在"人均可支配收入及消费支出.xlsx"工作簿中分别绘制以下图表。将工作簿 保存为 E3-1.xlsx。★

(1)选取"人均可支配收入"工作表中的 2016—2019 年全国居民人均可支配收入、城镇 居民人均可支配收入、农村居民人均可支配收入数据,绘制二维簇状柱形图,图表放置在新 工作表中,将工作表命名为"人均可支配收入对比",图表标题为"2016—2019 年人均可支配 收入对比",如图 5.75 所示。

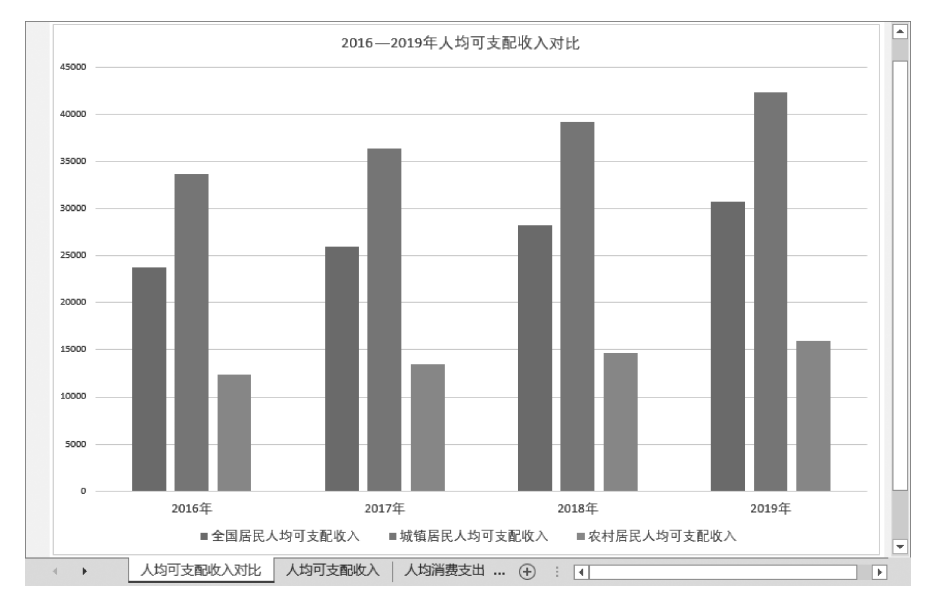

图 5.75 2016—2019 年人均可支配收入柱形图表工作表

(2) 在"人均消费支出"工作表中,选择 2019 年各项详细消费数据,绘制二维饼图,图表 放置在"人均消费支出"工作表内,每个扇形区域外侧显示数据标签,包括数值、百分比,图例 放置在图的右侧,图表标题为"2019 年人均消费支出分布",如图 5.76 所示。

**练习2**:在"人均可支配收入及消费支出.xlsx"工作簿中分别绘制以下图表。将工作簿 保存为 E3-2.xlsx。★★

(1)选取"人均可支配收入"工作表中的 2016—2019 年全国居民人均可支配收入、城镇 居民人均可支配收入、农村居民人均可支配收入数据,在当前工作表内绘制带数据标记的折 线图,在数据标记上方显示对应人均可支配收入数值,图例显示在图表下方,图表标题为 "2016—2019 年人均可支配收入增长情况",图表效果如图 5.77 所示。

(2) 在"人均消费支出"工作表中,选择 2016 年至 2019 年各项详细消费数据,绘制堆积 条形图,将图表放置在新工作表中,新工作表命名为"消费支出堆积条形图",图表标题为 "2016—2019 年居民消费支出",在图表样式中设置图表样式为"样式 2",条形图结果如 图 5.78 所示。

115 第

5

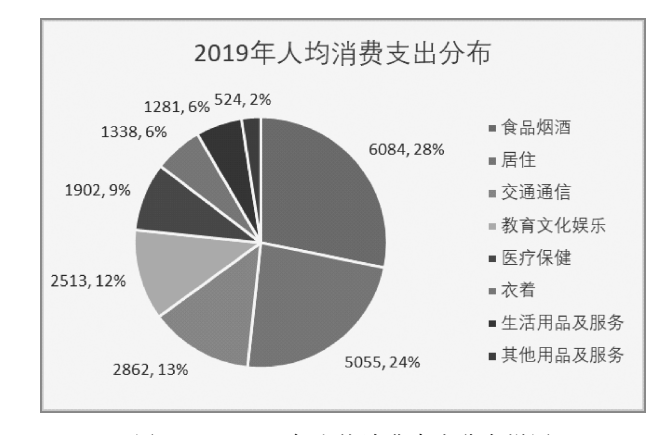

图 5.76 2019 年人均消费支出分布饼图

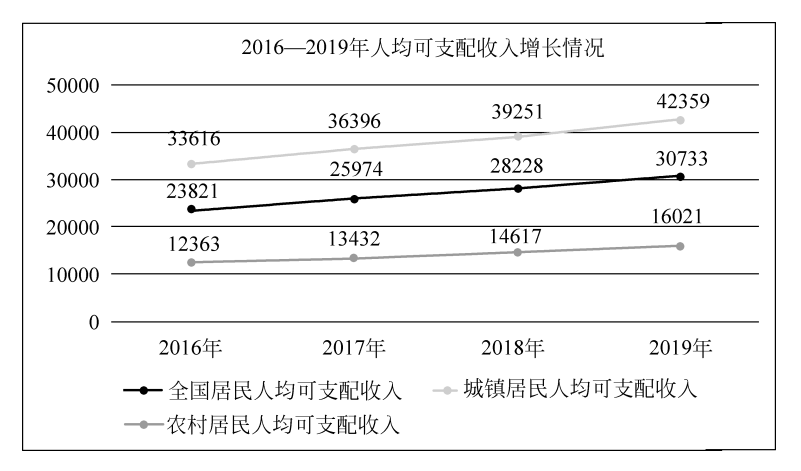

图 5.77 2016-2019 年全国居民人均可支配收入折线图

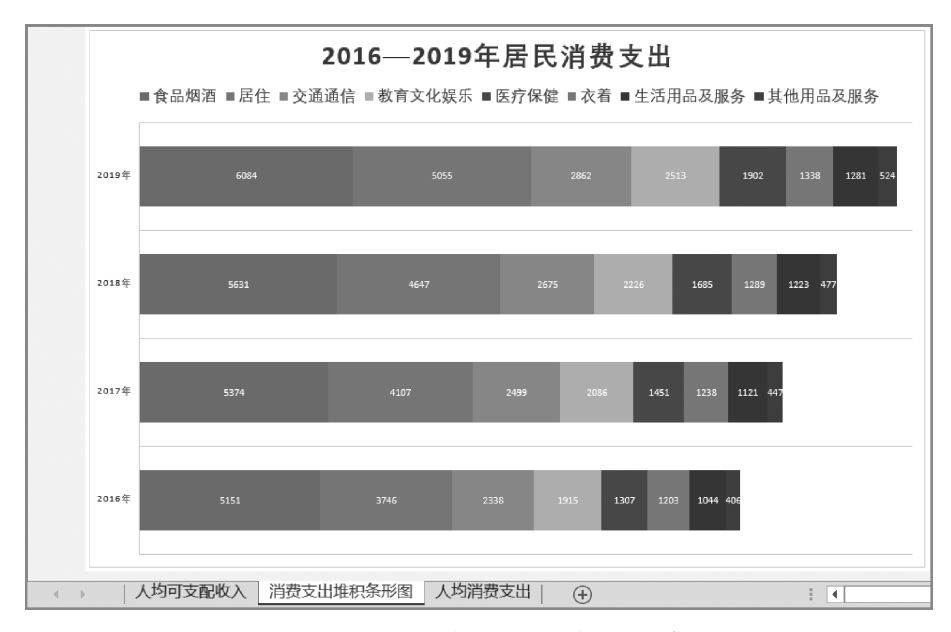

图 5.78 2016—2019 年居民消费支出堆积条形图

**练习3**:在"人均可支配收入及消费支出.xlsx"工作簿"人均可支配收入"工作表中选取2016—2019年全国居民人均可支配收入、比上年名义增长、扣除价格因素实际增长数据,在工作表内绘制组合图表。其中全国居民人均可支配收入放置在主坐标轴,使用二维簇状柱形图,比上年名义增长、扣除价格因素实际增长的百分比放置在次坐标轴,使用带数据标记的折线图。结果如图5.79所示。将工作簿保存为E3-3.xlsx。★★★

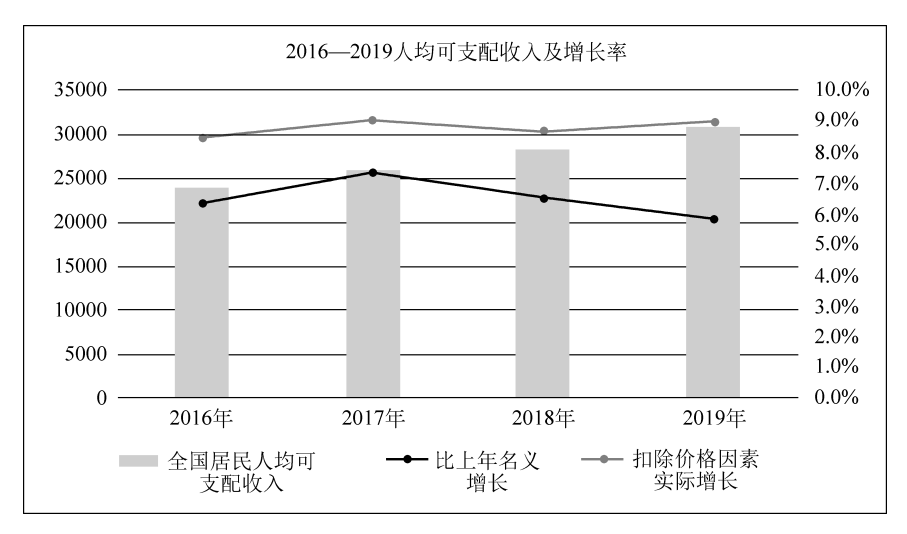

图 5.79 2016—2019 年全国居民人均可支配收入及增长率组合图表

## 四、实验思考

(1)图 5.80 是两个销售团队半年的业绩增长情况,哪个团队业绩增幅更高?这两个图 对比说明了什么问题?

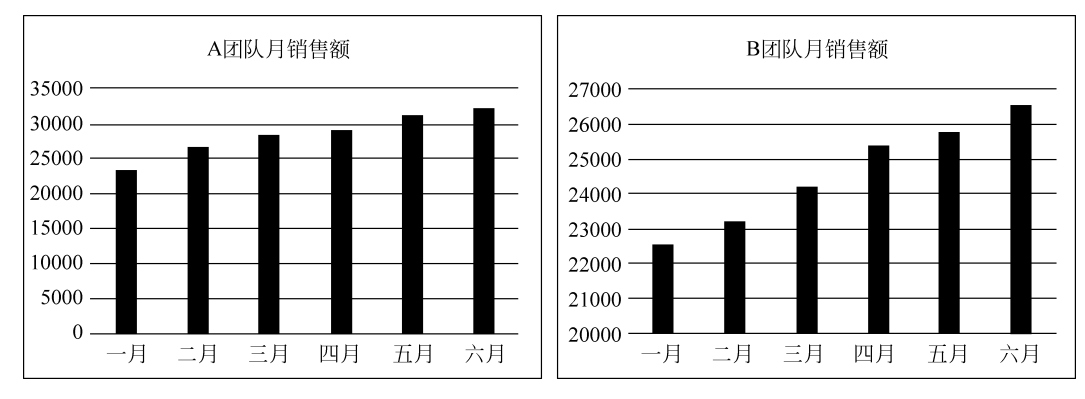

图 5.80 A、B团队上半年销售额柱形图

(2)柱形图和条形图都是采用矩形表达数据,它们在表达数据上有哪些共同点和区别?<</p>举例说明什么情况使用柱形图,什么情况下使用条形图能更清晰的表达数据。

(3) 饼图能够表达数据整体与部分的关系,但只能选择一个数据系列,如果要在同一个 图表中表达两个数据系列的整体和部分的关系,可以怎么处理?

(4) Excel 中除了折线图可以表达数据变化趋势,还有一类散点图也能表达数据变化趋

第 5 章 势。这两类图表看起来很相似,请试试分别绘制折线图和散点图,比较它们有哪些区别,分 别适合表现什么样的数据?

118

## 实验项目四 数据管理

## 一、实验目的

(1) 掌握数据排序的基本方法,能熟练对数据进行单关键字、多关键字排序。

(2) 掌握在数据列表中建立筛选的方法,能熟练设置筛选条件筛选数据。

(3)理解高级筛选中条件区域的构成规则,能熟练构建高级筛选条件,灵活运用高级筛 选功能筛选数据。

(4)掌握数据分类汇总的方法和原理,灵活运用分类汇总对数据进行分组统计和分级 显示。

(5)掌握数据透视表和数据透视图的使用方法,能利用数据透视表对数据进行多维度 交互分析统计,并通过数据透视图展示分析结果。

## 二、实验范例

范例1:排序

1. 单关键字排序★

在"职工工资. xlsx"工作簿"职工信息"工作表中设置按职工编号升序排序。将工作簿 保存为 EF4-1-1. xlsx。

操作步骤:

(1) 打开"职工工资"工作簿。

(2)选择"职工信息"工作表"职工编号"字段中任意一个单元格,单击"开始"选项卡"编辑"组中的"排序和筛选"按钮,执行"升序"命令,按职工编号升序排序。

(3) 将文件另存为 EF4-1-1. xlsx。

#### 2. 多关键字排序★

在"职工工资. xlsx"工作簿"工资"工作表中设置按照部门升序,部门相同的按职务升 序,职务也相同按实发工资降序排序。将工作簿保存为 EF4-1-2. xlsx。

#### 操作步骤:

(1) 打开"职工工资"工作簿。

(2)选择"工资"工作表中工资数据列表中的任意一个单元格,单击"数据"选项卡"排序 和筛选"组中的"排序"按钮。在"排序"对话框中设置主要关键字为"部门",次序为"升序"。 单击"添加条件"按钮,设置次要关键字为"职务",次序为"升序"。再单击"添加条件"按钮, 设置次要关键字为"实发工资",次序为"降序",如图 5.81 所示。单击"确定"按钮。

(3) 将文件另存为 EF4-1-2. xlsx。

#### 范例 2: 筛选★

在"职工工资. xlsx"工作簿中完成以下筛选操作。将工作簿保存为 EF4-2. xlsx。

(1) 在"职工信息"工作表中筛选出 2010 年至 2015 年(含 2010、2015)之间入职的职工。

| 排序      |                    |               |                   |       |                | 7     | ×                |
|---------|--------------------|---------------|-------------------|-------|----------------|-------|------------------|
| ⁺A↓添加条件 | ‡( <u>A</u> ) ★删除条 | 件( <u>D</u> ) | 自复制条件( <u>C</u> ) | • • j | 选项( <u>O</u> ) | ✓ 数据6 | 回含标题( <u>H</u> ) |
| 列       |                    |               | 排序依据              |       | 次序             |       |                  |
| 主要关键字   | 部门                 | ~             | 数值                | ~     | 升序             |       | ~                |
| 次要关键字   | 职务                 | ~             | 数值                | 升序    |                | ~     |                  |
| 次要关键字   | 实发工资               | ~             | 数值                | 降序    |                | ~     |                  |
|         |                    |               |                   |       |                |       |                  |
|         |                    |               |                   |       |                |       |                  |
|         |                    |               |                   |       |                |       |                  |
|         |                    |               |                   |       |                | 确定    | 取消               |

图 5.81 设置排序条件

(2) 在"工资"工作表中筛选出市场部和技术部中实发工资大于 6000 元的职工。

操作步骤:

(1) 打开"职工工资"工作簿。

(2)选择"职工信息"工作表数据列表中的任意单元格,单击"数据"选项卡"排序和筛选"组中的"筛选"按钮,建立自动筛选。

(3)单击"入职日期"字段名右侧的三角形,执行"日期筛选"菜单中的"介于"命令,在 "自定义自动筛选方式"对话框中设置入职日期在"2010/1/1"与"2015/12/31"之间,如图 5.82 所示。单击"确定"按钮,显示 2010 年至 2015 年之间入职的员工,隐藏其他员工,如图 5.83 所示。

| 自定义自动筛选方式                 | ?      | $\times$ |
|---------------------------|--------|----------|
| 显示行:<br>入职日期              |        |          |
| 在以下日期之后或与之相同 ~ 2010/1/1   | $\sim$ |          |
| ◉与(Δ) ○或(Q)               |        |          |
| 在以下日期之前或与之相同 ~ 2015/12/31 | $\sim$ |          |
| 可用?代表单个字符<br>用*代表任意多个字符   |        |          |
| 确定                        | 取消     | Ĭ        |

图 5.82 "自定义自动筛选方式"对话框

|    | A      | В    | C    | D          |
|----|--------|------|------|------------|
| 1  | 职工编号 ▼ | 姓名 💌 | 性别 ▼ | 入职日期 👅     |
| 6  | M025   | 蔡嫣   | 女    | 2010/1/7   |
| 7  | M028   | 何云   | 女    | 2010/10/20 |
| 8  | M034   | 项辰宏  | 男    | 2012/6/15  |
| 9  | M040   | 薛瑞   | 男    | 2013/2/28  |
| 10 | M042   | 朱倩茗  | 女    | 2013/5/22  |
| 12 | T021   | 徐致   | 男    | 2011/5/4   |
| 13 | T026   | 郑何斌  | 男    | 2013/5/23  |
| 14 | T032   | 张莉容  | 女    | 2013/11/17 |
| 15 | T036   | 梅家鵬  | 男    | 2014/8/1   |
| 20 | F021   | 苗萍   | 女    | 2010/12/12 |
| 21 | F025   | 湛斌   | 男    | 2015/6/5   |
| 24 | H018   | 管艳   | tr   | 2010/3/12  |

图 5.83 筛选 2010 年至 2015 年之间入职的员工

(4)选择"工资"工作表数据列表中的任意单元格,单击"数据"选项卡"排序和筛选"组中的"筛选"按钮,建立自动筛选。

(5)单击"部门"字段名右侧的三角形,在部门列表中取消"全选"复选框,选择"技术部" "市场部"复选框,如图 5.84 所示,单击"确定"按钮,只显示市场部和技术部的职工。

(6)单击"实发工资"字段名右侧的三角形,执行"数字筛选"菜单中的"大于"命令,在 "自定义自动筛选方式"对话框中设置实发工资大于 6000,单击"确定"按钮,显示市场部和 技术部实发工资大于 6000 元的职工,如图 5.85 所示。

(7) 将文件另存为 EF4-2. xlsx。

第

| ₽↓                    | 升序( <u>S</u> )                                                                                                   |    |
|-----------------------|----------------------------------------------------------------------------------------------------|----|
| Z↓                    | 降序( <u>O</u> )                                                                                                   |    |
|                       | 按颜色排序(工)                                                                                                    | +  |
| $\mathbb{T}_{\times}$ | 从"部门"中清除筛选( <u>C</u> )                                                                                           |    |
|                       | 按颜色筛选( <u>l</u> )                                                                                                | -  |
|                       | 文本筛选(E)                                                                                                    | +  |
|                       | 搜索                                                                                                    | ρ  |
|                       | <ul> <li>■ (全选)</li> <li>→ 财务部</li> <li>→ 人事部</li> <li>→ 人事部</li> <li>✓ 市场部</li> <li>→ 備定</li> <li>取消</li> </ul> | -: |

图 5.84 选择部分要显示的值

|    | A    | В   | С    | D    | E      | F      | G    | Н      | I    | J      | K      |
|----|------|-----|------|------|--------|--------|------|--------|------|--------|--------|
| 1  | 姓名 💌 | 性別▼ | 部门 🖛 | 职务 💌 | 基本工资 💌 | 绩效工资 🔹 | 加班 🔹 | 迟到早退 💌 | 病事假▼ | 养老保险 🔹 | 实发工资 🔳 |
| 2  | 蔡嫣   | 女   | 市场部  | 二级职员 | 2800   | 4200   | 600  |        |      | 500    | 7100   |
| 5  | 傅筠   | 女   | 市场部  | 三级职员 | 3400   | 8300   | 800  |        |      | 800    | 11700  |
| 7  | 何云   | 女   | 市场部  | 二级职员 | 2800   | 4800   | 600  |        |      | 500    | 7700   |
| 8  | 贺鹏   | 男   | 市场部  | 二级职员 | 3000   | 3700   | 800  | 50     |      | 500    | 6950   |
| 10 | 梅家鹏  | 男   | 技术部  | 二级职员 | 2800   | 4000   | 800  |        |      | 500    | 7100   |
| 14 | 钱晴悦  | 女   | 市场部  | 三级职员 | 3200   | 4100   | 600  |        |      | 800    | 7100   |
| 16 | 苏渊   | 男   | 技术部  | 一级职员 | 2200   | 3600   | 800  |        |      | 500    | 6100   |
| 17 | 孙林海  | 女   | 技术部  | 主管   | 3600   | 4000   | 1200 |        |      | 800    | 8000   |
| 18 | 吴言   | 男   | 市场部  | 主管   | 3800   | 5600   | 600  |        |      | 800    | 9200   |
| 19 | 项辰宏  | 男   | 市场部  | 一级职员 | 2500   | 3800   | 400  |        | 100  | 500    | 6100   |
| 20 | 徐致   | 男   | 技术部  | 三级职员 | 3300   | 4800   | 1200 | 50     |      | 800    | 8450   |
| 22 | 余言   | 男   | 技术部  | 一级职员 | 2400   | 3800   | 800  | 100    |      | 500    | 6400   |
| 24 | 张莉容  | 女   | 技术部  | 二级职员 | 3000   | 4400   | 1200 |        |      | 500    | 8100   |
| 25 | 郑何斌  | 男   | 技术部  | 三级职员 | 3200   | 4400   | 1200 |        |      | 800    | 8000   |

图 5.85 筛选市场部和技术部实发工资大于 6000 元的职工

#### 范例 3: 高级筛选

## 1. "与""或"条件筛选★

在"职工工资. xlsx"工作簿"工资"工作表中使用高级筛选选出实发工资大于 7000 元的 二级职员和三级职员。筛选条件写在从 A28 开始的单元格区域,筛选结果复制到从 A32 开 始的单元格区域。将工作簿保存为 EF4-3-1. xlsx。

#### 操作步骤:

(1) 打开"职工工资"工作簿。

(2)选择"工资"工作表,将工资表标题行复制到第28行,作为高级筛选条件的标题行。 在D29、D30单元格分别输入"二级职员""三级职员",在K29、K30单元格分别输入">7000", 建立高级筛选条件。

(3)选择"工资"工作表数据区域中的任意单元格,单击"数据"选项卡"排序和筛选"组中的"高级筛选"命令,单击列表区域右侧的"折叠对话框"按钮,选择 A1 至 K26 单元格区域,单击"展开对话框"按钮,返回"高级筛选"对话框。单击条件区域右侧的"折叠对话框"按

钮,选择 A28 至 K30 单元格区域,单击"展开对话框"按钮,返回"高级筛选"对话框。选择 "将筛选结果复制到其他位置"单选按钮,设置复制到区域为 A32 开始的单元格,如图 5.86 所示。单击"确定"按钮,筛选条件及结果如图 5.87 所示。

| 高级筛选                  |                | ?              | × |  |  |  |  |
|-----------------------|----------------|----------------|---|--|--|--|--|
| 方式                    |                |                |   |  |  |  |  |
| ○ 在原有区                | 域显示筛选结果        | 果(E)           |   |  |  |  |  |
| ● 将筛选结                | 果复制到其他(        | <u> 立置(O</u> ) |   |  |  |  |  |
| 列表区域( <u>L</u> ):     | \$A\$1:\$K\$26 |                |   |  |  |  |  |
| 条件区域( <u>C</u> ):     | 0              |                |   |  |  |  |  |
| 复制到( <u>T</u> ):      | \$A\$32:\$K\$3 | 2              |   |  |  |  |  |
| □选择不重复的记录( <u>R</u> ) |                |                |   |  |  |  |  |
| 确定取消                  |                |                |   |  |  |  |  |

图 5.86 "高级筛选"对话框

|    | A   | В  | С   | D    | Е    | F    | G    | Н    | I   | J    | K     |
|----|-----|----|-----|------|------|------|------|------|-----|------|-------|
| 28 | 姓名  | 性别 | 部门  | 职务   | 基本工资 | 绩效工资 | 加班   | 迟到早退 | 病事假 | 养老保险 | 实发工资  |
| 29 |     |    |     | 二级职员 |      |      |      |      |     |      | >7000 |
| 30 |     |    |     | 三级职员 |      |      |      |      |     |      | >7000 |
| 31 |     |    |     |      |      |      |      |      |     |      |       |
| 32 | 姓名  | 性别 | 部门  | 职务   | 基本工资 | 绩效工资 | 加班   | 迟到早退 | 病事假 | 养老保险 | 实发工资  |
| 33 | 蔡嫣  | 女  | 市场部 | 二级职员 | 2800 | 4200 | 600  |      |     | 500  | 7100  |
| 34 | 傅筠  | 女  | 市场部 | 三级职员 | 3400 | 8300 | 800  |      |     | 800  | 11700 |
| 35 | 何云  | 女  | 市场部 | 二级职员 | 2800 | 4800 | 600  |      |     | 500  | 7700  |
| 36 | 梅家鹏 | 男  | 技术部 | 二级职员 | 2800 | 4000 | 800  |      |     | 500  | 7100  |
| 37 | 钱晴悦 | 女  | 市场部 | 三级职员 | 3200 | 4100 | 600  |      |     | 800  | 7100  |
| 38 | 徐致  | 男  | 技术部 | 三级职员 | 3300 | 4800 | 1200 | 50   |     | 800  | 8450  |
| 39 | 张莉容 | 女  | 技术部 | 二级职员 | 3000 | 4400 | 1200 |      |     | 500  | 8100  |
| 40 | 郑何斌 | 男  | 技术部 | 三级职员 | 3200 | 4400 | 1200 |      |     | 800  | 8000  |

图 5.87 高级筛选实发工资大于 7000 元的二级职员和三级职员

(4) 将文件另存为 EF4-3-1. xlsx。

## 2. 同一字段"与"条件筛选

在"职工工资. xlsx"工作簿"职工信息"工作表中使用高级筛选选出 2010 年入职的女职工。筛选条件写在从 A28 开始的单元格区域,筛选结果复制到从 A32 开始的单元格区域。将工作簿保存为 EF4-3-2. xlsx。

操作步骤:

(1) 打开"职工工资"工作簿。

(2)选择"职工信息"工作表,将标题行复制到第28行,作为高级筛选条件的标题行。
 在 C29 单元格输入"女"。将D28 单元格"入职日期"复制到E28 单元格,分别在D29、E29
 单元格分别输入">2010/1/1""<2010/12/31",建立高级筛选条件。</li>

(3)选择"职工工资"工作表数据列表中的任意单元格,单击"数据"选项卡"排序和筛选"组中的"高级筛选"命令,在"高级筛选"对话框中设置列表区域为 A1 至 D26 单元格区域,条件区域为 A28 至 E29 单元格区域,将筛选结果复制到 A32 开始的单元格区域。单击"确定"按钮,高级筛选条件及筛选结果如图 5.88 所示。

121 第

5

|    | A    | В  | С  | D          | Е           |
|----|------|----|----|------------|-------------|
| 28 | 职工编号 | 姓名 | 性别 | 入职日期       | 入职日期        |
| 29 |      |    | 女  | >2010/1/1  | <2010/12/31 |
| 30 |      |    |    |            |             |
| 31 |      |    |    |            |             |
| 32 | 职工编号 | 姓名 | 性别 | 入职日期       |             |
| 33 | M025 | 蔡嫣 | 女  | 2010/1/7   |             |
| 34 | M028 | 何云 | 女  | 2010/10/20 |             |
| 35 | F021 | 苗萍 | 女  | 2010/12/12 |             |
| 36 | H018 | 管拍 | tr | 2010/3/12  |             |

图 5.88 高级筛选 2010 年入职的女职工

(4) 将文件另存为 EF4-3-2. xlsx。

范例 4: 分类汇总

1. 一次分类汇总★

在"职工工资.xlsx"工作簿中完成以下分类汇总操作,其中所有排序均采用升序。将工作簿保存为 EF4-4-1.xlsx。

(1) 在"职工信息"工作表中统计男女职工人数,要求对入职日期字段计数。

(2) 在"工资"工作表中统计各部门基本工资、绩效工资、实发工资的平均值。

操作步骤:

(1) 打开"职工工资"工作簿。

(2)选择"职工信息"工作表"性别"字段的任意单元格,单击"数据"选项卡"排序和筛选"组中的"升序"按钮,按性别升序排序。

(3)选择"职工信息"数据列表中的任意一个单元格,单击"数据"选项卡"分级显示"组中的"分类汇总"按钮,在"分类汇总"对话框中设置分类字段为"性别",汇总方式为"计数",选定 汇总项为"入职日期",如图 5.89 所示。单击"确定"按钮,分类汇总结果如图 5.90 所示。

| 分类汇总                                                                             | ? | $\times$ |
|----------------------------------------------------------------------------------|---|----------|
| 分类字段( <u>A</u> ):                                                                |   |          |
| 性别                                                                               |   | ~        |
| 汇总方式( <u>U</u> ):                                                                |   |          |
| 计数                                                                               |   | ~        |
| 选定汇总项(D):                                                                        |   |          |
| <ul> <li>□ 职工编号</li> <li>□ 姓名</li> <li>□ 性别</li> <li>✓ 入职日期</li> </ul>           |   | ^        |
|                                                                                  |   | $\sim$   |
| <ul> <li>✓ 蕃換当前分类汇总(C)</li> <li>□ 每组数据分页(P)</li> <li>✓ 汇总结果显示在数据下方(S)</li> </ul> |   |          |
| 全部删除( <u>R</u> ) 确定                                                              | 取 | 消        |

图 5.89 "分类汇总"对话框

| 1 | 2 | 3 |    | A    | В   | C    | D          |
|---|---|---|----|------|-----|------|------------|
| Ι |   | • | 10 | T072 | 苏渊  | 男    | 2018/3/20  |
| l |   | • | 11 | F012 | 钱万齐 | 男    | 2009/6/5   |
| l |   |   | 12 | F025 | 湛斌  | 男    | 2015/6/5   |
| l |   |   | 13 | F030 | 樊伦  | 男    | 2016/5/10  |
| l |   |   | 14 | H034 | 闵林  | 男    | 2016/10/24 |
| l | - | • | 15 |      |     | 男 计数 | 13         |
| l | Γ |   | 16 | M007 | 傅筠  | 女    | 2007/2/26  |
| l |   | • | 17 | M016 | 钱晴悦 | 女    | 2008/5/31  |
| l |   |   | 18 | M025 | 蔡嫣  | 女    | 2010/1/7   |
| l |   |   | 19 | M028 | 何云  | 女    | 2010/10/20 |
| l |   |   | 20 | M042 | 朱倩茗 | 女    | 2013/5/22  |
| l |   |   | 21 | T012 | 孙林海 | 女    | 2008/1/26  |
| l |   | • | 22 | T032 | 张莉容 | 女    | 2013/11/17 |
| l |   |   | 23 | F006 | 蒋澜茜 | 女    | 2007/2/16  |
| l |   |   | 24 | F021 | 苗萍  | 女    | 2010/12/12 |
| l |   |   | 25 | H011 | 成美惠 | 女    | 2008/3/1   |
| l |   |   | 26 | H018 | 管艳  | 女    | 2010/3/12  |
| l |   |   | 27 | H047 | 明妍珍 | 女    | 2019/5/20  |
|   | - | · | 28 |      |     | 女 计数 | 12         |
| - |   |   | 29 |      |     | 总计数  | 25         |
|   |   |   |    |      |     |      |            |

图 5.90 按性别统计人数结果

(4)选择"工资"工作表"部门"字段的任意单元格,单击"数据"选项卡"排序和筛选"组中的"升序"按钮,按部门升序排序。

(5)选择"工资"数据列表中的任意一个单元格,单击"数据"选项卡"分级显示"组中的 "分类汇总"按钮,在"分类汇总"对话框中设置分类字段为"部门",汇总方式为"平均值",选

定汇总项为"基本工资""绩效工资""实发工资",单击"确定"按钮。单击行标签左侧的分级 按钮 2,隐藏明细数据,分类汇总结果如图 5.91 所示。

| 1  | 2 | 3 |    | A  | В  | C       | D  | E       | F       | G  | Н    | I   | J    | K       |  |
|----|---|---|----|----|----|---------|----|---------|---------|----|------|-----|------|---------|--|
|    |   |   | 1  | 姓名 | 性别 | 部门      | 职务 | 基本工资    | 绩效工资    | 加班 | 迟到早退 | 病事假 | 养老保险 | 实发工资    |  |
| Γ[ | + |   | 7  |    |    | 财务部 平均值 |    | 2760    | 3160    |    |      |     |      | 5860    |  |
|    | + |   | 15 |    |    | 技术部 平均值 |    | 2928.57 | 4142.86 |    |      |     |      | 7450    |  |
|    | + |   | 20 |    |    | 人事部 平均值 |    | 2775    | 3050    |    |      |     |      | 5537.5  |  |
|    | ÷ |   | 30 |    |    | 市场部 平均值 |    | 2911.11 | 4522.22 |    |      |     |      | 7394.44 |  |
| -  |   |   | 31 |    |    | 总计平均值   |    | 2864    | 3908    |    |      |     |      | 6806    |  |

图 5.91 按部门统计基本工资、绩效工资、实发工资平均值

(6) 将文件另存为 EF4-4-1. xlsx。

2. 嵌套分类汇总

在"职工工资.xlsx"工作簿中完成以下分类汇总操作,其中所有排序均采用升序。将工作簿保存为 EF4-4-2.xlsx。

(1) 在"职工信息"工作表中统计男女职工中最早入职和最晚入职的日期。要求先统计 最早入职日期,再统计最晚入职日期。

(2)在"工资"工作表中统计各部门男、女职工实发工资的平均值。

操作步骤:

(1) 打开"职工工资"工作簿。

(2)选择"职工信息"工作表"性别"字段的任意单元格,单击"数据"选项卡"排序和筛选"组中的"升序"按钮,按性别升序排序。

(3)选择"职工信息"数据列表中的任意单元格,单击"数据"选项卡"分级显示"组中的 "分类汇总"按钮,在"分类汇总"对话框中设置分类字段为"性别",汇总方式为"最小值",选 定汇总项为"入职日期"。单击"确定"按钮,得到男女职工中的最早入职日期。

(4)选择"职工信息"数据列表中的任意单元格,单击"数据"选项卡"分级显示"组中的 "分类汇总"按钮,在"分类汇总"对话框中设置分类字段为"性别",汇总方式为"最大值",选 定汇总项为"入职日期",取消"替换当前分类汇总"复选框,如图 5.92 所示。单击"确定"按 钮。单击行标签左侧的分级按钮 3,隐藏明细数据。统计结果如图 5.93 所示。

| 分类汇总                                                                   | ? | × |
|------------------------------------------------------------------------|---|---|
| 分类字段( <u>A</u> ):                                                      |   |   |
| 性别                                                                     |   | ~ |
| 汇总方式( <u>U</u> ):                                                      |   |   |
| 最大值                                                                    |   | ~ |
| 选定汇总项(D):                                                              |   |   |
| <ul> <li>□ 职工编号</li> <li>□ 姓名</li> <li>□ 性别</li> <li>☑ 入职日期</li> </ul> |   | ^ |
|                                                                        |   | ~ |
| □ 替换当前分类汇总( <u>C</u> )                                                 |   |   |
| 日每组数据分页(P)                                                             |   |   |
| ✓ 汇总结果显示在数据下方(S)                                                       |   |   |
| 全部删除(R) 确定                                                             | 取 | 消 |

图 5.92 设置嵌套的分类汇总

| 1 2 3 4 |    | A    | В  | С     | D         |
|---------|----|------|----|-------|-----------|
|         | 1  | 职工编号 | 姓名 | 性别    | 入职日期      |
|         | 15 |      |    | 男 最大值 | 2018/3/20 |
|         | 16 |      |    | 男 最小值 | 2006/12/2 |
| +       | 29 |      |    | 女 最大值 | 2019/5/20 |
| _       | 30 |      |    | 女 最小值 | 2007/2/16 |
| -       | 31 |      |    | 总计最大值 | 2019/5/20 |
|         | 32 |      |    | 总计最小值 | 2006/12/2 |

图 5.93 统计男女职工最早及最晚入职日期

(5)选择"工资"数据列表中的任意单元格,单击"数据"选项卡中的"排序"按钮,在"排 序"对话框中设置主要关键字为"部门",次要关键字为"性别",次序均为"升序",单击"确定" 按钮完成排序。

(6)选择"工资"数据列表中的任意一个单元格,单击"数据"选项卡"分级显示"组中的 "分类汇总"按钮,在"分类汇总"对话框中设置分类字段为"部门",汇总方式为"平均值",选 定汇总项为"实发工资"。单击"确定"按钮,得到各部门的实发工资平均值。

(7)继续选择"工资"数据列表中的任意一个单元格,单击"数据"选项卡"分级显示"组中的"分类汇总"按钮,在"分类汇总"对话框中设置分类字段为"性别",汇总方式为"平均值",选定汇总项为"实发工资",取消"替换当前分类汇总"复选框。单击"确定"按钮,得到各部门中男女职工实发工资平均值。单击行标签左侧的分级按钮 3,隐藏明细数据,分类汇总结果如图 5.94 所示。

| 100 | _   |     |    |    |    |     |      |      |      |    |      |     |      |         |
|-----|-----|-----|----|----|----|-----|------|------|------|----|------|-----|------|---------|
|     | 1 2 | 3 4 |    | A  | В  | C   | D    | E    | F    | G  | H    | I   | J    | K       |
|     |     |     | 1  | 姓名 | 性别 | 部门  | 职务   | 基本工资 | 绩效工资 | 加班 | 迟到早退 | 病事假 | 养老保险 | 实发工资    |
|     | - F | +   | 5  |    | 男平 | 均值  |      |      |      |    |      |     |      | 5466.67 |
|     |     | +   | 8  |    | 女平 | 均值  |      |      |      |    |      |     |      | 6450    |
|     | -   |     | 9  |    |    | 财务音 | 阝 平均 | 值    |      |    |      |     |      | 5860    |
|     | ſ   | +   | 15 |    | 男平 | 均值  |      |      |      |    |      |     |      | 7210    |
|     |     | +   | 18 |    | 女平 | 均值  |      |      |      |    |      |     |      | 8050    |
|     | -   |     | 19 |    |    | 技术音 | 阝 平均 | 值    |      |    |      |     |      | 7450    |
|     | Γ   | +   | 21 |    | 男平 | 均值  |      |      |      |    |      |     |      | 5200    |
|     |     | +   | 25 |    | 女平 | 均值  |      |      |      |    |      |     |      | 5650    |
|     | -   |     | 26 |    |    | 人事音 | 阝 平均 | 値    |      |    |      |     |      | 5537.5  |
|     | Γ   | +   | 31 |    | 男平 | 均值  |      |      |      |    |      |     |      | 6987.5  |
|     |     | +   | 37 |    | 女平 | 均值  |      |      |      |    |      |     |      | 7720    |
|     | -   |     | 38 |    |    | 市场音 | 阝 平均 | 値    |      |    |      |     |      | 7394.44 |
|     | -   |     | 39 |    |    | 总计  | F均值  |      |      |    |      |     |      | 6806    |
|     |     |     |    |    |    |     |      |      |      |    |      |     |      |         |

图 5.94 统计各部门男女职工平均实发工资

(8) 将文件另存为 EF4-4-2. xlsx。

#### 范例 5: 数据透视表

1. 基本数据透视表★

根据"职工工资. xlsx"工作簿"工资"工作表中的数据,插入以下数据透视表和数据透视 图。将工作簿保存为 EF4-5-1. xlsx。

(1)将部门作为行标签,职务作为列标签,性别作为筛选器,显示各部门不同职务男职工的平均实发工资。数据透视表放置在新工作表中,工作表命名为"各部门男职工实发工资"。

(2) 在数据透视表所在的工作表中插入对应的数据透视图,数据图类型为二维簇状柱形图。

#### 操作步骤:

(1) 打开"职工工资"工作簿。

(2)选择"工资"工作表中数据列表中的任意一个单元格,单击"插入"选项卡"表格"组中的"数据透视表"按钮,检查"创建数据透视表"对话框"表/区域"中填写的单元格区域"工资!\$A\$1:\$K\$26"是否包含工资数据列表中的所有单元格。设置数据透视表放置的位置为新工作表,如图 5.95 所示。

(3) 在插入的新工作表右侧"数据透视表字段"任务窗格中,将"部门"字段拖动到行区域中,将"职务"字段拖动到列区域中,将"性别"字段拖动到筛选器区域中,将"实发工资"字段拖动到值区域中。单击值区域中的"求和项:实发工资"列表框,选择"值字段设置",在

"值字段设置"对话框中设置计算类型为"平均值",如图 5.96 所示。单击"确定"按钮,"数据 透视表字段"任务窗格如图 5.97 所示。

| 创建数据透视表                             | ?  | × |
|-------------------------------------|----|---|
| 请选择要分析的数据                           |    |   |
| ●选择一个表或区域(S)                        |    |   |
| 表/区域( <u>T</u> ): 工资!\$A\$1:\$K\$26 |    |   |
| ○使用外部数据源(U)                         |    |   |
| 选择连接(C)                             |    |   |
| 连接名称:                               |    |   |
| ○使用此工作簿的数据模型(D)                     |    |   |
| 选择放置数据透视表的位置                        |    |   |
| ●新工作表(N)                            |    |   |
| ○ 现有工作表(E)                          |    |   |
| 位置(L):                              |    |   |
| 选择是否想要分析多个表                         |    |   |
| □ 将此数据添加到数据模型( <u>M</u> )           |    |   |
| 确定                                  | 取消 | Ĭ |

图 5.95 "创建数据透视表"对话框

|                             | 数据透视表字段                                                                     | <del>~</del> × |
|-----------------------------|-----------------------------------------------------------------------------|----------------|
| 值字段设置 ? X                   | 选择要添加到报表的字段:                                                                | ∯.▼            |
| 源名称:实发工资                    | 搜索                                                                          | Q              |
|                             | □ 姓名<br>✓ <b>性别</b><br>✓ <b>第</b> 1                                         |                |
| 值字段汇总方式( <u>S</u> )         | <ul> <li>♥ 訳务</li> <li>□ 基本工资</li> </ul>                                    |                |
| 选择用于汇总所选字段数据的<br>计算类型<br>求和 | □ 绩效工资<br>在以下区域间拖动字段:                                                       | •              |
| 计数<br>平均值<br>最大值<br>最小值     | <ul> <li>▼ 筛选器</li> <li>Ⅲ 列</li> <li>性别</li> <li>Ψ</li> <li>Ⅲ 駅务</li> </ul> | <b>•</b>       |
| 乘积 ~                        | <ul> <li>■ 行</li> <li>∑ 值</li> <li>部门</li> <li>▼均值项</li> </ul>              | :实发工资 ▼        |
| 数字格式( <u>N</u> ) 确定 取消      | □ 推迟布局更新                                                                    | 更新             |

图 5.96 "值字段设置"对话框

图 5.97 "数据透视表字段"任务窗格

(4)单击数据透视表左上角"性别"筛选条件右侧的三角形筛选按钮,在列表中选择 "男",只显示男职工的统计结果。数据透视表及任务窗格如图 5.98 所示。

(5)选择数据透视表中的任意一个单元格,单击"分析"选项卡"工具"组中的"数据透视 图"按钮,在"插入图表"对话框中选择"簇状柱形图",单击"确定"按钮,根据数据透视表数据 插入数据透视图,如图 5.99 所示。 125 第 5

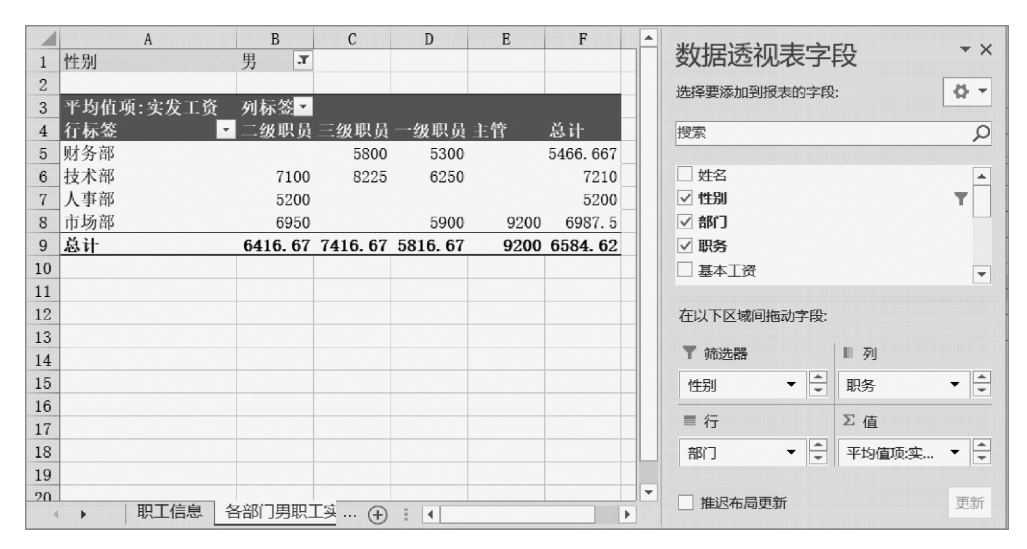

图 5.98 各部门不同职务男职工的平均实发工资

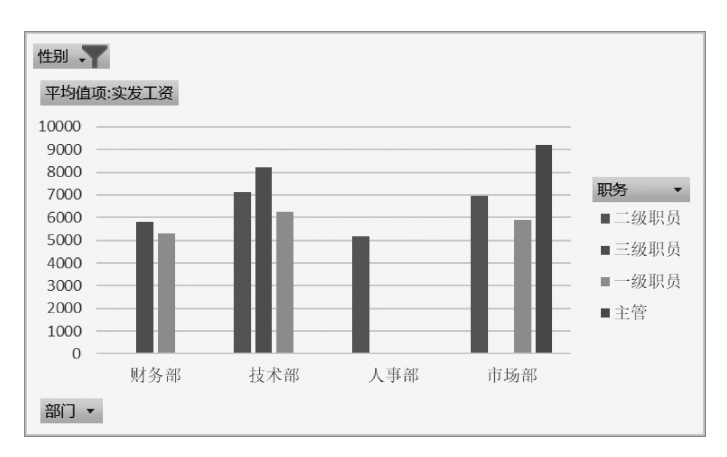

图 5.99 各部门不同职务男职工的平均实发工资数据透视图

(6) 将当前工作表重命名为"各部门男职工实发工资"。

(7) 将文件另存为 EF4-5-1. xlsx。

## 2. 数据透视表切片★★

根据"职工工资. xlsx"工作簿中的数据,插入以下数据透视表。将工作簿保存为 EF4-5-2. xlsx。

(1)根据"工资"工作表中的数据插入数据透视表,统计各部门不同级别职工的平均绩 效工资,其中部门为行标签,职务为列标签,数据透视表所在工作表名为"女职工绩效"。在 数据透视表中插入"性别"切片器,利用切片器在数据透视表中显示各部门不同级别女职工 的平均绩效工资。

(2)根据"工资"工作表中的数据插入数据透视表,统计各部门不同级别职工的人数,其 中部门为行标签,职务为列标签,计数项为姓名,数据透视表所在工作表名为"技术部二、三 级职员人数"。在数据透视表中插入"部门"和"职务"切片器,利用切片器在数据透视表中显 示技术部二级职员和三级职员的人数。

操作步骤:

(1) 打开"职工工资"工作簿。

(2)选择"工资"工作表中数据列表中的任意一个单 元格,单击"插入"选项卡"表格"组中的"数据透视表"按 钮,在新工作表中插入数据透视表。

(3) 在插入的工作表右侧"数据透视表字段"任务窗 格中,将"部门"字段拖动到行区域中,将"职务"字段拖动 到列区域中,将"绩效工资"字段拖动到值区域中。单击 值区域中的"求和项:绩效工资"列表框,选择"值字段设 置",在"值字段设置"对话框中设置计算类型为"平 均值"。

(4)选择插入的数据透视表中的任意一个单元格, 单击"分析"选项卡"筛选"组中的"插入切片器"按钮,在 "插入切片器"对话框选中"性别"复选框,如图 5.100 所 示,单击"确定"按钮。

| 插入切片器  | ? | ×  |
|--------|---|----|
| 四姓名    |   |    |
| ☑ 性别   |   |    |
| □ 部门   |   |    |
| □ 职务   |   |    |
| □ 基本工资 |   |    |
| □ 绩效工资 |   |    |
| 🗌 மா   |   |    |
| 🗌 迟到早退 |   |    |
| □ 病事假  |   |    |
| □ 养老保险 |   |    |
| 🗌 实发工资 |   |    |
|        |   |    |
|        |   |    |
|        |   |    |
|        |   |    |
|        |   |    |
|        |   |    |
| 确定     |   | 取消 |

图 5.100 "插入切片器"对话框

(5) 在切片器中单击"女"按钮,只显示女职工的统计情况,如图 5.101 所示。

|    | A              | В     | С    | D    | Е    | F            |
|----|----------------|-------|------|------|------|--------------|
| 1  |                |       |      |      |      |              |
| 2  |                |       |      |      |      |              |
| 3  | 平均值项:绩效工资      | 列标签 💌 |      |      |      |              |
| 4  | 行标签            | 二级职员  | 三级职员 | 一级职员 | 主管   | 总计           |
| 5  | 财务部            | 3000  |      |      | 3600 | 3300         |
| 6  | 技术部            | 4400  |      |      | 4000 | 4200         |
| 7  | 人事部            | 3000  |      | 3000 | 3200 | 3066. 666667 |
| 8  | 市场部            | 4500  | 6200 | 2800 |      | 4840         |
| 9  | 总计             | 3880  | 6200 | 2900 | 3600 | 4033. 333333 |
| 10 | Jul- Dal       | ×     |      |      |      |              |
| 11 | 11.70          | ×= "× |      |      |      |              |
| 12 | 男              |       |      |      |      |              |
| 13 | - <del>4</del> |       |      |      |      |              |
| 14 |                |       |      |      |      |              |
| 15 |                |       |      |      |      |              |

图 5.101 使用"性别"切片器显示各部门不同级别女职工的平均绩效工资

(6)将数据透视表所在工作表重命名为"女职工绩效"。

(7)采用同样方法根据"工资"工作表中的数据插入数据透视表,设置部门为行标签,职 务为列标签,计数项为姓名,计算方式为计数。将数据透视表所在工作表重命名为"技术部 二、三级职员人数"。

(8)选择数据透视表中的任意单元格,单击"分析"选项卡"筛选"组中的"插入切片器" 按钮,在"插入切片器"对话框中选择"部门""职务"字段左侧的复选框,插入两个切片器。

(9) 在"部门"切片器中选择"技术部",单击"职务"切片器右上角的"多选"按钮,选择 "二级职员"和"三级职员",数据透视表中只显示技术部二级职员和三级职员的人数,如 图 5.102 所示。

(10) 将文件另存为 EF4-5-2. xlsx。

3. 数据透视表分组

根据"职工工资. xlsx"工作簿中的数据,插入以下数据透视表。将工作簿保存为 EF4-5-

## [27

第 5 章 3. xlsx.

(1)根据"职工信息"工作表中的数据插入数 据透视表,统计每年入职的职工人数。入职日期 为行标签,计数项为姓名。数据透视表放置在新 工作表"入职年份分组"中。

(2)根据"工资"工作表中的数据插入数据透 视表,统计各部门职员和主管的平均基本工资。 其中职务为行标签,部门为列标签。选择一级职员、二级职员、三级职员创建数据组,命名为"职员",在数据组中显示分类汇总结果。数据透视表 放置在新工作表"职务分组"中。

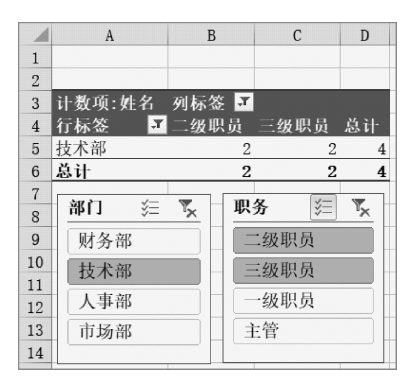

图 5.102 使用切片器查看技术部二级、 三级职员人数

(3)根据"工资"工作表中的数据插入数据透视表,统计实发工资在 6000 元以下、6000 至 7999 元、8000 至 9999 元、10000 元以上各档中不同职务的职工人数。其中实发工资分组 为行标签,职务为列标签,计数项为姓名。数据透视表放置在新工作表"工资分组"中。

操作步骤:

(1) 打开"职工工资"工作簿。

(2)根据"职工信息"工作表中的数据插入数据透视表。在"数据透视表字段"任务窗格 中将"入职日期"字段拖动到行区域,系统自动添加"年""季度"字段到行区域,并在数据透视 表的行标签中显示"年"分组。将"姓名"字段拖动到值区域,设置计算方式为计数,得到每年 入职职工人数。将数据透视表所在工作表重命名为"入职年份分组",分组的数据透视表如 图 5.103 所示。

|    | A              | В         | С          | D  | E 🔺       | 粉烟香河主雪          | 카타고        | ▼ X    |
|----|----------------|-----------|------------|----|-----------|-----------------|------------|--------|
| 1  |                |           |            |    |           | 支入1/日上至17/1-1×1 | FFX        |        |
| 2  |                |           |            |    |           | 选择要添加到报表的字      | :段:        | - Q    |
| 3  | 行标签            | 计数项:姓名    |            |    |           |                 |            |        |
| 4  | <b>⊞2006</b> 年 | 1         |            |    |           | 搜索              |            | Q      |
| 5  | <b>±2007年</b>  | 2         |            |    |           |                 |            |        |
| 6  | ⊞2008年         | 3         |            |    |           | ✓ 姓名            |            |        |
| 7  | ⊞2009年         | 2         |            |    |           | □ 性别            |            |        |
| 8  | ⊞2010年         | 4         |            |    |           | ✓ 入职日期          |            |        |
| 9  | ⊞2011年         | 1         |            |    |           | ✓ 季度            |            |        |
| 10 | ⊞2012年         | 1         |            |    |           | ✓ 年             |            |        |
| 11 | ⊞2013年         | 4         |            |    |           |                 |            | Ľ      |
| 12 | . ● 2014年      | 1         |            |    |           | 在以下区域间拖动字段      | <b>в</b> . |        |
| 13 | ⊞2015年         | 1         |            |    |           |                 | ~          |        |
| 14 | ⊞2016年         | 3         |            |    |           | ▼ 筛选器           | Ⅲ列         |        |
| 15 | ⊞2018年         | 1         |            |    |           |                 |            |        |
| 16 | ⊞2019年         | 1         |            |    |           |                 |            |        |
| 17 | 总计             | 25        |            |    |           |                 |            |        |
| 18 |                |           |            |    |           |                 |            |        |
| 19 |                |           |            |    |           |                 | -          | ······ |
| 20 |                |           |            |    |           | ■ 行             | と値         |        |
| 21 |                |           |            |    |           | 年               | 计数项:姓名     | -      |
| 22 |                |           |            |    |           | 禾庁 ▼            |            |        |
| 23 |                |           |            |    |           | 子皮              | _          |        |
| 24 |                |           |            |    |           | 入职日期  ▼         |            |        |
| 25 |                |           |            |    |           |                 |            |        |
| 26 |                | 加在份分组     | · · · ·    | 10 | · · · · · | □ 推迟布局更新        |            | 更新     |
| 4  | •              | (城中)()1)组 | $\oplus$ · |    | <b>P</b>  |                 |            |        |

图 5.103 每年入职职工人数

(3)根据"工资"工作表中的数据插入数据透视表。在"数据透视表字段"任务窗格中将 "职务"字段拖动到行区域,将"部门"字段拖动到列区域,将"基本工资"字段拖动到"值"区 域,设置计算方式为平均值。选择数据透视表中的 A5 至 A7 单元格,单击"分析"选项卡"分 组"组中的"组选择"按钮,为所有职员创建数据组。选择 A5 单元格,在编辑栏中将分组标 题改为"职员",分组后的数据透视图如图 5.104 所示。依次双击 A5、A9 单元格,可以只显 示各组的统计数据。将数据透视表所在工作表重命名为"职务分组"。

|    | А         | В     | С       | D    | Е        | F    |
|----|-----------|-------|---------|------|----------|------|
| 1  |           |       |         |      |          |      |
| 2  |           |       |         |      |          |      |
| 3  | 平均值项:基本工资 | 列标签 💌 |         |      |          |      |
| 4  | 行标签 🔹     | 财务部   | 技术部     | 人事部  | 市场部      | 总计   |
| 5  | □职员       |       |         |      |          |      |
| 6  | 二级职员      | 2800  | 2900    | 2600 | 2866.667 | 2800 |
| 7  | 三级职员      | 3000  | 3250    |      | 3300     | 3220 |
| 8  | 一级职员      | 2200  | 2300    | 2200 | 2400     | 2300 |
| 9  | □主管       |       |         |      |          |      |
| 10 | 主管        | 3600  | 3600    | 3700 | 3800     | 3675 |
| 11 | 总计        | 2760  | 2928.57 | 2775 | 2911.11  | 2864 |

图 5.104 插入"职员"分组的各部门不同职务职工平均基本工资数据透视表

(4)根据"工资"工作表中的数据插入数据透视表。在"数据透视表字段"任务窗格中将 "实发工资"字段拖动到行区域,将"职务"字段拖动到列区域,将"姓名"字段拖动到"值"区 域,设置计算方式为计数。选择行标签中的任意一个单元格,单击"分析"选项卡"分组"组中 的"组选择"按钮,在"组合"对话框中设置数值起始于 6000,终止于 9999,步长为 2000,如 图 5.105 所示。单击"确定"按钮,得到每段实发工资范围中的各类职员人数,如图 5.106 所 示。将数据透视表所在工作表重命名为"工资分组"。

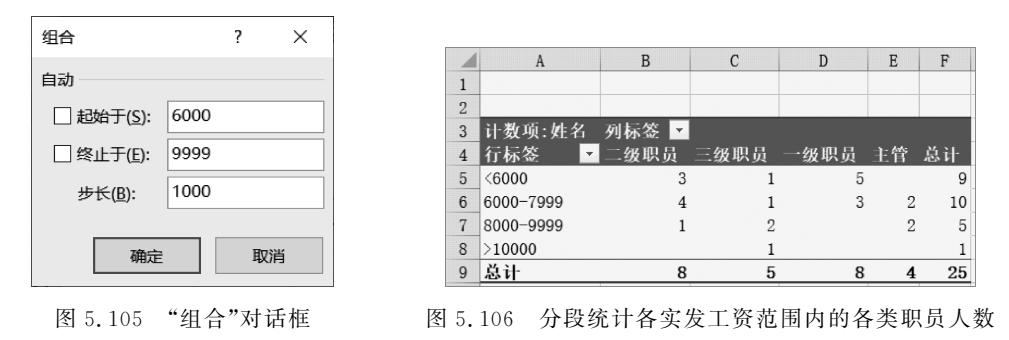

(5) 将文件另存为 EF4-5-3. xlsx。

#### 三、实验练习

项目背景:小明到某奶茶店实习,需要分析店铺每个月奶茶等饮料营业数据。

**练习1**:在"奶茶店营业数据.xlsx"工作簿中,完成以下排序操作。将工作簿保存为 E4-1.xlsx。★

(1)将"价格"表中所有饮品按价格降序排序。

(2)将"营业数据"表中的数据依次按类别升序,类别相同的按销售数量降序、销售数量 也相同的按销售额降序排序。 第

5

**练习2**:在"奶茶店营业数据.xlsx"工作簿"营业数据"表中建立筛选,筛选出打包鲜榨 果汁的销售情况,按销售额降序排序显示。将工作簿保存为 E4-2.xlsx。★

**练习3**:在"奶茶店营业数据.xlsx"工作簿"营业数据"表中建立高级筛选,筛选出销售 类别为打包、销售额大于200元或销售类别为外卖、销售额大于150元的销售数据。要求高 级筛选条件写在从A40单元格开始的数据区域中,筛选结果复制到A45单元格开始的区域 中。将工作簿保存为E4-3.xlsx。★

**练习4**:在"奶茶店营业数据.xlsx"工作簿"营业数据"表中建立高级筛选,筛选出奶茶 中销售数量在10~20杯之间(含10、20)的销售数据。要求高级筛选条件写在从A40单元 格开始的数据区域中,筛选结果复制到A45单元格开始的区域中。将工作簿保存为 E4-4.xlsx。★★

**练习5**:对"奶茶店营业数据.xlsx"工作簿"营业数据"表中的数据进行分类汇总。要求:按品名升序排序,统计每种饮料的总销量和总销售额。将工作簿保存为 E4-5.xlsx。★

**练习6**:对"奶茶店营业数据.xlsx"工作簿"营业数据"表中的数据进行分类汇总。要求:按产品类别升序、销售类别升序排序,统计每类饮料不同销售类别下的销售总额。将工作簿保存为 E4-6.xlsx。★★

**练习7**:对"奶茶店营业数据.xlsx"工作簿"营业数据"表中的数据建立数据透视表,以 饮品类别为行标签,销售类别为列标签,统计各种饮品不同销售类别的总销售额。数据透视 表创建在新工作表中,命名为"销售额统计"。根据数据透视表结果,在"销售额统计"工作表 中创建数据透视图,图表类型为二维簇状柱形图。将工作簿保存为 E4-7.xlsx。★

**练习8**:对"奶茶店营业数据.xlsx"工作簿"营业数据"表中的数据建立数据透视表,以 饮品品名为行标签,销售类别为列标签,统计各种饮品不同销售类别的总销售额。数据透视 表创建在新工作表中,命名为"各类饮品销售额分析"。在数据透视表中插入"类别"切片 器,在"类别"切片器中选择咖啡和奶茶,只显示各种咖啡和奶茶的销售总额,如图5.107 所示。将工作簿保存为 E4-8.xlsx。★★

|    | Α       | В      | С   | D   | E    | F     | G | Н                 |
|----|---------|--------|-----|-----|------|-------|---|-------------------|
| 1  |         |        |     |     |      |       |   |                   |
| 2  |         |        |     |     |      |       |   |                   |
| 3  | 求和项:销售额 | 销售类别 💌 |     |     |      | 类别    | 6 | je T <sub>x</sub> |
| 4  | 品名 🔹    | 打包     | 堂食  | 外卖  | 总计   | ++ +L |   |                   |
| 5  | 黑糖奶茶    | 232    | 64  | 152 | 448  | 余饮    |   |                   |
| 6  | 卡布基诺    | 12     | 84  | 120 | 216  | 咖啡    |   |                   |
| 7  | 美式咖啡    | 270    | 30  |     | 300  | 机苯    |   |                   |
| 8  | 香草拿铁    | 48     |     | 96  | 144  | *17   | - |                   |
| 9  | 香芋红豆奶茶  | 160    | 30  | 100 | 290  | 鲜榨果汁  | F |                   |
| 10 | 珍珠奶茶    | 96     |     |     | 96   |       |   |                   |
| 11 | 榛果拿铁    | 104    |     | 65  | 169  |       |   |                   |
| 12 | 总计      | 922    | 208 | 533 | 1663 |       |   |                   |

图 5.107 各种咖啡和奶茶销售总额数据透视表

**练习9**:对"奶茶店营业数据.xlsx"工作簿"营业数据"表中的数据建立数据透视表。统计各种销售类别订单中,销售数量在1~10、11~20、21~30、31~40的订单数量。其中行标 签是销售数量分组,列标签是销售类别,计数项是品名,如图 5.108 所示。数据透视表创建 在新工作表中,命名为"订单分组统计"。将工作簿保存为 E4-9.xlsx。★★★

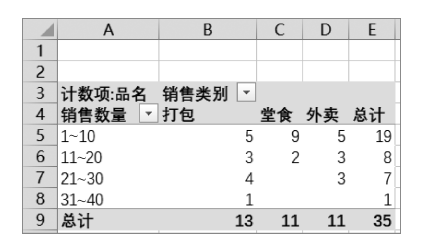

图 5.108 各种销售类别订单销售数量分组统计

### 四、实验思考

(1) 在对"职工工资.xlsx"工作簿"工资"工作表职务字段进行升序排序时,排序结果是 "二级职员、三级职员、一级职员、主管"。为什么是这样的排列次序?如果希望排序顺序按 照职员的实际级别次序"一级职员、二级职员、三级职员、主管",应该怎样操作?

(2) 举例说明在什么情况下只能使用高级筛选,不能使用自动筛选。

(3)分类汇总后,如果要对分类字段或汇总项字段排序,需要先单击分级按钮隐藏详细数据,如果要对其他字段进行排序,必须先删除分类汇总。想一想为什么系统要采用这样一种机制?

(4)分类汇总和数据透视表都能对数据进行分类统计,你更喜欢使用哪种统计方法? 为什么?